# dbrecover for oracle user guide

DBRECOVER for Oracle user guide 0.5

## **Overview**

DBRECOVER for Oracle is an enterprise-level Oracle data disaster recovery software. It can directly extract and recover data from the data files (datafile) of Oracle 8i to 21c databases, without needing to execute SQL through Oracle database instances to retrieve data. DBRECOVER, developed based on Java, requires no additional installation, and can be used directly after download and unzipping.

DBRECOVER features an intuitive GUI interface for easy and convenient operation. Users don't need to learn an additional set of commands, nor do they need to understand the underlying principles of Oracle's data structure, as they can easily recover data in the database through the Recovery Wizard.

| DBRecover for Oracle email: service@parnassu                                                 | data.com wv | vw.dbrecover.co | om Prof | essional Oracle Database Disa | ster Red | covery Ve | rsion 2009 |  | × |
|----------------------------------------------------------------------------------------------|-------------|-----------------|---------|-------------------------------|----------|-----------|------------|--|---|
| Start Options                                                                                |             |                 |         |                               |          |           |            |  |   |
| Database                                                                                     | : PD.EMP t  | his view only   | / shov  | vs some sample data           |          |           |            |  |   |
| 19MB                                                                                         | O ENAME     | JOB             | MGR     | HIREDATE                      | SAL      | COMM      | DEPTNO     |  |   |
| <ul> <li>Database</li> <li>7369</li> </ul>                                                   | SMITH       | CLERK           | 7902    | 17-DEC-1980 00:00:00 AD       | 800      |           | 20         |  |   |
| 7499                                                                                         | ALLEN       | SALESMAN        | 7698    | 20-FEB-1981 00:00:00 AD       | 1600     | 300       | 30         |  |   |
| DB_20230529140659 7521                                                                       | WARD        | SALESMAN        | 7698    | 22-FEB-1981 00:00:00 AD       | 1250     | 500       | 30         |  |   |
| 7566                                                                                         | JONES       | MANAGER         | 7839    | 02-APR-1981 00:00:00 AD       | 2975     |           | 20         |  |   |
| * 🐸 Users 7654                                                                               | MARTIN      | SALESMAN        | 7698    | 28-SEP-1981 00:00:00 AD       | 1250     | 1400      | 30         |  | F |
| GSMROOTUSER 7698                                                                             | BLAKE       | MANAGER         | 7839    | 01-MAY-1981 00:00:00 AD       | 2850     |           | 30         |  |   |
| * 📥 PD ///82                                                                                 | CLARK       | MANAGER         | 7839    | 09-JUN-1981 00:00:00 AD       | 2450     |           | 10         |  |   |
| Tables 7/88 7000 7000 7000 7000 7000 7000 7000                                               | SCOTT       | ANALYST         | 1500    | 19-APR-1987 00:00:00 AD       | 3000     |           | 20         |  |   |
| T839                                                                                         | KING        | PRESIDENT       | 7600    | 17-NOV-1981 00:00:00 AD       | 4500     | 0         | 10         |  |   |
| V & SCOTT 7976                                                                               | TURNER      | CLERK           | 7098    | 08-SEP-1981 00.00.00 AD       | 1100     | 0         | 30         |  |   |
| Tables 7000                                                                                  | IAMES       | CLERK           | 7608    | 03-DEC-1981 00:00:00 AD       | 950      |           | 30         |  |   |
| TUDIOS 7900                                                                                  | FORD        | ANAL VST        | 7566    | 03-DEC-1981 00:00:00 AD       | 3000     |           | 20         |  |   |
| BONUS 7932                                                                                   | MILLER      | CLERK           | 7782    | 23- JAN-1982 00:00:00 AD      | 1300     |           | 10         |  |   |
| DEP1 7521                                                                                    | WARD        | SALESMAN        | 7698    | 22-EEB-1981 00:00:00 AD       | 1250     | 500       | 30         |  |   |
| EMP 7566                                                                                     | JONES       | MANAGER         | 7839    | 02-APR-1981 00:00:00 AD       | 2975     | 500       | 20         |  |   |
| SALGRADE 7654                                                                                | MARTIN      | SALESMAN        | 7698    | 28-SEP-1981 00:00:00 AD       | 1250     | 1400      | 30         |  |   |
| SYS 7698                                                                                     | BLAKE       | MANAGER         | 7839    | 01-MAY-1981 00:00:00 AD       | 2850     |           | 30         |  |   |
| ► SYSTEM 7782                                                                                | CLARK       | MANAGER         | 7839    | 09-JUN-1981 00:00:00 AD       | 2450     |           | 10         |  |   |
| 7788                                                                                         | SCOTT       | ANALYST         | 7566    | 19-APR-1987 00:00:00 AD       | 3000     |           | 20         |  |   |
| 7839                                                                                         | KING        | PRESIDENT       |         | 17-NOV-1981 00:00:00 AD       | 5000     |           | 10         |  |   |
| 7844                                                                                         | TURNER      | SALESMAN        | 7698    | 08-SEP-1981 00:00:00 AD       | 1500     | 0         | 30         |  |   |
| 7876                                                                                         | ADAMS       | CLERK           | 7788    | 23-MAY-1987 00:00:00 AD       | 1100     |           | 20         |  |   |
| 7900                                                                                         | JAMES       | CLERK           | 7698    | 03-DEC-1981 00:00:00 AD       | 950      |           | 30         |  |   |
| 7902                                                                                         | FORD        | ANALYST         | 7566    | 03-DEC-1981 00:00:00 AD       | 3000     |           | 20         |  |   |
| 7934                                                                                         | MILLER      | CLERK           | 7782    | 23-JAN-1982 00:00:00 AD       | 1300     |           | 10         |  |   |
| 7369                                                                                         | SMITH       | CLERK           | 7902    | 17-DEC-1980 00:00:00 AD       | 800      |           | 20         |  |   |
| 7499                                                                                         | ALLEN       | SALESMAN        | 7698    | 20-FEB-1981 00:00:00 AD       | 1600     | 300       | 30         |  |   |
| 7521                                                                                         | WARD        | SALESMAN        | 7698    | 22-FEB-1981 00:00:00 AD       | 1250     | 500       | 30         |  |   |
| 7566                                                                                         | JONES       | MANAGER         | 7839    | 02-APR-1981 00:00:00 AD       | 2975     |           | 20         |  |   |
| 7654                                                                                         | MARTIN      | SALESMAN        | 7698    | 28-SEP-1981 00:00:00 AD       | 1250     | 1400      | 30         |  |   |
| 7698                                                                                         | BLAKE       | MANAGER         | 7839    | 01-MAY-1981 00:00:00 AD       | 2850     |           | 30         |  |   |
| 7782                                                                                         | CLARK       | MANAGER         | 7839    | 09-JUN-1981 00:00:00 AD       | 2450     |           | 10         |  |   |
| //88                                                                                         | SCOTT       | ANALYST         | 7566    | 19-APR-1987 00:00:00 AD       | 3000     |           | 20         |  |   |
| 7839                                                                                         | KING        | PRESIDENT       | 7000    | 17-NOV-1981 00:00:00 AD       | 5000     |           | 10         |  |   |
| /844                                                                                         | TURNER      | SALESMAN        | 7698    | 08-SEP-1981 00:00:00 AD       | 1500     | 0         | 30         |  |   |
| /8/0                                                                                         | ADAMS       | CLERK           | 7788    | 23-MAY-1987 00:00:00 AD       | 1100     |           | 20         |  |   |
|                                                                                              | JAMES       | GLERK           | 7698    | 03-DEC-1981 00.00.00 AD       | 950      |           | 30         |  |   |
| Version 2009 - Community Edition - 2020.09.25<br>Copyright © 2012 - 2020 ParnassusData Softw | ıre, Inc.   |                 |         |                               |          |           |            |  |   |
| https://www.dbrecover.com                                                                    |             |                 |         |                               |          |           |            |  |   |

## Why choose DBRECOVER?

You might be wondering, isn't the traditional Oracle Recovery Manager (RMAN) backup recovery sufficient? Why do we need to choose DBRECOVER? Let me answer your doubts.

With the rapid growth of enterprise IT systems, data capacity is increasing geometrically. Oracle DBAs often face issues such as the existing disk storage system not having enough capacity to store full backups, and the average repair time required for tape-based data backups during data recovery far exceeds expectations.

"Backup is paramount for databases" is a maxim that all DBAs keep in mind. However, the real world is full of disparities: lack of data backup space in the company's database environment, storage devices that cannot be delivered in the short term, and even finding that backups are actually unavailable during the data recovery process, are all common scenarios.

To solve these common data recovery dilemmas in the real world, DBRECOVER software fully utilizes its understanding of Oracle database's internal data structure, core startup process, and other internal principles. It can handle situations where the database cannot be smoothly opened due to issues like loss of SYSTEM tablespace, misoperation of Oracle data dictionary tables, and inconsistency of data dictionary caused by power outages, even in completely backup-free situations. It can remedy human errors such as truncation, deletion, or dropping of business data tables, and calmly recover data.

Even non-DBA personnel who have only been exposed to Oracle databases for a few days can easily use DBRECOVER. This is due to DBRECOVER's simple installation and fully graphical human-computer interaction interface. The person implementing the recovery does not need professional database knowledge, does not need to learn any commands, and does not need to understand the underlying storage structure of the database. Just a few clicks of the mouse can calmly recover data. DBRECOVER breaks the limitation that only a few professionals can carry out database recovery tasks, greatly shortening the time from database failure to complete data recovery, and reducing the total cost of enterprise data recovery.

The data recoverable by DBRECOVER can be divided into two forms. The traditional extraction method extracts data from the data file and writes it into a flat text file, which is then imported into the database using tools like SQLLDR. This method is simple and intuitive, but requires space equivalent to twice the existing data capacity: one for the space occupied by the flat text data, and the other for the space required to import the text data into the database; it also takes twice as long, as the original data needs to be extracted from the data file before it can be imported into the new database.

We strongly recommend another method, namely, DBRECOVER's innovative Data Bridge method. This method directly loads the extracted data into a new or other available database through DBRECOVER, avoiding data landing storage. Compared with the traditional method, it effectively saves the space and time cost required for data recovery.

Oracle's ASM (Automatic Storage Management) technology is being adopted by more and more enterprises. Compared with traditional file systems, databases using ASM storage have high performance, support clusters, and offer convenient management. However, the problem with ASM is that its storage structure is too complex and difficult to understand for ordinary users. Once the internal data structure of a Disk Group in ASM is damaged and cannot be successfully MOUNTED, the user's important data will be "locked" in this ASM "black box". In this case, it usually requires Oracle's senior engineers who are familiar with the internal data structure of ASM to arrive at the user site to manually repair the internal structure of ASM; and purchasing Oracle's on-site service is often both expensive and time-consuming for ordinary users.

Because the developers of DBRECOVER have a deep understanding of the internal data structure of Oracle ASM, DBRECOVER has added a data recovery function specifically for ASM.

Currently, the ASM data recovery functions supported by DBRECOVER include:

Even when the Disk Group cannot be normally MOUNTED, DBRECOVER can directly read the available metadata on the ASM disk and copy the ASM files in the Disk Group based on this metadata.

Even when the Disk Group cannot be normally MOUNTED, DBRECOVER can directly read the data files on ASM and extract data from them, supporting both traditional extraction methods and Data Bridge methods.

### Introduction to DBRECOVER For Oracle Software

DBRECOVER For Oracle is developed based on JAVA, which ensures that it can run across platforms, whether it's on Unix platforms like AIX, Solaris, HPUX, Linux platforms like Redhat, Oracle Linux, SUSE, or even on the Windows platform.

Operating system platforms supported by DBRECOVER:

| Platform Name | Support |
|---------------|---------|
| Windows       | YES     |

| AIX               | YES |
|-------------------|-----|
| Solaris Sparc/X86 | YES |
| Linux x86/64      | YES |
| HPUX              | YES |
| MacOS             | YES |

Database versions currently supported by DBRECOVER: 8i ~ 21C

DBRECOVER comes with the JAVA environment needed for operation, so there is no need to install JAVA software separately on Windows/Linux.

On Windows, double-click to run start\_dbrecover\_windows\_local\_java.bat

On Linux, execute: sh start\_dbrecover\_linux\_local\_java.sh

For UNIX-like environments such as AIX/HPUX/Solaris, users need to install the JAVA 8 environment themselves.

Database character sets supported by DBRECOVER:

| Language | Character      | Coding  |
|----------|----------------|---------|
| Chinese  | ZHS16GBK       | GBK     |
| Chinese  | ZHS16DBCS      | CP935   |
| Chinese  | ZHT16BIG5      | BIG5    |
| Chinese  | ZHT16DBCS      | CP937   |
| Chinese  | ZHT16HKSCS     | CP950   |
| Chinese  | ZHS16CGB231280 | GB2312  |
| Chinese  | ZHS32GB18030   | GB18030 |
| Japanese | JA16SJIS       | SJIS    |
| Japanese | JA16EUC        | EUC_JP  |
| Japanese | JA16DBCS       | CP939   |
|          |                |         |

| Korean     | KO16MSWIN949  | MS649      |
|------------|---------------|------------|
| Korean     | KO16KSC5601   | EUC_KR     |
| Korean     | KO16DBCS      | CP933      |
| French     | WE8MSWIN1252  | CP1252     |
| French     | WE8ISO8859P15 | ISO8859_15 |
| French     | WE8PC850      | CP850      |
| French     | WE8EBCDIC1148 | CP1148     |
| French     | WE8ISO8859P1  | ISO8859_1  |
| French     | WE8PC863      | CP863      |
| French     | WE8EBCDIC1047 | CP1047     |
| French     | WE8EBCDIC1147 | CP1147     |
| German     | WE8MSWIN1252  | CP1252     |
| German     | WE8ISO8859P15 | ISO8859_15 |
| German     | WE8PC850      | CP850      |
| German     | WE8EBCDIC1141 | CP1141     |
| German     | WE8ISO8859P1  | ISO8859_1  |
| German     | WE8EBCDIC1148 | CP1148     |
| Italian    | WE8MSWIN1252  | CP1252     |
| Italian    | WE8ISO8859P15 | ISO8859_15 |
| Italian    | WE8PC850      | CP850      |
| Italian    | WE8EBCDIC1144 | CP1144     |
| Thai       | TH8TISASCII   | CP874      |
| Thai       | TH8TISEBCDIC  | TIS620     |
| Arabic     | AR8MSWIN1256  | CP1256     |
| Arabic     | AR8ISO8859P6  | ISO8859_6  |
| Arabic     | AR8ADOS720    | CP864      |
| Spanish    | WE8MSWIN1252  | CP1252     |
| Spanish    | WE8ISO8859P1  | ISO8859_1  |
| Spanish    | WE8PC850      | CP850      |
| Spanish    | WE8EBCDIC1047 | CP1047     |
| Portuguese | WE8MSWIN1252  | CP1252     |
| Portuguese | WE8ISO8859P1  | ISO8859_1  |
| Portuguese | WE8PC850      | CP850      |

| Portuguese | WE8EBCDIC1047 | CP1047     |
|------------|---------------|------------|
| Portuguese | WE8ISO8859P15 | ISO8859_15 |
| Portuguese | WE8PC860      | CP860      |

Table storage types supported by DBRECOVER:

| Table Storage Type                                      | Supported |
|---------------------------------------------------------|-----------|
| Cluster Table                                           | YES       |
| Indexed Organized Table, Partitioned or Non-Partitioned | NO        |
| Heap-Organized Table, Partitioned or Non-Partitioned    | YES       |
| Heap-Organized Table with Basic Compression             | NO        |
| Heap-Organized Table with Advanced Compression          | NO        |
| Heap-Organized Table with Hybrid Columnar Compression   | NO        |
| Heap-Organized Table with Encryption                    | NO        |
| Table with Virtual Columns                              | NO        |
| Chained Rows, Migrated Rows                             | YES       |

Points to Note: For virtual column and 11g optimized default column, data extraction might proceed without issues, but the corresponding fields will be lost. Both of these are new features introduced after 11g and are less commonly used.

Column field data types supported by DBRECOVER:

| Data Type      | Supported |
|----------------|-----------|
| BFILE          | No        |
| Binary XML     | No        |
| BINARY_DOUBLE  | Yes       |
| BINARY_FLOAT   | Yes       |
| BLOB           | Yes       |
| CHAR           | Yes       |
| CLOB and NCLOB | Yes       |
|                |           |

| Collections (including VARRAYS and nested tables)                 | No  |
|-------------------------------------------------------------------|-----|
| Date                                                              | Yes |
| INTERVAL DAY TO SECOND                                            | Yes |
| INTERVAL YEAR TO MONTH                                            | Yes |
| LOBs stored as SecureFiles                                        | Yes |
| LONG                                                              | Yes |
| LONG RAW                                                          | Yes |
| Multimedia data types (including Spatial, Image, and Oracle Text) | No  |
| NCHAR                                                             | Yes |
| Number                                                            | Yes |
| NVARCHAR2                                                         | Yes |
| RAW                                                               | Yes |
| ROWID, UROWID                                                     | Yes |
| TIMESTAMP                                                         | Yes |
| TIMESTAMP WITH LOCAL TIMEZONE                                     | Yes |
| TIMESTAMP WITH TIMEZONE                                           | Yes |
| User-defined types                                                | No  |
| VARCHAR2 and VARCHAR                                              | Yes |
| XMLType stored as CLOB                                            | No  |
| XMLType stored as Object Relational                               | No  |

DBRECOVER's support for ASM:

| Function                                                                     | Supported |
|------------------------------------------------------------------------------|-----------|
| Supports direct data extraction from ASM, no need to copy to the file system | YES       |
| Supports copying data files from ASM                                         | YES       |

## **DBRECOVER** Installation and Startup

DBRECOVER is a Java-based software, which means it's a portable application that doesn't require additional installation. Users can use the software to recover data after unzipping the

downloaded software ZIP package.

To start DBRECOVER:

- On Windows: Double-click to run start\_dbrecover\_windows\_local\_java.bat
- On Linux: You can use the software on your local machine with a graphical interface, or you can use remote graphical tools like Xmanager or VNC. Before running the software, make sure you can open the xclock graphical clock application. Then, in the directory where the software has been unzipped, execute: sh start\_dbrecover\_linux\_local\_java.sh

| DBRecover for Oracle email: service@parnassusdata.com www.dbrecover.com Professional Oracle Database Disaster Recovery Versio | - | × |
|----------------------------------------------------------------------------------------------------|---|---|
| Start Options                                                                                                    |   |   |
| Start Options  Database  Database  Database                                                                                   |   |   |
|                                                                                                    |   |   |
| Version 2009 - Enterprise Edition - 2020.09.25                                                                                |   |   |
| Copyright © 2012 - 2020 ParnassusData Software, Inc.                                                                          |   |   |
| https://www.dbrecover.com                                                                                                    |   |   |

For AIX/HPUX/Solaris environments, DBRECOVER can be used on a local machine with a graphical interface or through remote graphical tools like Xmanager or VNC. Here are the steps to start DBRECOVER:

- 1. Make sure the Java 8 environment for the corresponding platform is installed. You can use the command java -version to confirm this.
- 2. Make sure you can open the xclock graphical clock application.
- 3. In the directory where the software has been unzipped, execute: sh start\_dbrecover.sh

## register the DBRECOVER license

DBRECOVER For Oracle is commercial software. A community edition of DBRECOVER is available for users to test and learn from.

Currently, only one type of license is offered, which is the enterprise license. You can visit the website <u>https://www.dbrecover.com/</u> to get purchase information.

After obtaining the License Key, users can register it in the software themselves. The specific method of use is:

| DBRecover for Oracle email: service@parnassusdata.com www.dbrecover.com Professional Oracle Database Disaster Recovery Versio — 🔲 🗙 |
|----------------------------------------------------------------------------------------------------|
| t Options                                                                                                    |
| Atabase Database Register X                                                                                                    |
| DB name: Register key: Register key: Register                                                                                       |
|                                                                                                    |
|                                                                                                    |
| sion 2009 - Enterprise Ealtion - 2020.09.25                                                                                         |
| yright © 2012 - 2020 ParnassusData Software, Inc.                                                                                   |
| s://www.dbrecover.com                                                                                                    |
|                                                                                                    |

To register your license for DBRECOVER, follow these steps:

- 1. Go to "Help" on the menu bar and then select "Register".
- 2. Using the information provided to you after purchase, enter your DB NAME and key, then click the "Register" button.
- 3. Once registration is complete, whenever you restart DBRECOVER, it will automatically check the license registration information, so you don't need to register again.

You can find your successful registration information by going to "Help" => "About".

| About                                                                                                    |                                                                                                    | ×                        |  |  |
|----------------------------------------------------------------------------------------------------|----------------------------------------------------------------------------------------------------|--------------------------|--|--|
| P                                                                                                    | Version 2009 - Enterprise Edition - 2020.09.25<br>Copyright © 2012 - 2020 ParnassusData Software, Inc.<br>https://www.dbrecover.com |                          |  |  |
| The product                                                                                                    | is licenced to:                                                                                                    |                          |  |  |
| Corpora                                                                                                    | tion: dbrecover.com                                                                                                    |                          |  |  |
| DB Nam                                                                                                    | e: ORCL(Enterprise edition)                                                                                                    |                          |  |  |
| Mail add                                                                                                    | r.: admin@dbrecover.com                                                                                                    |                          |  |  |
| Issue da                                                                                                    | ite:                                                                                                    |                          |  |  |
| For Enterprise Edition, there is no row limitation.<br>If you need to recover more data, please contact service@parnassusdata.com |                                                                                                    |                          |  |  |
| Kev                                                                                                    |                                                                                                    | Value                    |  |  |
| os.name                                                                                                    |                                                                                                    | Windows Server 2019      |  |  |
| java.vm.na                                                                                                    | me                                                                                                    | OpenJDK 64-Bit Server VM |  |  |
| java.runtime.version 1.8.0_232-b09                                                                                                |                                                                                                    |                          |  |  |
| os.arch                                                                                                    |                                                                                                    | amd64                    |  |  |

## Introduction to Using DBRECOVER Based on Different Oracle Database Recovery Scenarios

Recovery Scenario 1: Oracle data file corruption causing the database to be unopenable

Company A's production database operates in non-archive mode year-round, occasionally making EXP logical backups, but never physical backups. One day, after a server power outage and reboot, the database cannot be opened normally for use. Upon inspection, it was found that the SYSTEM table space was severely damaged. At this point, DBRECOVER can be used to quickly transfer data from the damaged database to a newly created database, thereby quickly restoring business operations.

In scenarios similar to this one, if you encounter errors like ORA-01194, ORA-01110, ORA-01033, ORA-01115, ORA-00368, ORA-00600 kcbzib\_kcrsds\_1, ORA-00333, ORA-01113, ORA-01122, ORA-27027, etc., which cause the database to be unable to open, you can attempt to recover the data using the methods employed in this recovery scenario.

The brief steps are as follows:

- 1. Use dbca to create a new ORACLE database, making sure the character set matches the damaged database
- Create corresponding database users and table spaces in the new database, it is recommended to temporarily grant the DBA role to these users
- 3. Start the listener program (LISTENER), ensuring that the database service is registered with the listener
- 4. Start DBRECOVER in dictionary mode and load all data files from the original damaged database
- 5. In DBRECOVER, select the username to be recovered, right-click and select data bridging
- 6. In the data bridging interface, click the plus icon to add the connection information of the new database (Connection)
- 7. Click Data Bridge to start the transmission job, waiting for all tables under SCHEMA to be transferred to the target SCHEMA of the target database
- Select the corresponding SCHEMA, right-click and select EXPORTDDL export DDL function, select the object type to be recovered and click EXPORT
- 9. Based on the DDL SQL file generated by EXPORTDDL, manually execute in the target SCHEMA of the target database

| 🕌 Database Configuration Assistar           | nt - Application - Step 1 of 14                | - 🗆 ×                       |
|---------------------------------------------|------------------------------------------------|-----------------------------|
| Select Database Operation                   |                                                | 19° ORACLE<br>Database      |
| Database Operation                          | Select the operation that you want to perform. |                             |
| <u>Creation Mode</u>                        | ● <u>C</u> reate a database                    |                             |
| Deployment Type                             | Configure an existing database                 |                             |
| <ul> <li>Database Identification</li> </ul> | ○ Delete database                              |                             |
| Storage Option                              | O Manage templates                             |                             |
| Past Recovery Option     Database Options   | Manage Pluggable databases                     |                             |
| Configuration Options                       |                                                |                             |
| <ul> <li>Management Options</li> </ul>      |                                                |                             |
| User Credentials                            |                                                |                             |
| Creation Option                             |                                                |                             |
| U Summary                                   |                                                |                             |
| Progress Page                               |                                                |                             |
| O Finish                                    |                                                |                             |
|                                             |                                                |                             |
|                                             |                                                |                             |
|                                             |                                                |                             |
|                                             |                                                |                             |
| Help                                        |                                                | < Back Next > Einish Cancel |

| 🕌 Database Configuration Assist                                                                                                    | ant - Create a database - Step 2 of 14 | _                                                                                                    |                  |
|----------------------------------------------------------------------------------------------------|----------------------------------------|----------------------------------------------------------------------------------------------------|------------------|
| Select Database Creation                                                                                                    | Mode                                   | <b>19<sup>c</sup></b> Data                                                                                                    | PACLE.           |
| Patabase Operation     Database Operation     Creation Mode     Deployment Type     Database Identification     Storage Option     Fast Recovery Option     Database Options     Configuration Options     Management Options     User Credentials     Creation Option     Summary |                                        | orcl         File System         {ORACLE_BASE}\oradata\{DB_UNIQUE_NAME}         {ORACLE_BASE}\fast_recovery_area\{DB_UNIQUE_NAME}         {AL32UTF8 - Unicode UTF-8 Universal character set | Browse<br>Browse |
| Finish<br><u>H</u> elp                                                                                                    | Adyanced configuration                 | < <u>B</u> ack <u>N</u> ext > <u>Finish</u>                                                                                                    | Cancel           |

| 🕌 Database Configuration Assistant                                                                                                    | - Create 'orcl2' database - Step 9 of 15                                                                                                    | - 🗆 X                                                                                                    |
|----------------------------------------------------------------------------------------------------|----------------------------------------------------------------------------------------------------|----------------------------------------------------------------------------------------------------|
| Specify Configuration Option                                                                                                    | s                                                                                                    | 19° DRACLE                                                                                                    |
| <ul> <li>Database Operation</li> <li>Creation Mode</li> <li>Deployment Type</li> <li>Database Identification</li> <li>Storage Option</li> <li>Fast Recovery Option</li> <li>Network Configuration</li> <li>Data Vault Option</li> <li>Configuration Options</li> <li>User Credentials</li> <li>Creation Option</li> <li>Summary</li> <li>Progress Page</li> <li>Finish</li> </ul> | Memory       Sizing       Character sets       Connection mode         The database character set determines how character data       Use Unicode (AL32UTF8)       Setting character set to Unicode (AL32UTF8) enables you         Use OS character set to Unicode (AL32UTF8) enables you       Use OS character set (WE8MSWIN1252)         Character set is based on the language setting of this op         Image:       AL32UTF8 - Unicode UTF-8         AL32UTF8 - Unicode UTF-8         AL32UTF8 - Unicode UTF-8         AR8ISO8859P6 - ISO 8859-6         National character set:         AL16         BLT8ISO8859P5 - ISO 8859-5         Default language:         Amer         Classo859P5 - ISO 8859-2         Default territory:         United States | Sample schemas<br>is stored in the database.<br>In to store multiple language groups.<br>Derating system.<br>Universal character set<br>Universal character set<br>Latin/Arabic<br>ws Code Page 1256 8-Bit Latin/Arabic<br>L-13 Baltic<br>Dws Code Page 1257 8-bit Baltic<br>Latin/Cyrillic<br>ws Code Page 1251 8-bit Latin/Cyrillic<br>East European |
| Help                                                                                                    |                                                                                                    | < <u>Back</u> <u>Next</u> > <u>Finish</u> Cancel                                                                                                    |

//Start the listener program (LISTENER) to ensure that the database service is registered with the listener.

C:\Users\testenv>lsnrctl status

LSNRCTL for 64-bit Windows: Version 11.2.0.1.0 - Production on 12-MAY-2023 10:01:48

Copyright (c) 1991, 2010, Oracle. All rights reserved.

Connecting to (DESCRIPTION=(ADDRESS=(PROTOCOL=TCP)(HOST=DESKTOP-testenv)(PORT=1521)))

STATUS of the LISTENER

-----

Alias LISTENER

Version TNSLSNR for 64-bit Windows: Version 11.2.0.1.0 - Production

Start Date 12-MAY-2023 10:00:49

Uptime 0 days 0 hr. 0 min. 59 sec

Trace Level off

Security ON: Local OS Authentication

SNMP OFF

Listener Parameter File D:\app\testenv\product\11.2.0\dbhome\_2\network\admin\listener.ora

Listener Log File d:\app\testenv\diag\tnslsnr\DESKTOP-testenv\listener\alert\log.xml

Listening Endpoints Summary...

(DESCRIPTION=(ADDRESS=(PROTOCOL=tcp)(HOST=DESKTOP-testenv)(PORT=1521)))

(DESCRIPTION=(ADDRESS=(PROTOCOL=ipc)(PIPENAME=\\.\pipe\EXTPROC1521ipc)))

Services Summary...

Service "CLRExtProc" has 1 instance(s).

Instance "CLRExtProc", status UNKNOWN, has 1 handler(s) for this service...

Service "ORCL1XDB" has 1 instance(s).

Instance "orcl1", status READY, has 1 handler(s) for this service...

Service "ORCLXDB" has 1 instance(s).

Instance "orcl", status READY, has 1 handler(s) for this service...

Service "orcl" has 1 instance(s).

Instance "orcl", status READY, has 1 handler(s) for this service...

Service "orcl1" has 1 instance(s).

Instance "orcl1", status READY, has 1 handler(s) for this service...

The command completed successfully

//Create corresponding database users and tablespaces in the new database, it is recommended to temporarily grant DBA roles to these users.

set ORACLE\_SID=ORCL1
sqlplus / as sysdba
SQL> create user pd identified by oracle;
User created.
SQL> grant dba to pd;
Grant succeeded.
SQL> create tablespace pdtbs datafile size 500M autoextend on next 100M;
Tablespace created.
SQL> alter user pd default tablespace pdtbs;
User altered.

#### Start DBRECOVER, and select Tools => Recovery Wizard

Click Next.

| DBRecover for Oracle email: service@parnassusdata.com | www.dbrecover.com Professional Oracle Database Disaster Recovery Versio | - 0 | × |
|-------------------------------------------------------|-------------------------------------------------------------------------|-----|---|
| Start Options                                         |                                                                         |     |   |
| Recovery Wizard ASM File(s) Clone                     |                                                                         |     |   |
| Database                                              |                                                                         |     |   |
| Version 2000 Enterprise Edition - 2020 09 25          |                                                                         |     |   |
| Copyright © 2012 - 2020 ParnassusData Software, Inc.  |                                                                         |     |   |
| https://www.dbrecover.com                             |                                                                         |     |   |

| P Recovery Wizard |                      | - |        | $\times$ |
|-------------------|----------------------|---|--------|----------|
|                   |                      |   |        |          |
|                   |                      |   |        |          |
| Please ch         | oose recovery mode:  |   |        |          |
|                   |                      |   |        |          |
|                   | DNARY MODE           |   |        |          |
| O NON-E           | DICTIONARY MODE      |   |        |          |
| 0                 |                      |   |        |          |
|                   | NARY MODE(ASM)       |   |        |          |
| O NON-E           | DICTIONARY MODE(ASM) |   |        |          |
|                   |                      |   |        |          |
| Load fr           | om exist dicts       |   |        |          |
|                   |                      |   |        |          |
|                   |                      |   |        |          |
|                   |                      |   |        |          |
|                   |                      |   |        |          |
|                   |                      |   |        |          |
|                   |                      |   |        |          |
|                   |                      |   |        |          |
|                   |                      |   |        |          |
|                   |                      |   |        |          |
|                   |                      |   |        |          |
|                   |                      |   |        |          |
|                   |                      |   |        |          |
|                   |                      |   |        |          |
|                   |                      |   |        |          |
| ·                 |                      |   |        |          |
| Cancel Help       | < Back               |   | Next > |          |
|                   |                      |   |        |          |

The next step is to choose the correct ENDIAN byte order. Oracle data files adopt different Endian byte formats on different operating system platforms.

Endian is the storage method of multi-byte data types in memory. It determines the byte order of the data. There are two kinds of endian, Little and Big. In Little Endian, the data is stored little end first. That is, the first byte is the biggest. In Big Endian, the data is stored big end first. That is, the first byte is the smallest<u>1</u>.

In Oracle databases, the endian format is determined by the endian information in the environment in which it works. The endian format in the databases tells us which environments the related database can be moved to. It is not possible to move the database with normal methods between different endian environments. For example, you cannot transfer a database with Data Guard to a system with Big Endian from a Little Endian system<u>1</u>.

You can see the current endian format in your database with the following query:

| sql code                                   |                   |
|--------------------------------------------|-------------------|
| SQL> select name,platform_id,platform_name | from v\$database; |

The result will give you the endian format of your current database.

For Big Endian format, platforms include IBM AIX, Apple Mac OS, HP-UX (64-bit), HP-UX IA (64-bit), IBM Power Based Linux, IBM zSeries Based Linux, and Solaris OE (both 32-bit and 64-bit).

For Little Endian format, platforms include Linux x86 64-bit, Apple Mac OS (x86-64), HP IA Open VMS, HP Open VMS, HP Tru64 UNIX, Linux IA (32-bit), Linux IA (64-bit), Microsoft Windows IA (32-bit), Microsoft Windows IA (64-bit), Microsoft Windows x86 64-bit, and Solaris Operating System (x86 and x86-64).

The byte order corresponds to the platform as follows:

| platform                      | endian |
|-------------------------------|--------|
| Solaris[tm] OE (32-bit)       | Big    |
| Solaris[tm] OE (64-bit)       | Big    |
| Microsoft Windows IA (32-bit) | Little |
| Linux IA (32-bit)             | Little |
| AIX-Based Systems (64-bit)    | Big    |
| HP-UX (64-bit)                | Big    |
| HP Tru64 UNIX                 | Little |
| HP-UX IA (64-bit)             | Big    |
| Linux IA (64-bit)             | Little |
| HP Open VMS                   | Little |
| Microsoft Windows IA (64-bit) | Little |
| IBM zSeries Based Linux       | Big    |
| Linux x86 64-bit              | Little |

| Apple Mac OS                      | Big    |
|-----------------------------------|--------|
| Microsoft Windows x86 64-bit      | Little |
| Solaris Operating System (x86)    | Little |
| IBM Power Based Linux             | Big    |
| HP IA Open VMS                    | Little |
| Solaris Operating System (x86-64) | Little |
| Apple Mac OS (x86-64)             | Little |

We only need to note that the most commonly used platforms, Windows and Linux, are both Little Endian, so there is no need to make any settings and we can keep the default.

On the small machine platform, including AIX-Based Systems (64-bit) and HP-UX (64-bit), Big Endian is used, so here you should select Big Endian.

Please note: If your data file was generated on AIX (i.e., Big Endian), and you copied these data files to a Windows server for convenience and used DBRECOVER to recover the data, you should still choose its original Big Endian format.

Here, since we are recovering Oracle database files from the Linux x86-64 platform, we choose Little Endian for the Endian.

Click Next

| P Recovery Wizard                         |        | □ ×   |
|-------------------------------------------|--------|-------|
|                                           |        |       |
|                                           |        |       |
| Endian: Little Endian                     |        |       |
| DB Character Set From dictionary          |        |       |
| DB National Character Set From dictionary |        |       |
| Block Size: 8192                          |        |       |
| Offset: 0                                 |        |       |
| DB Version: auto detect                   |        |       |
|                                           |        |       |
|                                           |        |       |
|                                           |        |       |
|                                           |        |       |
|                                           |        |       |
|                                           |        |       |
|                                           |        |       |
|                                           |        |       |
|                                           |        |       |
|                                           |        |       |
|                                           |        |       |
|                                           | < Back | ext > |
|                                           |        |       |

| P Recovery Wizard |           |            |        |          | _         |       |
|-------------------|-----------|------------|--------|----------|-----------|-------|
|                   |           |            |        |          |           |       |
|                   | Data File | Block Size | Offset | TS#      | rFile#    |       |
|                   |           |            |        |          |           |       |
|                   |           |            |        |          |           |       |
|                   |           |            |        |          |           |       |
|                   |           |            |        |          |           |       |
|                   |           |            |        |          |           |       |
|                   |           |            |        |          |           |       |
|                   |           |            |        |          |           |       |
|                   |           |            |        |          |           |       |
|                   |           |            |        |          |           |       |
|                   |           |            |        |          |           |       |
|                   |           |            |        |          |           |       |
|                   |           |            |        |          |           |       |
| Advanced mode     |           |            |        | Choose F | iles Load |       |
|                   |           |            |        |          |           |       |
| Scan base tables  |           |            |        |          |           |       |
|                   |           |            |        |          |           |       |
|                   |           |            |        |          |           |       |
|                   |           |            |        |          |           |       |
| Cancel Help       |           |            |        |          | < Back    | ext > |
|                   |           |            |        |          |           |       |

Click on 'Choose Files'. We generally recommend that if the database is not large, then select all the data files of that database. If your database is very large, and you know which data files your data table is on, then you can only select the data files of the SYSTEM tablespace (a must!) and the data files where the data is located.

| Recovery Wizard  |                                                                                                    |                                                                                                    |                           |            | - 🗆 X         |
|------------------|----------------------------------------------------------------------------------------------------|----------------------------------------------------------------------------------------------------|---------------------------|------------|---------------|
|                  |                                                                                                    |                                                                                                    |                           |            |               |
|                  | Data File                                                                                                    | Block Size                                                                                                    | Offset                    | TS#        | rFile#        |
|                  | Open Look In: O1_MF_EXA O1_MF_SYS O1_MF_SYS O1_MF_TEN O1_MF_TEN O1_MF_UNI O1_MF_USI File Name: I Eiles of Type: | ATAFILE<br>MPLE_L5RZQY7L_DBF<br>SAUX_L5RZP6L5_DBF<br>STEM_L5RZP6JP_DBF<br>MP_L5RZQV0B_TMP<br>DOTBS1_L5RZP6LL_DB<br>ERS_L5RZP6M6_DBF<br>MF_UNDOTBS1_L5RZP6I | F<br>LL_DBF" "01_MF_USERS | X          |               |
|                  |                                                                                                    |                                                                                                    |                           |            |               |
| Advanced mode    |                                                                                                    |                                                                                                    |                           | pen Cancel | se Files Load |
| Scan base tables |                                                                                                    |                                                                                                    |                           |            |               |
| Cancel Help      |                                                                                                    |                                                                                                    |                           |            | < Back Next > |

Note that the Choose interface supports Ctrl + A and Shift keyboard operations.

| P Recovery Wizard |                                                      |            |        |        | -      |       | × |
|-------------------|------------------------------------------------------|------------|--------|--------|--------|-------|---|
|                   |                                                      |            |        |        |        |       |   |
|                   | Data File                                            | Block Size | Offset | TS#    | rFile# |       |   |
|                   | F:\oradata\ORCL\DATAFILE\O1 MF EXAMPLE L5RZQY7L .DBF | 8192       | 0      |        |        |       |   |
|                   | F:\oradata\ORCL\DATAFILE\01_MF_SYSAUX_L5RZP6L5DBF    | 8192       | 0      |        |        |       |   |
|                   | F:\oradata\ORCL\DATAFILE\O1_MF_SYSTEM_L5RZP6JPDBF    | 8192       | 0      |        |        |       |   |
|                   | F:\oradata\ORCL\DATAFILE\O1_MF_TEMP_L5RZQV0BTMP      | 8192       | 0      |        |        |       |   |
|                   | F:\oradata\ORCL\DATAFILE\O1_MF_UNDOTBS1_L5RZP6LLDBF  | 8192       | 0      |        |        |       |   |
|                   | F:\oradata\ORCL\DATAFILE\O1_MF_USERS_L5RZP6M6DBF     | 8192       | 0      |        |        |       |   |
|                   |                                                      |            |        |        |        |       |   |
| Advanced mode     |                                                      |            | Choose | Files  | Load   |       |   |
| Scan base tables  |                                                      |            |        |        |        |       |   |
|                   |                                                      |            |        |        |        |       |   |
| Cancel Help       |                                                      |            |        | < Back |        | ext > |   |

Note: After adding all data files, if you don't understand the other parameters on this interface, then keep them all default, no need to modify!

Then you need to specify the Block Size for the specified data file, that is, the size of the ORACLE data block. Here you can modify it according to the actual situation. For example, if your DB\_BLOCK\_SIZE is 8K, but some tablespaces specify 16K as the data block size, you only need to modify the BLOCK\_SIZE for those data files that are not 8k.

In the case of using a regular file system, there is no need to specify OFFSET here. The OFFSET parameter is mainly for scenarios where raw devices are used to store data files. For example, on AIX, if a normal VG's LV is used as the data file, there is a 4k OFFSET that needs to be specified here.

If you happen to be using raw device data files and don't know how much the OFFSET is, you can use the dbfsize tool that comes with \$ORACLE\_HOME/bin to check. The following example

shows that this raw device does not have a 4K OFFSET:

\$ dbfsize /dev/lv\_control\_01
Database file: /dev/lv\_control\_01
Database file type: raw device without 4K starting offset
Database file size: 334 16384 byte blocks

Since all data files in this scenario have an 8K BLOCK SIZE and are based on a file system, none have an OFFSET, click 'Load'.

During the Load stage, DBRECOVER will read the ORACLE data dictionary information from the SYSTEM tablespace and build a data dictionary in its built-in Derby. This gives DBRECOVER the ability to analyze various data in the ORACLE database.

After the Load is complete, the DBRECOVER interface shows a tree-shaped diagram grouped by database users on the left:

| DBRecover for Oracle email: service@parnassusdata.com www.dbrecover.com Professional Oracle Database Disaster Recovery Versio | _ |  | × |  |  |  |  |  |
|----------------------------------------------------------------------------------------------------|---|--|---|--|--|--|--|--|
| Start Options                                                                                                    |   |  |   |  |  |  |  |  |
| Start Options       Database            DB_20230511144754                                                                     |   |  |   |  |  |  |  |  |
|                                                                                                    |   |  |   |  |  |  |  |  |
| Version 2009 - Enterprise Edition - 2020.09.25                                                                                |   |  |   |  |  |  |  |  |
| Copyright © 2012 - 2020 ParnassusData Software, Inc.                                                                          |   |  |   |  |  |  |  |  |
| https://www.dbrecover.com                                                                                                    |   |  |   |  |  |  |  |  |
|                                                                                                    |   |  |   |  |  |  |  |  |

Select a table you want to recover, and double-click to view the data:

| P DBRecover for Oracle email: service@parnassusdata.com www.dbrecover.com Professional Oracle Database Disaster Recovery Versio D 🗙 |           |         |               |        |                         |      |      |        |  |  |
|----------------------------------------------------------------------------------------------------|-----------|---------|---------------|--------|-------------------------|------|------|--------|--|--|
| Start Options                                                                                                    |           |         |               |        |                         |      |      |        |  |  |
| Database                                                                                                    | TABLE: F  | D.EMP t | his view only | / shov | vs some sample data     |      |      |        |  |  |
| •                                                                                                    | EMPNO     | ENAME   | JOB           | MGR    | HIREDATE                | SAL  | COMM | DEPTNO |  |  |
| V Catabase                                                                                                    | 7369      | SMITH   | CLERK         | 7902   | 17-DEC-1980 00:00:00 AD | 800  |      | 20     |  |  |
|                                                                                                    | 7499      | ALLEN   | SALESMAN      | 7698   | 20-FEB-1981 00:00:00 AD | 1600 | 300  | 30     |  |  |
| DB_20230511144754                                                                                                    | 7521      | WARD    | SALESMAN      | 7698   | 22-FEB-1981 00:00:00 AD | 1250 | 500  | 30     |  |  |
|                                                                                                    | 7566      | JONES   | MANAGER       | 7839   | 02-APR-1981 00:00:00 AD | 2975 |      | 20     |  |  |
| V 🛎 Users                                                                                                    | 7654      | MARTIN  | SALESMAN      | 7698   | 28-SEP-1981 00:00:00 AD | 1250 | 1400 | 30     |  |  |
| 🕨 🎽 BI                                                                                                    | 7698      | BLAKE   | MANAGER       | 7839   | 01-MAY-1981 00:00:00 AD | 2850 |      | 30     |  |  |
| 🕨 🎽 HR                                                                                                    | 7782      | CLARK   | MANAGER       | 7839   | 09-JUN-1981 00:00:00 AD | 2450 |      | 10     |  |  |
| 🕨 🕨 📥 IX                                                                                                    | 7020      | KINC    | ANALYST       | /500   | 19-APR-1987 00:00:00 AD | 3000 |      | 20     |  |  |
| ▶ 🔔 0E                                                                                                    | 7839      |         |               | 7609   | 09-SED-1091-00:00:00 AD | 1500 | 0    | 20     |  |  |
| 🔻 📥 PD                                                                                                    | 7876      | ADAMS   | CLERK         | 7788   | 23-MAY-1987 00:00:00 AD | 1100 | 0    | 20     |  |  |
| Tables                                                                                                    | 7900      | JAMES   | CLERK         | 7698   | 03-DEC-1981 00:00:00 AD | 950  |      | 30     |  |  |
| E EMP                                                                                                    | 7902      | FORD    | ANALYST       | 7566   | 03-DEC-1981 00:00:00 AD | 3000 |      | 20     |  |  |
|                                                                                                    | 7934      | MILLER  | CLERK         | 7782   | 23-JAN-1982 00:00:00 AD | 1300 |      | 10     |  |  |
|                                                                                                    |           |         |               |        |                         |      |      |        |  |  |
|                                                                                                    |           |         |               |        |                         |      |      |        |  |  |
| ► 🎽 SH                                                                                                    |           |         |               |        |                         |      |      |        |  |  |
| ► 🍝 SYS                                                                                                    |           |         |               |        |                         |      |      |        |  |  |
| SYSMAN                                                                                                    |           |         |               |        |                         |      |      |        |  |  |
| ► 📥 SYSTEM                                                                                                    |           |         |               |        |                         |      |      |        |  |  |
|                                                                                                    |           |         |               |        |                         |      |      |        |  |  |
|                                                                                                    |           |         |               |        |                         |      |      |        |  |  |
|                                                                                                    |           |         |               |        |                         |      |      |        |  |  |
|                                                                                                    |           |         |               |        |                         |      |      |        |  |  |
|                                                                                                    |           |         |               |        |                         |      |      |        |  |  |
|                                                                                                    |           |         |               |        |                         |      |      |        |  |  |
|                                                                                                    |           |         |               |        |                         |      |      |        |  |  |
|                                                                                                    |           |         |               |        |                         |      |      |        |  |  |
|                                                                                                    |           |         |               |        |                         |      |      |        |  |  |
|                                                                                                    |           |         |               |        |                         |      |      |        |  |  |
|                                                                                                    |           |         |               |        |                         |      |      |        |  |  |
|                                                                                                    |           |         |               |        |                         |      |      |        |  |  |
|                                                                                                    |           |         |               |        |                         |      |      |        |  |  |
|                                                                                                    |           |         |               |        |                         |      |      |        |  |  |
|                                                                                                    |           |         |               |        |                         |      |      |        |  |  |
|                                                                                                    |           |         |               |        |                         |      |      |        |  |  |
| Version 2009 - Enterprise Edition - 2020.09.25                                                                                      |           |         |               |        |                         |      |      |        |  |  |
| Copyright © 2012 - 2020 ParnassusData Softw                                                                                         | are, Inc. |         |               |        |                         |      |      |        |  |  |
| copyright © 2012 - 2020 Futhussussautu svitiffata, int.                                                                             |           |         |               |        |                         |      |      |        |  |  |
| https://www.dbrecover.com                                                                                                    |           |         |               |        |                         |      |      |        |  |  |
|                                                                                                    |           |         |               |        |                         |      |      |        |  |  |
|                                                                                                    |           |         |               |        |                         |      |      |        |  |  |

Without purchasing a software license, we can assess whether DBRECOVER can recover enough data by viewing data tables, extracting at least 10,000 rows of data, and checking the number of recoverable rows.

| DBRecover for Oracle email: service@parnassusdata    | a.com www | .dbrecover | .com Professio | nal Ora | cle Database Disaster Recover | y Versio | n 2009  |        |  |  |
|------------------------------------------------------|-----------|------------|----------------|---------|-------------------------------|----------|---------|--------|--|--|
| Start Options                                        |           |            |                |         |                               |          |         |        |  |  |
| Database                                             | TABLE: P  | D.EMP th   | nis view only  | y show  | vs some sample data           |          |         |        |  |  |
|                                                      | EMPNO     | ENAME      | JOB            | MGR     | HIREDATE                      | SAL      | COMM    | DEPTNO |  |  |
| V G Database                                         | 7369      | SMITH      | CLERK          | 7902    | 17-DEC-1980 00:00:00 AD       | 800      |         | 20     |  |  |
|                                                      | 7499      | ALLEN      | SALESMAN       | 7698    | 20-FEB-1981 00:00:00 AD       | 1600     | 300     | 30     |  |  |
| DB 20230519120858                                    | 7521      | WARD       | SALESMAN       | 7698    | 22-FEB-1981 00:00:00 AD       | 1250     | 500     | 30     |  |  |
|                                                      | 7566      | JONES      | MANAGER        | 7839    | 02-APR-1981 00:00:00 AD       | 2975     |         | 20     |  |  |
| 🔻 📥 Users                                            | 7654      | MARTIN     | SALESMAN       | 7698    | 28-SEP-1981 00:00:00 AD       | 1250     | 1400    | 30     |  |  |
| GSMROOTUSER                                          | 7698      | BLAKE      | MANAGER        | 7839    | 01-MAY-1981 00:00:00 AD       | 2850     |         | 30     |  |  |
| V 🚨 PD                                               | 7782      | CLARK      | MANAGER        | 7839    | 09-JUN-1981 00:00:00 AD       | 2450     |         | 10     |  |  |
| Tables                                               | 7788      | SCOTT      | ANALYST        | 7566    | 19-APR-1987 00:00:00 AD       | 3000     |         | 20     |  |  |
|                                                      | 7839      | KING       | PRESIDENT      |         | 17-NOV-1981 00:00:00 AD       | 5000     |         | 10     |  |  |
|                                                      | 44        | TURNER     | SALESMAN       | 7698    | 08-SEP-1981 00:00:00 AD       | 1500     | 0       | 30     |  |  |
| SCOT View                                            | 76        | ADAMS      | CLERK          | 7788    | 23-MAY-1987 00:00:00 AD       | 1100     |         | 20     |  |  |
| SYS Data Bridge                                      | 00        | JAMES      | CLERK          | 7698    | 03-DEC-1981 00:00:00 AD       | 950      |         | 30     |  |  |
| SYSTE Unload                                         | 02        | FORD       | ANALYST        | 7566    | 03-DEC-1981 00:00:00 AD       | 3000     |         | 20     |  |  |
| Unload Truncated Data                                | 34        | MILLER     | CLERK          | 7782    | 23-JAN-1982 00:00:00 AD       | 1300     |         | 10     |  |  |
| Scan Data Based on Object                            | ID 21     | WARD       | SALESMAN       | 7698    | 22-FEB-1981 00:00:00 AD       | 1250     | 500     | 30     |  |  |
| Upland Data Dated on Object                          | 66        | JONES      | MANAGER        | 7839    | 02-APR-1981 00:00:00 AD       | 2975     |         | 20     |  |  |
| Unidad Deleted Data                                  | 54        | MARTIN     | SALESMAN       | 7698    | 28-SEP-1981 00:00:00 AD       | 1250     | 1400    | 30     |  |  |
| Examine Records Count                                | 98        | BLAKE      | MANAGER        | 7839    | 01-MAY-1981 00:00:00 AD       | 2850     |         | 30     |  |  |
|                                                      | 7782      | CLARK      | MANAGER        | 7839    | 09-JUN-1981 00:00:00 AD       | 2450     |         | 10     |  |  |
|                                                      | 7788      | SCOTT      | ANALYST        | 7566    | 19-APR-1987 00:00:00 AD       | 3000     |         | 20     |  |  |
|                                                      | 7839      | KING       | PRESIDENT      |         | 17-NOV-1981 00:00:00 AD       | 5000     |         | 10     |  |  |
|                                                      | 7844      | TURNER     | SALESMAN       | 7698    | 08-SEP-1981 00:00:00 AD       | 1500     | 0       | 30     |  |  |
|                                                      | 7876      | ADAMS      | CLERK          | 7788    | 23-MAY-1987 00:00:00 AD       | 1100     |         | 20     |  |  |
|                                                      | 7900      | JAMES      | CLERK          | 7698    | 03-DEC-1981 00:00:00 AD       | 950      |         | 30     |  |  |
|                                                      | 7902      | FORD       | ANALYST        | 7566    | 03-DEC-1981 00:00:00 AD       | 3000     |         | 20     |  |  |
|                                                      | 7934      | MILLER     | CLERK          | 7782    | 23-JAN-1982 00:00:00 AD       | 1300     |         | 10     |  |  |
|                                                      | 7369      | SMITH      | CLERK          | 7902    | 17-DEC-1980 00:00:00 AD       | 800      |         | 20     |  |  |
|                                                      | 7499      | ALLEN      | SALESMAN       | 7698    | 20-FEB-1981 00:00:00 AD       | 1600     | 300     | 30     |  |  |
|                                                      | 7521      | WARD       | SALESMAN       | 7698    | 22-FEB-1981 00:00:00 AD       | 1250     | 500     | 30     |  |  |
|                                                      | 7566      | JONES      | MANAGER        | 7839    | 02-APR-1981 00:00:00 AD       | 2975     | 4 4 9 9 | 20     |  |  |
|                                                      | 7604      | MARTIN     | SALESMAN       | 7098    | 28-SEP-1981 00:00:00 AD       | 1250     | 1400    | 30     |  |  |
|                                                      | 7098      | OLADK      | MANAGER        | 7039    | 01-MAT-1981 00:00:00 AD       | 2650     |         | 30     |  |  |
|                                                      | 7700      | CLARK      |                | 7639    | 10 APR 1087 00:00:00 AD       | 2450     |         | 10     |  |  |
|                                                      | 7020      | KINC       | ANALISI        | 7500    | 17 NOV 1981 00:00:00 AD       | 5000     |         | 20     |  |  |
|                                                      | 7039      | TIDNED     |                | 7609    | 00 SED 1001 00:00:00 AD       | 1600     | 0       | 20     |  |  |
|                                                      | 7044      | TORNER     | SALESWAN       | 7050    | 00-3EF-1981 00.00.00 AD       | 1300     | 0       | 50     |  |  |
| ersion 2009 - Enterprise Edition - 2020.09.25        |           |            |                |         |                               |          |         |        |  |  |
| Copyright © 2012 - 2020 ParnassusData Software, Inc. |           |            |                |         |                               |          |         |        |  |  |
| nttps://www.dbrecover.com                            |           |            |                |         |                               |          |         |        |  |  |
|                                                      |           |            |                |         |                               |          |         |        |  |  |

After selecting the table, right-click UNLOAD, which will export the table data to text format:

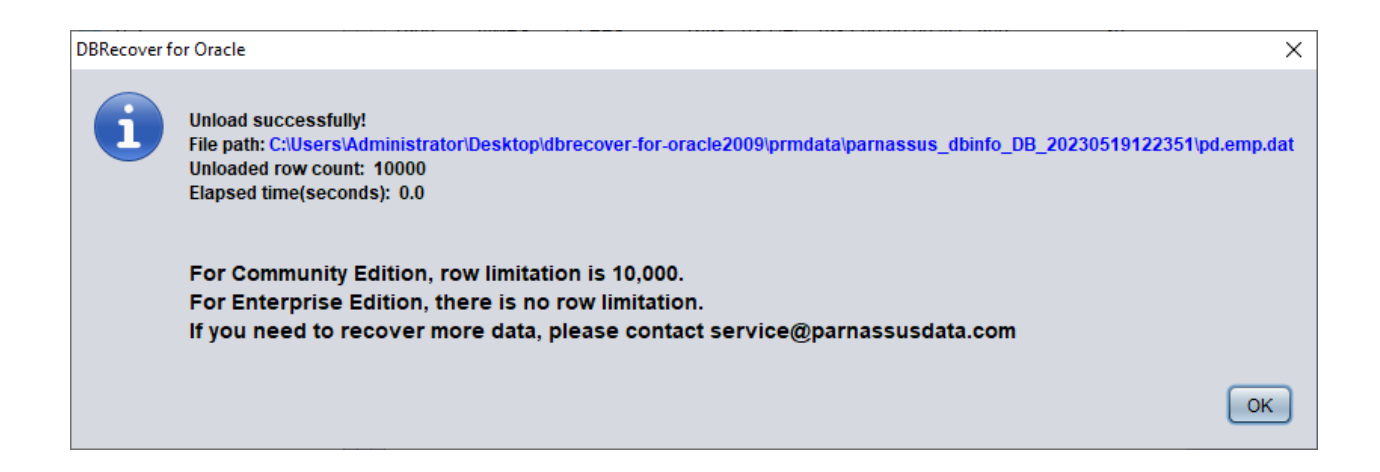

Without a registered software license, a single table can extract up to 10,000 rows of data.

For tables storing more than 10,000 rows of data, the functionality of checking the number of recoverable rows can be used for further verification. Select the table you want to check, right-click EXAMINE RECORDS COUNT:

| E | DBRecover for Oracle er | mail: service@parnassu | usdata.com  | www.dbred | cover.com Prof | essiona | l Oracle Database Disaster Rec | overy V | ersion 20 | 09     | - | × |
|---|-------------------------|------------------------|-------------|-----------|----------------|---------|--------------------------------|---------|-----------|--------|---|---|
| 8 | Start Options           |                        |             |           |                |         |                                |         |           |        |   |   |
|   | Database                |                        | TABLE: F    | D.EMP t   | his view only  | / shov  | vs some sample data            |         |           |        |   |   |
|   |                         |                        | EMPNO       | ENAME     | JOB            | MGR     | HIREDATE                       | SAL     | COMM      | DEPTNO |   |   |
|   | Database                |                        | 7369        | SMITH     | CLERK          | 7902    | 17-DEC-1980 00:00:00 AD        | 800     |           | 20     |   |   |
|   |                         |                        | 7499        | ALLEN     | SALESMAN       | 7698    | 20-FEB-1981 00:00:00 AD        | 1600    | 300       | 30     |   |   |
|   | V B 2023051             | 9122351                | 7521        | WARD      | SALESMAN       | 7698    | 22-FEB-1981 00:00:00 AD        | 1250    | 500       | 30     |   |   |
|   |                         |                        | 7566        | JONES     | MANAGER        | 7839    | 02-APR-1981 00:00:00 AD        | 2975    |           | 20     |   |   |
|   | 🔻 📥 Users               |                        | 7654        | MARTIN    | SALESMAN       | 7698    | 28-SEP-1981 00:00:00 AD        | 1250    | 1400      | 30     |   |   |
|   | 🕨 📥 GSMROOT             | USER                   | 7698        | BLAKE     | MANAGER        | 7839    | 01-MAY-1981 00:00:00 AD        | 2850    |           | 30     |   |   |
|   | 🔻 📥 PD                  |                        | 7782        | CLARK     | MANAGER        | 7839    | 09-JUN-1981 00:00:00 AD        | 2450    |           | 10     |   |   |
|   | Tables                  |                        | 7788        | SCOTT     | ANALYST        | 7566    | 19-APR-1987 00:00:00 AD        | 3000    |           | 20     |   |   |
|   |                         |                        | 7839        | KING      | PRESIDENT      |         | 17-NOV-1981 00:00:00 AD        | 5000    |           | 10     |   |   |
|   |                         | 10                     |             | URNER     | SALESMAN       | 7698    | 08-SEP-1981 00:00:00 AD        | 1500    | 0         | 30     |   |   |
|   | r 🚔 scorr               | view                   |             | DAMS      | CLERK          | 7788    | 23-MAY-1987 00:00:00 AD        | 1100    |           | 20     |   |   |
|   | 🕨 🃥 SYS                 | Data Bridge            |             | AMES      | CLERK          | 7698    | 03-DEC-1981 00:00:00 AD        | 950     |           | 30     |   |   |
|   | 🕨 🍐 SYSTEM              | Unload                 |             | PRD       | ANALYST        | 7566    | 03-DEC-1981 00:00:00 AD        | 3000    |           | 20     |   |   |
|   |                         | Unload Truncated (     | Data        | ILLER     | CLERK          | 7782    | 23-JAN-1982 00:00:00 AD        | 1300    |           | 10     |   |   |
|   |                         | Scan Data Based o      | n Object ID | ARD       | SALESMAN       | 7698    | 22-FEB-1981 00:00:00 AD        | 1250    | 500       | 30     |   |   |
|   |                         | Unload Deleted Da      | ta          | DNES      | MANAGER        | 7839    | 02-APR-1981 00:00:00 AD        | 2975    |           | 20     |   |   |
|   |                         | Evergine Decorde (     | Count       | ARTIN     | SALESMAN       | 7698    | 28-SEP-1981 00:00:00 AD        | 1250    | 1400      | 30     |   |   |
|   |                         | Examine Records (      | Jouni       |           | MANAGER        | 7839    | 01-MAY-1981 00:00:00 AD        | 2850    |           | 30     |   |   |
|   |                         |                        | 7700        | CLARK     | MANAGER        | 7839    | 09-JUN-1981 00:00:00 AD        | 2450    |           | 10     |   |   |
|   |                         |                        | 7020        | KING      | ANALIST        | 1000    | 17 NOV 1081 00:00:00 AD        | 5000    |           | 20     |   |   |
|   |                         |                        | 7044        |           | PRESIDENT      | 7600    | 00 SED 1001 00:00:00 AD        | 1500    | 0         | 20     |   |   |
|   |                         |                        | 7044        | ADAMS     | CLEDK          | 7700    | 22 MAX-1997 00:00:00 AD        | 1100    | 0         | 20     |   |   |
|   |                         |                        | 7000        |           | CLERK          | 7609    | 03-DEC-1981 00:00:00 AD        | 950     |           | 20     |   |   |
|   |                         |                        | 7902        | FORD      | ANALYST        | 7566    | 03-DEC-1981 00:00:00 AD        | 3000    |           | 20     |   |   |
|   |                         |                        | 7934        | MILLER    | CLERK          | 7782    | 23-JAN-1982 00:00:00 AD        | 1300    |           | 10     |   |   |
|   |                         |                        | 7369        | SMITH     | CLERK          | 7902    | 17-DEC-1980 00:00:00 AD        | 800     |           | 20     |   |   |
|   |                         |                        | 7499        | ALLEN     | SALESMAN       | 7698    | 20-FEB-1981 00:00:00 AD        | 1600    | 300       | 30     |   |   |
|   |                         |                        | 7521        | WARD      | SALESMAN       | 7698    | 22-FEB-1981 00:00:00 AD        | 1250    | 500       | 30     |   |   |
|   |                         |                        | 7566        | JONES     | MANAGER        | 7839    | 02-APR-1981 00:00:00 AD        | 2975    |           | 20     |   |   |
|   |                         |                        | 7654        | MARTIN    | SALESMAN       | 7698    | 28-SEP-1981 00:00:00 AD        | 1250    | 1400      | 30     |   |   |
|   |                         |                        | 7698        | BLAKE     | MANAGER        | 7839    | 01-MAY-1981 00:00:00 AD        | 2850    |           | 30     |   |   |
|   |                         |                        | 7782        | CLARK     | MANAGER        | 7839    | 09-JUN-1981 00:00:00 AD        | 2450    |           | 10     |   |   |
|   |                         |                        | 7788        | SCOTT     | ANALYST        | 7566    | 19-APR-1987 00:00:00 AD        | 3000    |           | 20     |   |   |
|   |                         |                        | 7839        | KING      | PRESIDENT      |         | 17-NOV-1981 00:00:00 AD        | 5000    |           | 10     |   |   |
|   |                         |                        | 7844        | TURNER    | SALESMAN       | 7698    | 08-SEP-1981 00:00:00 AD        | 1500    | 0         | 30     |   |   |
|   | A ¥                     |                        |             |           |                | _       |                                |         |           |        |   |   |

Version 2009 - Community Edition - 2020.09.25

Copyright © 2012 - 2020 ParnassusData Software, Inc.

https://www.dbrecover.com

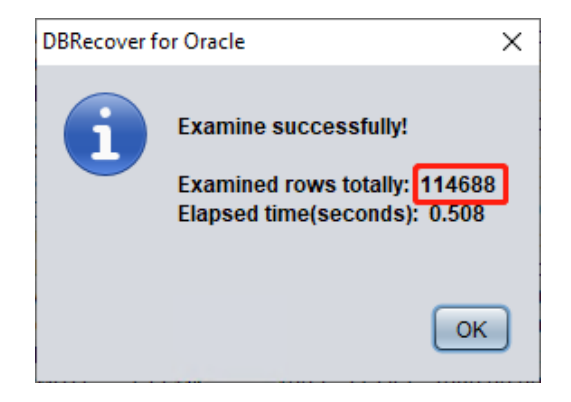

Starting from Oracle 10g, a feature of automatically collecting statistical information jobs has been introduced. With this feature, we can view the historical statistical information of the table, including the number of rows. In dictionary mode, some information about the table will be recorded in the software log log\_dbrecover.txt each time we perform operations like viewing, extracting, checking, etc. on a table. The log file is stored in the software directory:

| File Home S                             | cover- | for-oracle2009                      |                    |                     |        |   |   | _                     |         | ×  |
|-----------------------------------------|--------|-------------------------------------|--------------------|---------------------|--------|---|---|-----------------------|---------|----|
| $\leftarrow \rightarrow \land \uparrow$ | dbr    | ecover-for-oracle2009               |                    |                     |        | ~ | ū | Search dbrecover-for- | oracle2 | ٩  |
|                                         |        | Name                                | Date modified      | Туре                | Size   |   |   |                       |         |    |
| 🖈 Quick access                          |        | config                              | 5/19/2023 12:23 PM | File folder         |        |   |   |                       |         |    |
| E Desktop                               | *      | dbinfo                              | 5/19/2023 12:24 PM | File folder         |        |   |   |                       |         |    |
| 👆 Downloads                             | *      | dump                                | 5/19/2023 12:09 PM | File folder         |        |   |   |                       |         |    |
| Documents                               | *      | ire .                               | 11/29/2019 4:16 PM | File folder         |        |   |   |                       |         |    |
| Pictures                                | *      | lib                                 | 1/19/2019 5:48 PM  | File folder         |        |   |   |                       |         |    |
| T : DC                                  |        | prmdata                             | 5/19/2023 12:24 PM | File folder         |        |   |   |                       |         |    |
| Inis PC                                 |        | Template                            | 5/19/2023 12:21 PM | File folder         |        |   |   |                       |         |    |
| 💣 Network                               |        | All Line I:                         | 11/29/2019 5:12 PM | Text Document       | 4 KB   |   |   |                       |         |    |
|                                         |        | 🕌 dbrecover-for-oracle              | 9/25/2020 1:29 PM  | Executable Jar File | 559 KB |   |   |                       |         |    |
|                                         |        | derby                               | 5/19/2023 12:41 PM | Text Document       | 2 KB   |   |   |                       |         |    |
|                                         |        | log_dbrecover                       | 5/19/2023 12:41 PM | Text Document       | 111 KB |   |   |                       |         |    |
|                                         |        | README                              | 4/4/2019 6:17 PM   | lext Document       | 4 KB   |   |   |                       |         |    |
|                                         |        | start_dbrecover.sh                  | 9/25/2020 1:38 PM  | SH File             | 1 KB   |   |   |                       |         |    |
|                                         |        | start_dbrecover_linux_local_java.sh | 9/25/2020 1:38 PM  | SH File             | 2 KB   |   |   |                       |         |    |
|                                         |        | start_dbrecover_windows             | 9/25/2020 1:38 PM  | Windows Batch File  | 1 KB   |   |   |                       |         |    |
|                                         |        | start_dbrecover_windows_local_java  | 9/25/2020 1:38 PM  | Windows Batch File  | 1 KB   |   |   |                       |         |    |
|                                         |        |                                     |                    |                     |        |   |   |                       |         |    |
|                                         |        |                                     |                    |                     |        |   |   |                       |         |    |
|                                         |        |                                     |                    |                     |        |   |   |                       |         |    |
|                                         |        |                                     |                    |                     |        |   |   |                       |         |    |
|                                         |        |                                     |                    |                     |        |   |   |                       |         |    |
|                                         |        |                                     |                    |                     |        |   |   |                       |         |    |
| 16 items                                |        |                                     |                    |                     |        |   |   |                       |         | == |

| ing_dbrecover - Notepad                                                                                                    |      |                | -     | × |
|----------------------------------------------------------------------------------------------------|------|----------------|-------|---|
| File Edit Format View Help                                                                                                    |      |                |       |   |
| TABLE SYS.TYPE\$ 5889 rows unloaded                                                                                                    |      |                |       | ^ |
| TABLE SYS.COLLECTION\$ 1385 rows unloaded                                                                                                   |      |                |       |   |
| TABLE SYS.ATTRIBUTE\$ 15376 rows unloaded                                                                                                   |      |                |       |   |
| TABLE SYS.LOBFRAG\$ 25 rows unloaded                                                                                                    |      |                |       |   |
| TABLE SYS.LOBCOMPPART\$ 0 rows unloaded                                                                                                    |      |                |       |   |
| TABLE SYS.TS\$ 6 rows unloaded                                                                                                    |      |                |       |   |
| Warning can be ignored: insert prm_tables_collection rows number is 2206                                                                    |      |                |       |   |
| Warning can be ignored: delete SYS_NC000\$ & SYS_C00 & Virtual Column for col\$ rows number is 1178                                         |      |                |       |   |
| Warning can be ignored: delete SYS_STU SYS_STS Column for col\$ rows number is 0                                                            |      |                |       |   |
| Warning can be ignored: delete BIN\$ recyclebin object for obj\$ rows number is 0                                                           |      |                |       |   |
| created view pd_tab_col                                                                                                    |      |                |       |   |
| the manual path for tabpart\$ is ./manual/sys.tabpart\$.dat                                                                                 |      |                |       |   |
| the manual load tabpart\$.dat not exists, using default :./prmdata/parnassus_dbinfo_DB_20230519125028/./sys.tabpart\$.dat                   |      |                |       |   |
| the manual path for tabsubpart\$ is ./manual/sys.tabsubpart\$.dat                                                                           |      |                |       |   |
| the manual load tabsubpart\$.dat not exists, using default :./prmdata/parnassus_dbinfo_DB_20030519125028/./sys.tabsubpart\$.dat             |      |                |       |   |
| the manual path for lob\$ is ./manual/sys.lob\$.dat                                                                                         |      |                |       |   |
| the manual load lob\$.dat not exists, using default :./prmdata/parnassus_dbinfo_DB_20230519125028/./sys.lob\$.dat                           |      |                |       |   |
| the manual path for ind\$ is ./manual/sys.ind\$.dat                                                                                         |      |                |       |   |
| the manual load ind\$.dat not exists, using default :./prmdata/parnassus_dbinfo_DB_20230519125028/./sys.ind\$.dat                           |      |                |       |   |
| the manual path for lobfrag\$ is ./manual/sys.lobfrag\$.dat                                                                                 |      |                |       |   |
| the manual load lobfrag\$.dat not exists, using default :/prmdata/parnassus_dbinto_DB_20230519125028/./sys.lobfrag\$.dat                    |      |                |       |   |
| Use default path to load sys.indpart\$.dat                                                                                                  |      |                |       |   |
| Use default path to load sys.indsubpart\$.dat                                                                                               |      |                |       |   |
| Database character set 1s AL32011-8                                                                                                    |      |                |       |   |
| Database national character set is ALIBUIFID                                                                                                |      |                |       |   |
| Current character set for decoding 15 UIF8                                                                                                  |      |                |       |   |
| current national character set for decoding is 01+10                                                                                        |      |                |       |   |
| For Community Edition. row limitation is 10.000.                                                                                            |      |                |       |   |
| If you need to recover more data, please contact service@parnassusdata.com                                                                  |      |                |       |   |
|                                                                                                    |      |                |       |   |
|                                                                                                    |      |                |       |   |
| object information user#:106 object_name: EMP object_id:74042 data_object_id:74042 object_type:2                                            |      |                |       |   |
| table information object_id:74042 data_object_id:74042 ts#:4 rfile#:7 block#:386 rowcnt:114688 blkcnt:751 analyzetime:2023-05-19 12:41:29.0 |      |                |       |   |
| ABLE PD.EMP 666 rows unloaded                                                                                                    |      |                |       |   |
|                                                                                                    |      |                |       | ~ |
| <                                                                                                    |      |                |       | > |
| Ln 4. Col 295                                                                                                    | 100% | Windows (CRLF) | UTF-8 |   |
|                                                                                                    | _    |                |       |   |

### check the log file:

object information user#:106 object\_name: EMP object\_id:74042 data\_object\_id:74042 object\_type:2
table information object\_id:74042 data\_object\_id:74042 ts#:4 rfile#:7 block#:386 rowcnt:114688
blkcnt:751 analyzetime:2023-05-19 12:41:29.0

TABLE PD.EMP 666 rows unloaded

### A lot of useful information appears in the log:

| object_id      | 74042  |
|----------------|--------|
| data_object_id | 74042  |
| ts#            | 4      |
| rfile#         | 7      |
| block#         | 386    |
| rowcnt         | 114688 |
| blkcnt         | 751    |

### analyzetime 2023-05-19 12:41:29.0

Generally, the error of statistical information does not exceed 10%, so we can compare the results of checking the number of rows based on the rowcnt here. For example, the rowcnt here is 114688 (the error of statistical information is very small for tables with less than 1 million rows), and the result of EXAMINE is 114688 rows, which can verify the authenticity of this result.

Users can carry out the above checks on each important data table based on their own needs. We suggest users to fully check the integrity of recoverable data before purchasing software licenses.

After completing the above checks, we start the data bridge transfer at the SCHEMA user level. Right-click Data Bridge on the username to be recovered.

| P) DBRecover for Oracle email: service@parnassusdata.com www.dbrecover.com Professional Oracle Database Disaster Recovery Version 2009 - 🗆 🗙 |          |         |               |        |                            |      |      |        |  |      |
|----------------------------------------------------------------------------------------------------|----------|---------|---------------|--------|----------------------------|------|------|--------|--|------|
| Start Options                                                                                                    |          |         |               |        |                            |      |      |        |  |      |
| Database                                                                                                    | TABLE: F | D.EMP t | his view only | y shov | vs some sample data        |      |      |        |  |      |
| 1                                                                                                    | EMPNO    | ENAME   | JOB           | MGR    | HIREDATE                   | SAL  | COMM | DEPTNO |  |      |
| V Database                                                                                                    | 7369     | SMITH   | CLERK         | 7902   | 17-DEC-1980 00:00:00 AD    | 800  |      | 20     |  |      |
|                                                                                                    | 7499     | ALLEN   | SALESMAN      | 7698   | 20-FEB-1981 00:00:00 AD    | 1600 | 300  | 30     |  |      |
| V B 20230519125028                                                                                                    | 7521     | WARD    | SALESMAN      | 7698   | 22-FEB-1981 00:00:00 AD    | 1250 | 500  | 30     |  |      |
|                                                                                                    | 7566     | JONES   | MANAGER       | 7839   | 02-APR-1981 00:00:00 AD    | 2975 |      | 20     |  |      |
| 🔻 📥 Users                                                                                                    | 7654     | MARTIN  | SALESMAN      | 7698   | 28-SEP-1981 00:00:00 AD    | 1250 | 1400 | 30     |  |      |
| GSMROOTUSER                                                                                                    | 7698     | BLAKE   | MANAGER       | 7839   | 01-MAY-1981 00:00:00 AD    | 2850 |      | 30     |  |      |
| 🔻 📥 PD                                                                                                    | 7782     | CLARK   | MANAGER       | 7839   | 09-JUN-1981 00:00:00 AD    | 2450 |      | 10     |  |      |
| T Data Bridge                                                                                                    | 7788     | SCOTT   | ANALYST       | 7566   | 19-APR-1987 00:00:00 AD    | 3000 |      | 20     |  |      |
| Expert DDI                                                                                                    | 7839     | KING    | PRESIDENT     |        | 17-NOV-1981 00:00:00 AD    | 5000 |      | 10     |  |      |
|                                                                                                    | 7844     | TURNER  | SALESMAN      | 7698   | 08-SEP-1981 00:00:00 AD    | 1500 | 0    | 30     |  |      |
|                                                                                                    | /8/6     | ADAMS   | CLERK         | //88   | 23-MAY-1987 00:00:00 AD    | 1100 |      | 20     |  |      |
| SYS                                                                                                    | 7900     | JAMES   | CLERK         | 7698   | 03-DEC-1981 00:00:00 AD    | 950  |      | 30     |  |      |
| SYSTEM                                                                                                    | 7902     | FURD    | ANALYST       | 7500   | 03-DEC-1981 00:00:00 AD    | 3000 |      | 20     |  |      |
|                                                                                                    | 7934     | MILLER  | CLERK         | 7600   | 23-JAN-1982 00:00:00 AD    | 1300 | 500  | 10     |  |      |
|                                                                                                    | 7566     | IONES   | MANACED       | 7090   | 22-PEB-1981 00:00:00 AD    | 2075 | 500  | 20     |  |      |
| in in                                                                                                    | 7500     |         |               | 7600   | 22 SEP 1021 00:00:00 AD    | 1250 | 1400 | 20     |  |      |
| U                                                                                                    | 7698     | BLAKE   | MANAGER       | 7830   | 01-MAY-1981 00:00:00 AD    | 2850 | 1400 | 30     |  |      |
|                                                                                                    | 7782     | CLARK   | MANAGER       | 7830   | 09- II IN-1981 00:00:00 AD | 2450 |      | 10     |  |      |
|                                                                                                    | 7788     | SCOTT   | ANALYST       | 7566   | 19-APR-1987 00:00:00 AD    | 3000 |      | 20     |  |      |
|                                                                                                    | 7839     | KING    | PRESIDENT     |        | 17-NOV-1981 00:00:00 AD    | 5000 |      | 10     |  |      |
|                                                                                                    | 7844     | TURNER  | SALESMAN      | 7698   | 08-SEP-1981 00:00:00 AD    | 1500 | 0    | 30     |  |      |
|                                                                                                    | 7876     | ADAMS   | CLERK         | 7788   | 23-MAY-1987 00:00:00 AD    | 1100 |      | 20     |  |      |
|                                                                                                    | 7900     | JAMES   | CLERK         | 7698   | 03-DEC-1981 00:00:00 AD    | 950  |      | 30     |  |      |
|                                                                                                    | 7902     | FORD    | ANALYST       | 7566   | 03-DEC-1981 00:00:00 AD    | 3000 |      | 20     |  |      |
|                                                                                                    | 7934     | MILLER  | CLERK         | 7782   | 23-JAN-1982 00:00:00 AD    | 1300 |      | 10     |  |      |
|                                                                                                    | 7369     | SMITH   | CLERK         | 7902   | 17-DEC-1980 00:00:00 AD    | 800  |      | 20     |  |      |
|                                                                                                    | 7499     | ALLEN   | SALESMAN      | 7698   | 20-FEB-1981 00:00:00 AD    | 1600 | 300  | 30     |  |      |
|                                                                                                    | 7521     | WARD    | SALESMAN      | 7698   | 22-FEB-1981 00:00:00 AD    | 1250 | 500  | 30     |  |      |
|                                                                                                    | 7566     | JONES   | MANAGER       | 7839   | 02-APR-1981 00:00:00 AD    | 2975 |      | 20     |  |      |
|                                                                                                    | 7654     | MARTIN  | SALESMAN      | 7698   | 28-SEP-1981 00:00:00 AD    | 1250 | 1400 | 30     |  |      |
|                                                                                                    | 7698     | BLAKE   | MANAGER       | 7839   | 01-MAY-1981 00:00:00 AD    | 2850 |      | 30     |  |      |
|                                                                                                    | 7782     | CLARK   | MANAGER       | 7839   | 09-JUN-1981 00:00:00 AD    | 2450 |      | 10     |  |      |
|                                                                                                    | 7788     | SCOTT   | ANALYST       | 7566   | 19-APR-1987 00:00:00 AD    | 3000 |      | 20     |  |      |
|                                                                                                    | 7839     | KING    | PRESIDENT     | 7000   | 17-NOV-1981 00:00:00 AD    | 5000 |      | 10     |  |      |
|                                                                                                    | /844     | TURNER  | SALESMAN      | 7698   | 08-SEP-1981 00:00:00 AD    | 1500 | 0    | 30     |  | <br> |
| Version 2009 - Community Edition - 2020.09.25<br>Copyright © 2012 - 2020 ParnassusData Software, Inc.                                        |          |         |               |        |                            |      |      |        |  |      |
| Industrie WWW.ubjecover.com                                                                                                    |          |         |               |        |                            |      |      |        |  |      |

In the SCHEMA-level data bridge interface, click the "+" button to add target database link information:

| Data Bridge for Schema            |               | ×                  |
|-----------------------------------|---------------|--------------------|
| Tables                            | Selected?     |                    |
| EMP                               |               |                    |
|                                   |               |                    |
|                                   |               |                    |
|                                   |               |                    |
|                                   |               |                    |
|                                   |               |                    |
|                                   |               |                    |
|                                   |               |                    |
|                                   |               |                    |
|                                   |               |                    |
|                                   |               |                    |
|                                   |               |                    |
|                                   | DB Connection | ✓ Select all       |
| If need to add suffix for tables? |               | _                  |
| Suffix for tables:                |               | Based on Lob index |
|                                   | Tablespace    |                    |
|                                   |               |                    |
|                                   |               |                    |
|                                   |               |                    |
|                                   |               |                    |
|                                   |               |                    |
|                                   | Da            | ta Bridge Cancel   |
|                                   |               |                    |

Enter the link information of the newly created instance, here using the PD user.

Note: The DBRECOVER software will only transfer data to the user in the database link information, i.e., if you enter PD here, the data will be transferred to PD. Customers should follow the simple one-to-one principle here, i.e., if there is a database user to be recovered, such as EAS, then create an EAS user and its tablespace in the target database and grant necessary permissions (DBA role), and enter EAS in this database link to ensure data is transferred to EAS. The PD here is just an example. If a customer wants to recover multiple database users, such as EAS, MES, NC001, etc., they need to correspondingly create these accounts and their tablespaces in the target database and grant necessary permissions (DBA role), and then create multiple database link information (DB Connection) in DBRECOVER, specifying corresponding database link information (DB Connection) when transmitting specific user SCHEMA.

Click TEST to test the availability of the target database link:

| ٢ | New Database Connection  |                                  |             | × |
|---|--------------------------|----------------------------------|-------------|---|
|   | Connection Name Connecti | Connection Name                  | orcl1-conn  |   |
|   |                          | Username                         | pd          |   |
|   |                          | Password                         | ****        |   |
|   |                          | Hostname                         | localhost   |   |
|   |                          | Port                             | 1521        |   |
|   |                          |                                  |             |   |
|   |                          | <ul> <li>Service name</li> </ul> | ORCL1       |   |
|   |                          | Save                             | Test Cancel |   |

| New Database Connection  |                          | ×                                  |
|--------------------------|--------------------------|------------------------------------|
| Connection Name Connecti | Connection Name          | orcl1-conn                         |
|                          | Username                 | pd                                 |
| -                        | Passwor<br>DBRecover for | oracle X                           |
|                          | Hostnam 🚺 C              | connect to db server successfully! |
|                          | Port                     | ОК                                 |
|                          | ⊖ SID                    |                                    |
|                          | • Service name           | ORCL1                              |
|                          | Save                     | Test Cancel                        |
If successful, click SAVE to save:

| N | New Database Connection X |                                  |             |   |  |  |  |
|---|---------------------------|----------------------------------|-------------|---|--|--|--|
|   | Connection Name Connecti  | Connection Name                  | orcl1-conn  | 1 |  |  |  |
|   |                           | Username                         | pd          |   |  |  |  |
|   |                           | Password                         | *****       |   |  |  |  |
|   |                           | Hostname                         | localhost   |   |  |  |  |
|   |                           | Port                             | 1521        |   |  |  |  |
|   |                           | ⊖ SID                            |             | I |  |  |  |
|   |                           | <ul> <li>Service name</li> </ul> | ORCL1       |   |  |  |  |
|   |                           | Save                             | Test Cancel |   |  |  |  |

| Data Bridge for Schema            |               | ×                  |
|-----------------------------------|---------------|--------------------|
| Tables                            | Selected?     |                    |
| EMP                               | '             | V                  |
|                                   |               |                    |
|                                   |               |                    |
|                                   |               |                    |
|                                   |               |                    |
|                                   |               |                    |
|                                   |               |                    |
|                                   |               |                    |
|                                   |               |                    |
|                                   |               |                    |
|                                   |               |                    |
| If need to add suffix for tables? | DB Connection | Select all         |
| Suffix for tables:                | <b></b>       |                    |
| Cullin for tables.                |               | Based on Lob Index |
|                                   | orci 1-conn   |                    |
|                                   |               |                    |
|                                   |               |                    |
|                                   |               |                    |
|                                   |               | ata Bridge Cancel  |
|                                   |               |                    |
|                                   |               |                    |

| Data Bridge for Schema            |               |              | ×                  |
|-----------------------------------|---------------|--------------|--------------------|
| Tables                            | Selected?     |              |                    |
| EMP                               | 1             | $\checkmark$ |                    |
|                                   |               |              |                    |
|                                   |               |              |                    |
|                                   |               |              |                    |
|                                   |               |              |                    |
|                                   |               |              |                    |
|                                   |               |              |                    |
|                                   |               |              |                    |
|                                   |               |              |                    |
|                                   |               |              |                    |
|                                   |               |              |                    |
|                                   | DB Connection |              | Select all         |
| If need to add suffix for tables? |               |              |                    |
| Suffix for tables:                | orci1-conn    |              | Based on Lob index |
|                                   | Tablespace    |              |                    |
|                                   | PDTBS         |              |                    |
|                                   | EXAMPLE       |              |                    |
|                                   | PDTBS         |              |                    |
|                                   | SYSAUX        |              |                    |
|                                   | SYSTEM        | Data Dri tar |                    |
|                                   | USERS         | Data Bridge  | Cancer             |
|                                   |               |              |                    |

| Data Bridge for Schema            |               | ×                    |
|-----------------------------------|---------------|----------------------|
| Tables                            | Selected?     |                      |
| EMP                               |               |                      |
|                                   |               |                      |
| If need to add suffix for tables? | DB Connection | Select all           |
| Suffix for tables:                | Tablespace    | Based on Lob index 🔻 |
|                                   |               | Data Bridge Cancel   |

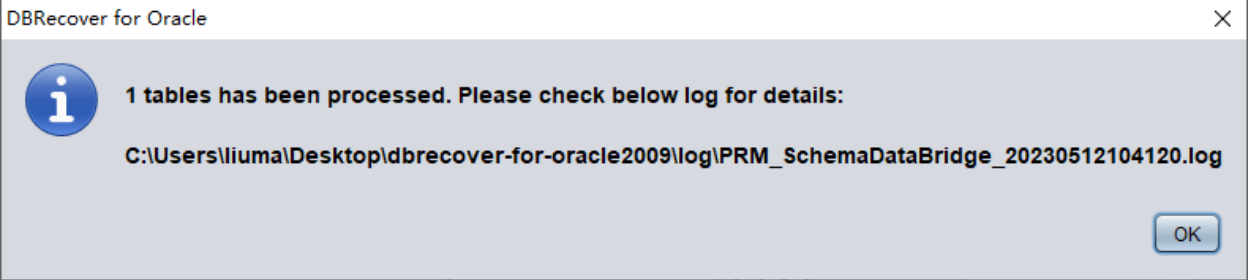

### check the data

| SQL> show parameter db_name       |
|-----------------------------------|
| NAME TYPE VALUE                   |
|                                   |
| db_name string ORCL1              |
| SQL> select count(*) from pd.emp; |
| COUNT(*)                          |

|    | <br> |  |
|----|------|--|
| 14 |      |  |

### Introduction to WIDE TABLE mode

Note: The above data bridge uses the wide table mode by default to transfer data, i.e., it converts all CHAR, NCHAR, VARCHAR, NVARCHAR field types to their longest length by default, which is 2000 or 4000. The purpose of this is to avoid the potential problem of not being able to smoothly insert the recovered string due to the field being too short.

If you do not want to use wide table mode, you can click on the menu bar Options => Preferences.

| DBRecover for Oracle email: service@parnassusdata.com www.dbrecover.com Professional Oracle Database Disaster Recovery Version 2009 |  |  |  |  |  |
|----------------------------------------------------------------------------------------------------|--|--|--|--|--|
| Start Options                                                                                                    |  |  |  |  |  |
| Active 2000 Compute Edition 2020 0 2 E                                                                                              |  |  |  |  |  |
| Version 2009 - Community Edución - 2020.03.20                                                                                       |  |  |  |  |  |
| Copyright © 2012 - 2020 ParnassusData Software, Inc.                                                                                |  |  |  |  |  |
| https://www.dbrecover.com                                                                                                    |  |  |  |  |  |

| Preferences                                  |                 | $\times$ |  |  |  |  |
|----------------------------------------------|-----------------|----------|--|--|--|--|
| Change it after you have booted the recovery |                 |          |  |  |  |  |
| NLS_CHARACTERSET                             | AL32UTF8        |          |  |  |  |  |
| NLS_NCHAR_CHARACTERSET                       | AL16UTF16       |          |  |  |  |  |
| Create table in restricted mode              | No<br>No<br>Yes |          |  |  |  |  |
| Confirm                                      |                 |          |  |  |  |  |
|                                              |                 |          |  |  |  |  |

In the above, selecting 'Yes' in the dropdown box for 'Create table in restricted mode' will prevent the use of wide table mode to create data tables.

## Introduction to the EXPORT DDL function

The above recovery operation was performed for individual SCHEMA data tables. The objects recovered include: creating corresponding data tables and inserting recoverable data.

For the recovery of indexes, constraints, views, triggers, and other objects, the EXPORT DDL function can be used.

Select the SCHEMA you want to recover, right click and select the EXPORT DDL function:

| P) DBRecover for Oracle email: service@parnassusdata.com www.dbrecover.com Professional Oracle Database Disaster Recovery Version 2009                                                                                                    | - | × |
|----------------------------------------------------------------------------------------------------|---|---|
| Start Options                                                                                                    |   |   |
| Database         DB_20230516115336         Strate         Strate |   |   |
| Convicte © 2010 Democrate Data Software Inc.                                                                                                    |   |   |
| Copyright © 2012 - 2020 ParnassusData Software, Inc.                                                                                                    |   |   |
| https://www.dbrecover.com                                                                                                    |   |   |
|                                                                                                    |   |   |

| Export DDL                            | Х |
|---------------------------------------|---|
| Table                                 |   |
| 🔲 Index                               |   |
| Constraint                            |   |
| Uiew                                  |   |
| Package & Stored procedure & Function |   |
| Sequence                              |   |
| Trigger                               |   |
| Synonym                               |   |
| DBLink                                |   |
| DB Connection                         |   |
|                                       |   |
| Tablespace                            |   |
|                                       |   |
| Export Cancel                         |   |

The types of objects that can be recovered include:

- Create table statement (note that it does not include partition information)
- Create index statement (note that it does not include partition information)
- Constraint
- View
- Package & Stored Procedure & Function
- Sequence
- Trigger
- Synonym
- DBlink

Here, select the previously entered database link information for temporary processing of DDL information.

|                                            | Export DDL X                                                                                                 |                               |
|--------------------------------------------|----------------------------------------------------------------------------------------------------|-------------------------------|
|                                            | Table                                                                                                    |                               |
|                                            | ✓ Index                                                                                                    |                               |
|                                            | Constraint                                                                                                   |                               |
|                                            | ✓ View                                                                                                    |                               |
|                                            | Package & Stored procedure & Function                                                                        |                               |
|                                            | Sequence                                                                                                    |                               |
|                                            | Trigger                                                                                                    |                               |
|                                            | Synonym                                                                                                    |                               |
|                                            | DBLink                                                                                                    |                               |
|                                            | DB Connection                                                                                                |                               |
|                                            | orcl1-conn                                                                                                   |                               |
|                                            | Tablespace                                                                                                   |                               |
|                                            | PDTBS                                                                                                    |                               |
|                                            |                                                                                                    |                               |
|                                            | Export                                                                                                    |                               |
|                                            |                                                                                                    |                               |
|                                            |                                                                                                    | -                             |
| PRM                                        |                                                                                                    | ×                             |
| Export successfully<br>C:\Users\Administra | y. DDL file path:<br>ator/Desktop/dbrecover-for-oracle2009/prmdata/parnassus_dbinfo_DB_20230516115336/export | ddiiddi PD 20230516121422.sal |
|                                            | · · · · · · · · · · · · · · · · · · ·                                                                        |                               |
|                                            |                                                                                                    | ОК                            |

A pop-up window will display the path of the DDL SQL file. Check this file:

| File Edit Seach View Encoding Language Settings Tools Marro Run Plugins Window ?                                                                                                    | 📔 C:\Use   | 📓 C:\Users\Administrator\Desktop\dbrecover-for-oracle2009\prmdata\parnassus_dbinfo_DB_20230516115336\exportddl\ddl_PD_20230516121422.sql - Notepa 🛛 🗙 |                                            |                  |                                         |               |         |                                                                                                    |                                         |                                         |          |             |
|----------------------------------------------------------------------------------------------------|------------|----------------------------------------------------------------------------------------------------|--------------------------------------------|------------------|-----------------------------------------|---------------|---------|----------------------------------------------------------------------------------------------------|-----------------------------------------|-----------------------------------------|----------|-------------|
| Control Control | File Edit  | Search View                                                                                                    | Encoding Language Setti                    | ngs Tools Ma     | ro Run Plugins                          | Window        | ?       |                                                                                                    |                                         |                                         | +        | ▼ ×         |
| ■ dd.PD_2020516121422ad 33                                                                                                    | 🕞 📑 🗄      | 🖻 🗟 🕞 🚔                                                                                                    | khhjod m 4                                 | -<br>-<br>-      | 🖬 🛼 1 📕 🖉                               | I 🔝 🕼 .       | A) 🖿 🔇  | Image: Image: |                                         |                                         |          |             |
| Image: State in the state of the state of the state                          | 🔚 ddl PD 🕄 | 20230516121422.sq                                                                                                    | X                                          |                  |                                         |               |         |                                                                                                    |                                         |                                         |          |             |
| Dot.具出力挑結業要在解決(使用1・可证后使用、解決联系、13744045430         Primary key constraints will be included in this file , but other type constraints pls check pd_constraint_details in target         If you have old exp or speep backup , you should import the metadata from dmp file(imp romeno for exp, impd) content=metadata from dmp file(imp romeno, impd)@Heontent=metadata_only可仅导入结构信息), expc         alter session set current_schema=ED;                                                                                                    | 1          | EXPORT DDL                                                                                                    | will not work until vo                     | ou have a val    | id license kev                          | contac        | t serv  | vice@parnassusdat                                                                                                    | a.com                                   |                                         |          | _           |
| 3       Primary Key constraints will be included in this file, but other type constraints jts check pd_constraint_details         3       Primary Key constraints will be included in this file, but other type constraint_details         3       if you have old exp or expdp backup, you should import the metadata from dmp file(imp rows=no for exp, impdp content=metadat from dmp file(imp rows=no for exp, impdp content=metadata_only dxp3d\$d\$d\$d\$d\$d\$d\$d\$d\$d\$d\$d\$d\$d\$d\$d\$d\$d\$d\$                                                                                                    | 2          | DDL导出功能                                                                                                    | 需要 <b>在购</b> 买使 <b>用</b> 许可证后例             | 吏 <b>用,购</b> 买联系 | 13764045638                             |               |         |                                                                                                    |                                         |                                         |          |             |
| Life:J#:18.0 [JADB12exported1alE数があ、発他を受け入れていたいます。     Life:J#:18.0 [JADB12exported1alE数があ、発他を受け、State usport     Life:J#:18.0 [JADB12exported1alE数があ、発他を受け、State usport     Life:J#:18.0 [JADB12exported1alE数があ、発他を受け、State usport     Life:J#:18.0 [JADB12exported1alE数があ、All TableSpace DDL     Life:J#:18.0 [JADB12exported1alE数があ、Japanet DDL     Life:J#:18.0 [JADB12exported1alE数があ、Japanet DDL     Life:J#:18.0 [JADB12exported1alE数があ、Japanet DDL     Life:J#:18.0 [JADB12exported1alE数があ、Japanet DDL     Life:J#:18.0 [JADB12exported1alE数があ、Japanet DDL     Life:J#:18.0 [JADB12exported1alE数があ、Japanet DDL     Life:J#:18.0 [JADB12exported1alE数があ、Japanet DDL     Life:J#:18.0 [JADB12exported1alE数があ、Japanet DDL     Life:J#:18.0 [JADB12exported1alE355]     create USER ANONYMOUS IDENTIFIED BY VALUES '::12.0 [JADB12exported1alE3555]     create USER ANONYMOUS IDENTIFIED BY VALUES '::12.0 [JADB12exported1alE3555]     create USER XSIEM IDENTIFIED BY VALUES '::12.0 [JADB12exported1alE3555]     create USER XSIEM IDENTIFIED BY VALUES '::10.0 [JADB12exported1alE3555]     create USER SYSEM LIDENTIFIED BY VALUES '::10.0 [JADB12exported1alE3555]     create USER SYSEM LIDENTIFIED BY VALUES '::10.0 [JADB12exported1alE355]     create USER SYSEM LIDENTIFIED BY VALUES '::10.0 [JADB12exported1alE355]     create USER SYSEM LIDENTIFIED BY VALUES '::10.0 [JADB12exported1alE355]     create USER SYSEM LIDENTIFIED BY VALUES '::00000000000000000000000000000000000                                                                                                    | 3          | Primary key                                                                                                    | constraints will be i                      | included in t    | his file , but                          | other t       | ype co  | nstraints pls ch                                                                                                    | eck pd_constraint                       | details                                 | in targ  | et          |
| <pre>in you have one which makes and you which you and you which the metadate from mpdp(mpdp(montent=metadate_only)(mpdp/thdm(m), expr<br/>alter session set current_schema=PD;<br/></pre>                                                                                                    | 4          | 土罐到米信局                                                                                                    | 3可以通过exportdd1直接新<br>old orm or owndr back | 犬侍,具1也类空新        | J米頃参考日怀奴<br>uld import the              | 周年 中 り        | pd_con: | straint_details伙<br>dmp_file(imp_pg                                                                                                    | )图                                      | odn conto                               | nt-moto  | dat         |
| alter session set current_schema=PD;<br>                                                                                                    | 6          | 若你有老的                                                                                                    | m或expdp的dmp文件,则建                           | ŧ议从dmp文件中        | 导入元数据信息(                                | imp使用         | rows=no | .impdp使用conten                                                                                                    | t=metadata only                         | □ 4 0 0 0 0 0 0 0 0 0 0 0 0 0 0 0 0 0 0 | l信息),€   | expc        |
| alter session set current_schema=D;<br>                                                                                                    | 7          |                                                                                                    |                                            |                  |                                         |               |         | /                                                                                                    |                                         | DC 10 7 10 H 11                         |          |             |
| 9                                                                                                    | 8          | alter sess                                                                                                    | ion set current_schema                     | a=PD;            |                                         |               |         |                                                                                                    |                                         |                                         |          |             |
| <pre>10 11 12 create USER ANONYMOUS IDENTIFIED BY VALUES ' '; 13 create USER ANONYMOUS IDENTIFIED BY VALUES 'S:29373C71D0D61C3544C6AE771EC989D52DED1F673F4205C37EDFCD094D1;T;5B113CACDE3336EE5F9E75 14 create USER SYSIDENTIFIED BY VALUES 'S:2000000000000000000000000000000000000</pre>                                                                                                    | 9          |                                                                                                    | Start u                                    | usertablespac    | e DDL                                   |               |         |                                                                                                    |                                         |                                         |          |             |
| create USER ANONYMOUS IDENTIFIED BY VALUES ' ;;<br>create USER ANONYMOUS IDENTIFIED BY VALUES ' ::0000000000000000000000000000000000                                                                                                    | 10         |                                                                                                    |                                            |                  |                                         |               |         |                                                                                                    |                                         |                                         |          |             |
| <pre>create USER SYS IDENTIFIED BY VALUES '5:29373CC71D0D61C29A4C6AF771BC989D92DFD1F673F4205C37FDFCD094D1;T;5B113CACDB2336BE5F9E75<br/>create USER XUDSYS IDENTIFIED BY VALUES '5:000000000000000000000000000000000000</pre>                                                                                                    | 12         | create USER                                                                                                    | ANONYMOUS IDENTIFIED                       | BY VALUES        |                                         | 1.            |         |                                                                                                    |                                         |                                         |          |             |
| 14       create USER AUDSYS IDENTIFIED BY VALUES 'S:00000000000000000000000000000000000                                                                                                    | 13         | create USER                                                                                                    | SYS IDENTIFIED BY VAL                      | LUES 'S:29373    | CC71D0D61C29A4                          | ,<br>C6AE771E | 3C989D9 | 2DFD1F673F4205C3                                                                                                    | 7FDFCD094D1;T:5B1                       | 13CACDB23                               | 36BE5F9  | E75         |
| 15       create USER SYSTEM IDENTIFIED BY VALUES 'S:ESEE494ABDF42DC11055F9F17CEE295BF678359576ECCBB632C352BA2;T:02AEFC2F572643493         16       create USER SYSBACKUP IDENTIFIED BY VALUES 'S:00000000000000000000000000000000000                                                                                                    | 14         | create USER                                                                                                    | AUDSYS IDENTIFIED BY                       | VALUES 'S:00     | 00000000000000000000                    | 0000000       | 000000  | 0000000000E081C1                                                                                                    | 476C022211C6A9;T:                       | 000000000                               | 0000000  | 000         |
| 16       create USER SYSBACKUP IDENTIFIED BY VALUES 'S:00000000000000000000000000000000000                                                                                                    | 15         | create USER                                                                                                    | SYSTEM IDENTIFIED BY                       | VALUES 'S:E3     | EE494A5DF42DC1                          | L055F9F1      | 7CEE29  | 9BF6C789A59576EE                                                                                                    | C6BB623C352BA2;T:                       | 02AAEFCE2                               | F572643  | 493         |
| 17       create USER SYSDE IDENTIFIED BY VALUES 's:000000000000000000000000000000000000                                                                                                    | 16         | create USER                                                                                                    | SYSBACKUP IDENTIFIED                       | BY VALUES 'S     | :000000000000000                        | 00000000      | 000000  | 000000000000000000000000000000000000000                                                                                                    | 34BD9BD09A9B47700                       | ;T:000000                               | 0000000  | 000         |
| <pre>19 create USER SYSRA IDENTIFIED BY VALUES 'S:00000000000000000000000000000000000</pre>                                                                                                    | 17         | create USER                                                                                                    | SYSDG IDENTIFIED BY                        | VALUES 'S:000    | 000000000000000000                      | 00000000      | 000000  | 000000000532A1FD                                                                                                    | D6D92A641D46F;T:0                       | 000000000                               | 0000000  | 000         |
| 19 Create USER OTINI IDENTIFIED BY VALUES 'S:00000000000000000000000000000000000                                                                                                    | 18         | create USER                                                                                                    | SYSEM IDENTIFIED BY                        | VALUES 'S:000    | 000000000000000000000000000000000000000 |               | 0000000 | 0000000000584BCB8                                                                                                    | 2B333B2E9163E;T:0                       | 000000000                               | 0000000  | 000         |
| <pre>create USER XS\$NULL IDENTIFIED BY VALUES '5:000000000000000000000000000000000000</pre>                                                                                                    | 20         | create USER                                                                                                    | OUTIN IDENTIFIED BY                        | VALUES 'S:000    |                                         |               | 0000000 | 000000000005368D3                                                                                                    | 91692FDA57162:T:0                       | 0000000000                              | 00000000 | 000         |
| 22       create USER GSMADMIN_INTERNAL IDENTIFIED BY VALUES '5:000000000000000000000000000000000000                                                                                                    | 21         | create USER                                                                                                    | XS\$NULL IDENTIFIED BY                     | VALUES 'S:0      | 000000000000000000000000000000000000000 | 00000000      | 0000000 | 000000000000000000000000000000000000000                                                                                                    | 00000000000000000000;'                  | ;                                       |          |             |
| 23       create       USER GSMUSER IDENTIFIED BY VALUES 'S:00000000000000000000000000000000000                                                                                                    | 22         | create USER                                                                                                    | GSMADMIN INTERNAL ID                       | ENTIFIED BY V    | ALUES 'S:00000                          | 0000000       | 000000  | 000000000000000000000000000000000000000                                                                                                    | 00000E59EC3CD68BA                       | CB22E3C5;                               | T:00000  | 000         |
| 24       create       USER GSMROOTUSER IDENTIFIED BY VALUES 'S:00000000000000000000000000000000000                                                                                                    | 23         | create USER                                                                                                    | GSMUSER IDENTIFIED BY                      | Y VALUES 'S:0    | 000000000000000000000000000000000000000 | 0000000       | 000000  | 00000000000E2D74                                                                                                    | 77F2E3E95C05887;T                       | :00000000                               | 0000000  | 000         |
| 25       create USER DIP IDENTIFIED BY VALUES 'S:00000000000000000000000000000000000                                                                                                    | 24         | create USER                                                                                                    | GSMROOTUSER IDENTIFIE                      | ED BY VALUES     | 'S:00000000000                          | 00000000      | 000000  | A00000000000000000                                                                                                    | 673868AABF7F26419                       | 6C;T:0000                               | 0000000  | 000         |
| 26       Greate USER ORACLE OCM IDENTIFIED BY VALUES 'S:00000000000000000000000000000000000                                                                                                    | 25         | create USER                                                                                                    | DIP IDENTIFIED BY VAL                      | LUES 'S:00000    | 000000000000000000000000000000000000000 | 00000000      | 000000  | 0000000632207C92                                                                                                    | 6ECBC6D97D7;T:000                       | 000000000                               | 0000000  | 000         |
| 27 Greate USER SYSSUMF IDENTIFIED BY VALUES 'S:00000000000000000000000000000000000                                                                                                    | 26         | create USER                                                                                                    | DESTWUSER IDENTIFIED                       | BY VALUES 'S     | :000000000000000                        |               | 0000000 | 000000000000000000E41                                                                                                    | 82ED26BD7A14DED92                       | ;T:000000                               | 0000000  | 000         |
| Create USER DESNMP IDENTIFIED BY VALUES 'S:00000000000000000000000000000000000                                                                                                    | 28         | create USER                                                                                                    | SYSSIME DENTIFIED BY                       | VALUES STO       |                                         |               | 0000000 | 000000000000000000000000000000000000000                                                                                                    | 41277F80BB44C5C•T                       | .0000000                                | 00000000 | 000         |
| <pre>30 create USER APPQOSSYS IDENTIFIED BY VALUES 'S:00000000000000000000000000000000000</pre>                                                                                                    | 29         | create USER                                                                                                    | DBSNMP IDENTIFIED BY                       | VALUES 'S:00     | 000000000000000000000000000000000000000 | 00000000      | 0000000 | 000000000000F36657                                                                                                    | EC996477AFFA42:T:                       | 0000000000                              | 0000000  | 000         |
| 31       create USER GSMCATUSER IDENTIFIED BY VALUES 'S:00000000000000000000000000000000000                                                                                                    | 30         | create USER                                                                                                    | APPQOSSYS IDENTIFIED                       | BY VALUES 'S     | :00000000000000                         | 00000000      | 0000000 | 0000000000000CFC                                                                                                    | E3BFCFC946615BF59                       | ;T:000000                               | 0000000  | 000         |
| 32       create USER GSYS IDENTIFIED BY VALUES 'S:00000000000000000000000000000000000                                                                                                    | 31         | create USER                                                                                                    | GSMCATUSER IDENTIFIE                       | BY VALUES '      | 5:000000000000                          | 0000000       | 000000  | 0000000000000007E                                                                                                    | 72CFB85C19FF15146                       | F;T:00000                               | 0000000  | 000         |
| 33       create USER NDB IDENTIFIED BY VALUES 'S:00000000000000000000000000000000000                                                                                                    | 32         | create USER                                                                                                    | GGSYS IDENTIFIED BY                        | VALUES 'S:000    | 000000000000000000000000000000000000000 | 0000000       | 000000  | 00000000060D93E5                                                                                                    | E7129BE8BB02A;T:0                       | 000000000                               | 0000000  | 000         |
| 34 create USER MUSIS IDENTIFIED BY VALUES 'S:00000000000000000000000000000000000                                                                                                    | 33         | create USER                                                                                                    | XDB IDENTIFIED BY VAL                      | LUES 'S:00000    | 000000000000000000000000000000000000000 | 00000000      | 000000  | 00000004184ED22D                                                                                                    | 77218E3E9E8;T:000                       | 000000000                               | 0000000  | 000         |
| 36 create USER CDUBALA IDENTIFIED BY VALUES 'S:00000000000000000000000000000000000                                                                                                    | 34         | create USER                                                                                                    | WMSYS IDENTIFIED BY                        | VALUES 'S:000    | 0000000000000000000                     | 00000000      | 0000000 | 000000000490F421                                                                                                    | B6CF2CEC98272;T:0                       | 0000000000                              | 0000000  | 000         |
| <pre>37 create USER CTXSYS IDENTIFIED BY VALUES 'S:08FF0ADB3343B715375375375533186667538536667537757757757757757757757757757757757757</pre>                                                                                                    | 35         | create USER                                                                                                    | CRUDATA IDENTIFIED BY                      | VALUES '5:00     |                                         |               | 0000000 | 0000000000005A9AFD                                                                                                    | 91094FAALL1356;T:<br>4377D9762D37F0F.T  | 1000000000                              | 0000000  | 000         |
| 38 create USER ORDSYS IDENTIFIED BY VALUES 'S:00000000000000000000000000000000000                                                                                                    | 37         | create USER                                                                                                    | CTXSYS IDENTIFIED BY                       | VALUES 'S:C8     | FF0ADB3343B713                          | 3FD77466      | 5E33E4E | 615893318668FAB9                                                                                                    | H377D3A62D37E3F;1<br>B3BBBB9C68CC201:T: | 93DABE43D                               | 29FDF41  | 512         |
| 39 create USER ORDDATA IDENTIFIED BY VALUES 'S:00000000000000000000000000000000000                                                                                                    | 38         | create USER                                                                                                    | ORDSYS IDENTIFIED BY                       | VALUES 'S:00     | 000000000000000000000000000000000000000 | 00000000      | 0000000 | 00000000000C29883                                                                                                    | 9F86F3B6DE3A27;T:                       | 000000000                               | 0000000  | 000         |
|                                                                                                    | 39         | create USER                                                                                                    | ORDDATA IDENTIFIED BY                      | VALUES 'S:0      | 000000000000000000000000000000000000000 | 0000000       | 000000  | 0000000000095157                                                                                                    | D6AC06EC4B8EB3A;T                       | :00000000                               | 0000000  | 000 🗸       |
| S                                                                                                    | <          |                                                                                                    |                                            |                  |                                         |               |         |                                                                                                    |                                         |                                         |          | <u>````</u> |
| Structured Query Language file Langth - 11 159 Lines - 83 Ln - 1 Col - 1 Pos - 1 Windows (CR LD LITE-8 LINS                                                                                                    | Structured | Ouery Language                                                                                                    | file                                       | length : 11 169  | lines + 83                              | In:1          | Col. 1  | Pos : 1                                                                                                    | Windows (CR LE)                         | LITE-8                                  |          | INS         |

Note: The EXPORTDDL function can only be used normally after a valid enterprise edition license (LICENSE KEY) has been registered!

The statements in the above DDL SQL file for creating indexes, views, and other objects need to be copied by the user and executed under the corresponding database user.

If the user has old exp or expdp dmp files, it is recommended to import metadata information from the dmp file (use rows=no for imp, content=metadata\_only for impdp to only import structure information). The exportddl function lacks a small amount of metadata information, such as object authorization and foreign keys, etc.

## Introduction to the LOAD FROM EXIST DICTS function:

In the actual recovery process, if you encounter situations where the program is unresponsive, stuck, or reports an error, you can use the LOAD FROM EXIST DICTS function to directly load the previous recovery status after restarting DBRECOVER.

| P Recovery Wizard | – 🗆             | × |
|-------------------|-----------------|---|
|                   |                 |   |
| Please choose     | recovery mode:  |   |
|                   | YMODE           |   |
|                   | ONARY MODE      |   |
|                   | Y MODE(ASM)     |   |
|                   | DNARY MODE(ASM) |   |
| Load from exi     | st dicts        |   |
|                   |                 |   |
|                   |                 |   |
|                   |                 |   |
|                   |                 |   |
|                   |                 |   |
|                   |                 |   |
|                   |                 |   |
|                   |                 |   |
|                   |                 |   |
| Cancel Help       | < Back Next >   |   |

| DBRecover for Oracle                 | × |
|--------------------------------------|---|
|                                      |   |
| parnassus_dbinfo_DB_20230529122412 🔻 |   |
| parnassus_dbinfo_DB_20230529122412   |   |
| parnassus_dbinfo_DB_20230529122608   |   |
| parnassus_dbinfo_DB_20230529123253   |   |
| parnassus_dbinfo_DB_20230529140659   |   |
| parnassus_dbinfo_DB_20230529165933   |   |
| Cancel Load                          |   |
|                                      |   |
|                                      |   |

The recovery status is sorted by time. After selecting appropriately, click the LOAD button to load. Both dictionary mode (DICTIONARY-MODE) and non-dictionary mode (NON-DICTIONARY MODE) can use this fast loading function to avoid repetitive operations.

# Recovery scenario 2: Accidental deletion or complete loss of the SYSTEM tablespace

The SA system administrator of Company D accidentally deleted the data file where the SYSTEM tablespace of a certain database is located, which caused the database to be completely unable to open and data could not be taken out. In the absence of backup, DBRECOVER can be used to mine data.

In this scenario, after starting DBRECOVER and entering the Recovery Wizard, select 'Non-Dictionary mode':

| P Recovery Wizard |                              | _   |        | × |
|-------------------|------------------------------|-----|--------|---|
|                   |                              |     |        |   |
|                   | Please choose recovery mode: |     |        |   |
|                   | O DICTIONARY MODE            |     |        |   |
|                   | ● NON-DICTIONARY MODE        |     |        |   |
|                   | O DICTIONARY MODE(ASM)       |     |        |   |
|                   | ○ NON-DICTIONARY MODE(ASM)   |     |        |   |
|                   | Load from exist dicts        |     |        |   |
|                   |                              |     |        |   |
|                   |                              |     |        |   |
|                   |                              |     |        |   |
|                   |                              |     |        |   |
|                   |                              |     |        |   |
| Cancel Help       | < Ba                         | ack | Next > |   |

| D Recovery Wizard                    |        | _ |        | × |
|--------------------------------------|--------|---|--------|---|
|                                      |        |   |        | ~ |
|                                      |        |   |        |   |
|                                      |        |   |        |   |
| Endian: Little Endian                |        |   |        |   |
| DB Character Set: AL32UTF8           |        |   |        |   |
|                                      |        |   |        |   |
| DB National Character Set: AL16UTF16 |        |   |        |   |
| Block Size: 8192                     |        |   |        |   |
|                                      |        |   |        |   |
| Offset: 0                            |        |   |        |   |
| DB Version: auto detect              |        |   |        |   |
|                                      |        |   |        |   |
|                                      |        |   |        |   |
|                                      |        |   |        |   |
|                                      |        |   |        |   |
|                                      |        |   |        |   |
|                                      |        |   |        |   |
|                                      |        |   |        |   |
|                                      |        |   |        |   |
|                                      |        |   |        |   |
|                                      |        |   |        |   |
|                                      |        |   |        |   |
|                                      |        |   |        |   |
|                                      |        |   |        |   |
|                                      |        |   |        |   |
| Cancel Help                          | < Back |   | vext > |   |
|                                      |        | _ |        | _ |

Then you need to choose the correct character set, otherwise the subsequent data will be garbled.

In NoN-dictionary mode, users need to specify the character set and national character set. This is because after the SYSTEM tablespace is lost, the character set information of the database cannot be obtained normally, so user input is needed. Only by entering the correct character set settings and installing the necessary language packages can multiple languages be normally extracted in No-Dictionary mode.

Similar to scenario demonstration 1, enter all available data files currently available to the user (excluding temporary files), and set the correct Block Size and OFFSET:

| Recovery Wizard  |                                                         |          |            |        | -      |       | × |
|------------------|---------------------------------------------------------|----------|------------|--------|--------|-------|---|
|                  |                                                         |          |            |        |        |       |   |
|                  | Data File                                               | Block Si | Offset     | TS#    | rFile# |       |   |
|                  | C:\app\oradata\ORCL\DATAFILE\O1_MF_DBRECOVE_L6G7B1Q3DBF | 8192     | 0          |        |        | _     |   |
|                  | C:\app\oradata\ORCL\DATAFILE\O1_MF_USERS_L5VP67TJ_DBF   | 8192     | 0          |        |        |       |   |
|                  |                                                         |          |            |        |        |       |   |
|                  |                                                         |          |            |        |        |       |   |
|                  |                                                         |          |            |        |        |       |   |
|                  |                                                         |          |            |        |        |       |   |
|                  |                                                         |          |            |        |        |       |   |
|                  |                                                         |          |            |        |        |       |   |
|                  |                                                         |          |            |        |        |       |   |
|                  |                                                         |          |            |        |        |       |   |
|                  |                                                         |          |            |        |        |       |   |
|                  |                                                         |          |            |        |        |       |   |
|                  |                                                         |          |            |        |        |       |   |
|                  |                                                         |          |            |        |        |       |   |
|                  |                                                         | C        | Ohaaaa Eil |        | 0      |       |   |
| Advanced mode    |                                                         | L        | Choose Fil | es _   | Scan   |       |   |
| Scan base tables |                                                         |          |            |        |        |       |   |
|                  |                                                         |          |            |        |        |       |   |
|                  |                                                         |          |            |        |        |       |   |
|                  |                                                         |          |            |        |        |       |   |
|                  |                                                         |          |            |        | _      |       |   |
| Cancel Help      |                                                         |          | l          | < Back |        | ext > |   |
|                  |                                                         |          |            |        |        |       |   |

Then click SCAN. The function of SCAN is to scan data information on all data files.

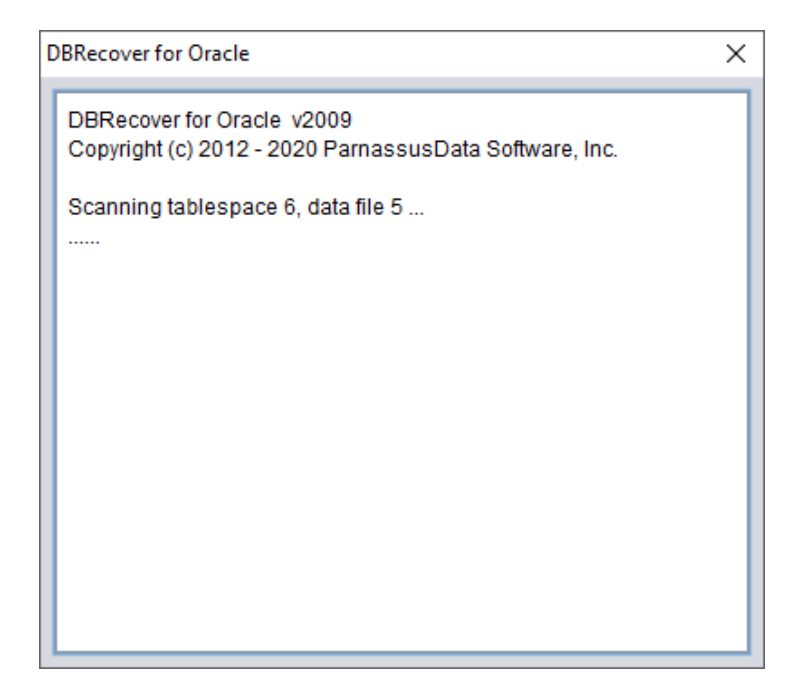

Then right-click the database node in the tree diagram on the left to SCAN EXTENT. Use SCAN TABLE FROM SEGMENTS mode only when it can be confirmed that all data files (except SYSTEM01.DBF) are available. The advantage of this mode is that it is slightly faster, but its degree of recovery is lower than that of SCAN EXTENT mode in case of incomplete or damaged data files.

| Stat Options                                                                                                    | P DBRecover for Oracle email: service@parnassusdata.com www.dbrecover.com Professional Oracle Database Disaster Recovery Version 2009 - 🗆 🗙 |
|----------------------------------------------------------------------------------------------------|----------------------------------------------------------------------------------------------------|
| Database<br>DB_202305231 con<br>Cob segment<br>Scan Tables from Segments<br>Scan Tables from Extents<br>Scan Tables from Extents<br>Comparison of the segment of the segment of the seg | Start Options                                                                                                    |
|                                                                                                    | Start Options                                                                                                    |
| Version 2000 Community Edition 2020 00 25                                                                                                    |                                                                                                    |
| rension zoos - Community Eulaon - zozo.os.zo                                                                                                    | Version 2009 - Community Edition - 2020.09.25                                                                                               |
| Jopynynt © 2012 - 2020 Mainassusvata soltWate, INC.                                                                                                    | Copyright © 2012 - 2020 Parhassusbata SoftWafe, Inc.                                                                                        |
| ittps://www.dbrecover.com                                                                                                    | https://www.dbrecover.com                                                                                                    |

After Scan Tables From Extents is completed, you can open the tree diagram on the left side of the main interface:

| DBRecover for Oracle email: service@parnassu  | isdata.co | m www.d     | brecover.com | Profes   | sional Oracle          | Databa              | se Disa          | ster Red | overy \  | /ersion 2009     | _             | - [       | x í      |
|-----------------------------------------------|-----------|-------------|--------------|----------|------------------------|---------------------|------------------|----------|----------|------------------|---------------|-----------|----------|
| Start Options                                 |           |             |              |          |                        |                     |                  |          |          |                  |               |           |          |
| Database                                      | obj740    | 46 :        |              |          |                        |                     |                  |          |          |                  |               |           |          |
| V Dotobaca                                    | Col#      | Seen Cou    | unt Max Size | NULL     | PCT Strin              | g NStri             | ng N             | umber    | Date     | Timestamp        | Timestamp Z   | one Clo   | b Blot   |
|                                               | 1         | 1500        | 3            | 0        | 0                      | 0                   | 1                | 500      | 0        | 0                | 0             | 0         | 0        |
| DB_20230523113028                             | 2         | 1500        | 6            | 0        | 1500                   | 644                 | 0                |          | 0        | 0                | 0             | 0         | 0        |
|                                               | 4         | 1500        | 3            | 7        | 0                      | 428                 | 1                | 393      | 0        | 0                | 0             | 0         | 0        |
| Extents                                       |           |             |              | <u> </u> |                        |                     |                  |          | <u> </u> | ·                | ·             |           | <b>J</b> |
|                                               | Sample    | e data anal | lysis:       |          |                        |                     |                  |          |          |                  |               |           |          |
| 🔚 obj63336                                    | col1      | col2        | col3         | col4     | col5                   |                     |                  | cole     | colī     | 7 col8           |               |           |          |
| 🖽 obj63338                                    | 7369      | SMITH       | CLERK        | 7902     | 17-DEC-19              | 80 00:0             | 0:00 A           | D 800    | )        | 20               |               |           |          |
| ei obj63341                                   | 7499      | ALLEN       | SALESMAN     | 7698     | 20-FEB-19              | 31 00:0             | 0:00 A           | D 160    | 0 300    | 30               |               |           |          |
| ei obj63352                                   | 7521      | WARD        |              | 7698     | 22-FEB-19<br>02-APR-10 | 31 00:00<br>81 00:0 | 0:00 A<br>0:00 ∆ | D 125    | 0 500    | 20               |               |           |          |
| ei obj63378                                   | 7654      | MARTIN      | SALESMAN     | 7698     | 28-SEP-19              | 81 00:0             | 0:00 A           | D 125    | 0 140    | 0 30             |               |           |          |
| ebi63380                                      |           |             |              |          |                        |                     |                  |          |          |                  |               |           |          |
| eti objo3388                                  |           |             |              |          |                        |                     |                  |          |          |                  |               |           |          |
| obj63391                                      |           |             |              |          |                        |                     |                  |          |          |                  |               |           |          |
| esjecce i                                     | Try to a  | nalyze UN   | KNOWN colu   | mn type  | 9:                     |                     |                  |          |          |                  |               |           |          |
| 🗐 obj74038                                    | Colur     | ana Data    | Number 9     | tripa()/ |                        |                     | Timoo            | tomn -   | Fimoct   | o no n with time | Zono Netring  |           |          |
| 🔚 obj74041                                    | Colui     | IIIS Date   | Number 3     | unig(v/  | ARCHAR2[C              | HAR)                | nines            | tamp     | mesu     | amp with time    | zone Noung    | INVARC    |          |
| ei obj74042                                   |           |             |              |          |                        |                     |                  |          |          |                  |               |           |          |
| 📑 obj74046                                    |           |             |              |          |                        |                     |                  |          |          |                  |               |           |          |
| Lob segment                                   |           |             |              |          |                        |                     |                  |          |          |                  |               |           |          |
|                                               |           |             |              |          |                        |                     |                  |          |          |                  |               |           |          |
|                                               |           |             |              |          |                        |                     |                  |          |          |                  |               |           |          |
|                                               | Unload    | statemen    | t            |          |                        |                     |                  |          |          |                  |               |           |          |
|                                               | col1 N    | UMBER, c    | 012 VARCHAR  | 2, col3  | VARCHAR2               | , col4 N            | IUMBE            | ER, col5 | DATE,    | col6 NUMBE       | R, col7 NUMBE | R, col8 N | NUMBER ) |
|                                               |           |             |              |          |                        |                     |                  |          |          |                  |               |           |          |
|                                               |           |             |              |          |                        |                     |                  |          |          |                  |               |           |          |
| Version 2009 - Community Edition - 2020.09.25 | i         |             |              |          |                        |                     |                  |          |          |                  |               |           |          |
| Copyright © 2012 - 2020 ParnassusData Softw   | are, Inc. |             |              |          |                        |                     |                  |          |          |                  |               |           |          |
|                                               |           |             |              |          |                        |                     |                  |          |          |                  |               |           |          |
| https://www.dbrecover.com                     |           |             |              |          |                        |                     |                  |          |          |                  |               |           |          |
|                                               |           |             |              |          |                        |                     |                  |          |          |                  |               |           |          |

Each node on the tree diagram represents a data segment of a regular heap table or partition, and its name is obj + DATA OBJECT ID recorded on the data segment.

Click on a node and observe the sidebar on the right side of the main interface:

| DBRecover for Oracle email: service@parnassusc                               | lata.com | www.db     | recover.com P | rofessio | onal Oracle Da           | tabase Dis               | aster Reco          | very Ver         | sion 2009     |                   |        | -      |            | ×     |
|------------------------------------------------------------------------------|----------|------------|---------------|----------|--------------------------|--------------------------|---------------------|------------------|---------------|-------------------|--------|--------|------------|-------|
| Start Options                                                                |          |            |               |          |                          |                          |                     |                  |               |                   |        |        |            |       |
| Database                                                                     | obj7404  | 46 :       |               |          |                          |                          |                     |                  |               |                   |        |        |            |       |
| T Catabase                                                                   | Col#     | Seen Co    | unt Max Size  | NULL     | PCT String               | NString                  | Number              | Date             | Timestamp     | Timestamp Zone    | Clob   | Blob   |            |       |
|                                                                              | 2        | 1500       | 6             | 0        | 1500                     | 0<br>644                 | 0                   | 0                | 0             | 0                 | 0      | 0      |            | 5     |
| • DB_20230523113028                                                          | 3        | 1500       | 9             | 0        | 1500                     | 428                      | 0                   | 0                | 0             | 0                 | 0      | 0      |            | 4     |
| ▼ 🥪 Extents                                                                  | 4<br>5   | 1500       | 3             | 0        | 0                        | 0                        | 0                   | 0<br>1500        | 0<br>1500     | 0                 | 0      | 0      |            |       |
| <ul> <li>(□) obj63328</li> <li>(□) obj63330</li> <li>(□) obj63332</li> </ul> | Sample   | e data ana | lysis:        |          |                          |                          |                     |                  |               |                   |        |        |            |       |
| 📶 obj63336                                                                   | col1     | col2       | col3          | col4     | col5                     |                          | cole                | 6 col7           | col8          |                   |        |        |            |       |
| 🖬 obj63338                                                                   | 7369     | SMITH      | CLERK         | 7902     | 17-DEC-198               | 0 00:00:0                | 0 AD 800            | )                | 20            |                   |        |        |            |       |
| ebi63341                                                                     | 7499     | WARD       | SALESMAN      | 7698     | 20-FEB-198<br>22-FEB-198 | 1 00:00:00<br>1 00:00:00 | AD 160              | 00 300<br>50 500 | 30<br>30      |                   |        |        |            |       |
| a obj63378                                                                   | 7566     | JONES      | MANAGER       | 7839     | 02-APR-198               | 1 00:00:00               | AD 297              | 75               | 20            |                   |        |        |            |       |
| Obj63380                                                                     | 7654     | MARTIN     | SALESMAN      | 7698     | 28-SEP-198               | 1 00:00:00               | AD 125              | 50 140           | 0 30          |                   |        |        |            |       |
| 🗐 obj63388                                                                   |          |            |               |          |                          |                          |                     |                  |               |                   |        |        |            |       |
| 🔠 obj63389                                                                   |          |            |               |          |                          |                          |                     |                  |               |                   |        |        |            |       |
| 🗐 obj63391                                                                   | Try to a | nalyze UN  | KNOWN colur   | mn type  | 9:                       |                          |                     |                  |               |                   |        |        |            |       |
| e obj74036                                                                   |          |            |               |          |                          |                          |                     |                  |               |                   |        |        |            |       |
| ebj74038                                                                     | Colun    | nns Date   | Number St     | tring(V/ | ARCHAR2 CH               | IAR) Tim                 | estamp <sup>-</sup> | Timesta          | amp with time | zone NString(NVA  | RCHA   | R2INCH | AR)        |       |
| ebj74041                                                                     |          |            |               |          |                          |                          |                     |                  |               |                   |        |        |            |       |
| 🖬 obj74046                                                                   |          |            |               |          |                          |                          |                     |                  |               |                   |        |        |            |       |
| Exp segment                                                                  |          |            |               |          |                          |                          |                     |                  |               |                   |        |        |            |       |
|                                                                              |          |            |               |          |                          |                          |                     |                  |               |                   |        |        |            |       |
|                                                                              |          |            |               |          |                          |                          |                     |                  |               |                   |        |        |            |       |
|                                                                              | Unload   | statemen   | t             |          |                          |                          |                     |                  |               |                   |        |        |            |       |
|                                                                              | able ot  | oj74046 se | egobjno 7404  | 6 ( col1 | I NUMBER, co             | 012 VARCH                | IAR2, col3          | 3 VARCI          | HAR2, col4 N  | UMBER, col5 DATE, | col6 N | UMBER  | , col7 NUN | IBER, |
| A V                                                                          |          |            |               |          | _                        |                          |                     |                  |               |                   |        |        |            |       |
| Version 2009 - Community Edition - 2020.09.25                                |          |            |               |          |                          |                          |                     |                  |               |                   |        |        |            |       |
| Copyright © 2012 - 2020 ParnassusData Softwar                                | e, Inc.  |            |               |          |                          |                          |                     |                  |               |                   |        |        |            |       |
| https://www.dbrecover.com                                                    |          |            |               |          |                          |                          |                     |                  |               |                   |        |        |            |       |
|                                                                              |          |            |               |          |                          |                          |                     |                  |               |                   |        |        |            |       |

Field type analysis

Due to the loss of the SYSTEM tablespace, the Non-Dictionary mode lacks the structure information of the data table. This structure information includes the field names and field types on the table, and in ORACLE, this information is only saved as dictionary information, not stored on the data table. When the user only has the tablespace where the application data is located, it is necessary to guess the type of each field based on the ROW row data on the data segment. Here, we can parse more than 10 mainstream data types:

- String: includes char, varchar
- NString national language string: nchar, nvarchar
- Number numerical type

- Date type
- TimeStamp type
- TimeStamp Zone type with time zone
- CLOB
- BLOB

## Sample Data Analysis:"

| P DBRecover for Oracle email: service@parnassus                                                                                                    | data.com                                                          | www.dbreco                                                          | ver.com Pr                                         | ofessional C                                                                             | racle Da                                       | tabase Dis                                                                   | aster Reco                                                    | verv Ve                                    | rsion 2009                                     |                  |          | _     |           | ×      |
|----------------------------------------------------------------------------------------------------|-------------------------------------------------------------------|---------------------------------------------------------------------|----------------------------------------------------|------------------------------------------------------------------------------------------|------------------------------------------------|------------------------------------------------------------------------------|---------------------------------------------------------------|--------------------------------------------|------------------------------------------------|------------------|----------|-------|-----------|--------|
| Start Options                                                                                                    |                                                                   |                                                                     |                                                    |                                                                                          |                                                |                                                                              |                                                               | ,                                          |                                                |                  |          |       |           |        |
| Database                                                                                                    | obj740                                                            | 46 :                                                                |                                                    |                                                                                          |                                                |                                                                              |                                                               |                                            |                                                |                  |          |       |           |        |
| V Catabase                                                                                                    | Col#                                                              | Seen Count                                                          | Max Size                                           | NULL PCT                                                                                 | String                                         | NString                                                                      | Number                                                        | Date                                       | Timestamp                                      | Timestamp Zone   | Clob     | Blob  |           | Ţ      |
| ▼ 20230523113028                                                                                                    | 2                                                                 | 1500<br>1500<br>1500                                                | 3<br>6<br>9                                        | 0                                                                                        | 1500                                           | 644<br>428                                                                   | 0                                                             | 0                                          | 0                                              | 0                | 0        | 0     |           | Ď      |
| Extents                                                                                                    | 4                                                                 | 1500<br>1500                                                        | 3<br>7                                             | 7<br>0                                                                                   | 0                                              | 0                                                                            | 1393<br>0                                                     | 0<br>1500                                  | 0<br>1500                                      | 0                | 0        | 0     |           |        |
| 한 00163328 한 00163320 한 00163330 한 00163332                                                                                                    | Sample                                                            | e data analysi                                                      | s:                                                 |                                                                                          |                                                |                                                                              |                                                               |                                            |                                                |                  |          |       |           |        |
| Image: Constraint of the second state of the second state of the second sta | col1<br>7369<br>7499<br>7521<br>7566<br>7654<br>Try to a<br>Colur | col2 co<br>SMITH CL<br>ALLEN SA<br>WARD SA<br>JONES MA<br>MARTIN SA | I3<br>LERK<br>LESMAN<br>LESMAN<br>INAGER<br>LESMAN | col4 col5<br>7902 17-C<br>7698 20-F<br>7698 22-F<br>7698 28-S<br>7698 28-S<br>ring(VARCH | EE-198<br>EB-198<br>EB-198<br>PR-198<br>EP-198 | 0 00:00:0<br>0 00:00:00<br>1 00:00:00<br>1 00:00:00<br>1 00:00:00<br>AR) Tim | colid<br>0 AD 800<br>AD 160<br>AD 125<br>0 AD 297<br>0 AD 125 | 6 col7<br>00 300<br>50 500<br>75<br>50 140 | 7 col8<br>20<br>30<br>20<br>0 30<br>20<br>0 30 | zone NString(NV/ | ARCHA    | R2 NC | HAR)      |        |
| Lob segment                                                                                                    | Unload<br>able of                                                 | statement.<br>Dj74046 sego                                          | bjno 74046                                         | δ ( col1 NUM                                                                             | IBER, co                                       | 12 VARCH                                                                     | IAR2, col3                                                    | 3 VARCI                                    | HAR2, col4 N                                   | UMBER, col5 DATE | , col6 1 | NUMBE | R, col7 N | UMBER, |
| A Y                                                                                                    |                                                                   |                                                                     |                                                    |                                                                                          |                                                |                                                                              |                                                               |                                            |                                                |                  |          |       |           |        |
| Version 2009 - Community Edition - 2020.09.25<br>Copyright © 2012 - 2020 ParnassusData Softwa                                                                                                    | re, Inc.                                                          |                                                                     |                                                    |                                                                                          |                                                |                                                                              |                                                               |                                            |                                                |                  |          |       |           |        |
| https://www.dbrecover.com                                                                                                    |                                                                   |                                                                     |                                                    |                                                                                          |                                                |                                                                              |                                                               |                                            |                                                |                  |          |       |           |        |

This part parses 10 pieces of data based on the results of field type analysis and displays the parsing results. The sample data can help users understand the actual data stored in this data segment. If there are fewer than 10 records recorded on the data segment, all records will be displayed.

|                                               | data com | www.dbrecov      | er com P | ofersional O             | racle Dat           | abace Dice         | eter Paca  | ven v   | rrion 2000  |                      |      |              | r                                                                            |        | ~    |
|-----------------------------------------------|----------|------------------|----------|--------------------------|---------------------|--------------------|------------|---------|-------------|----------------------|------|--------------|------------------------------------------------------------------------------|--------|------|
| Start Ontions                                 | auto.com | - www.ubrecov    | cheomra  | oressional of            |                     | 00030 0130         | ister need | very ve | 131011 2005 |                      |      |              |                                                                              |        | ~    |
|                                               |          |                  |          |                          |                     |                    |            |         |             |                      |      |              |                                                                              |        |      |
| Database                                      | obj633   | 89 :             |          |                          |                     |                    |            |         |             |                      |      |              |                                                                              |        |      |
| T Databasa                                    | Col#     | Seen Count       | Max Size | NULL PCT                 | String              | NString            | Number     | Date    | Timestam    | p Timestamp Zone     | Clob | Blob         |                                                                              |        |      |
| Database                                      | 1        | 7 .              | 16       | 0                        | 0                   | 0                  | 0          | 0       | 0           | 0                    | 0    | 0            |                                                                              |        |      |
| ▼ DB_20230523113028                           | 2        | 7 .              | 14       | 0                        | 7                   | 6                  | 0          | 0       | 0           | 0                    | 0    | 0            |                                                                              |        |      |
| Extents                                       |          |                  |          |                          |                     |                    |            |         |             |                      |      |              |                                                                              |        |      |
| ebj63328<br>ebj63330<br>ebj63332              | Sample   | e data analysis: |          |                          |                     |                    |            |         |             |                      |      |              |                                                                              |        |      |
| 🗐 obj63336                                    | col1     |                  |          |                          | col2                |                    |            |         |             |                      |      |              |                                                                              |        |      |
| 🔚 obj63338                                    | 3BA5     | 392CFC6B40B      | 69F6A73  | 12E9F591B0               | MISS                | NG ATTR            | 2          |         |             |                      |      |              |                                                                              |        |      |
| 🔠 obj63341                                    | 3BA5     | 392CFC6B40B      | 69F6A73  | 12E9F591B0               | ) INVAL             | ID_LENG            | TH         |         |             |                      |      |              |                                                                              |        |      |
| 🔠 obj63352                                    | 3BA5I    | 392CFC6B40B      | 69F6A73  | 12E9F591B0               | ) MISSI             | NG_MAGI            | C          |         |             |                      |      |              |                                                                              |        |      |
| e obj63378                                    | 38A5     | 392CFC6B40B      | 69F6A73  | 12E9F591B0<br>12E9E591B0 | ) MISSI<br>) INIVAI | ID VR              | JER        |         |             |                      |      |              |                                                                              |        |      |
| ei obj63380                                   | 00/101   |                  |          | 12201 00 100             |                     |                    |            |         |             |                      |      |              |                                                                              |        |      |
| obj63388                                      |          |                  |          |                          |                     |                    |            |         |             |                      |      |              |                                                                              |        |      |
| eii obj63389                                  |          |                  |          |                          |                     |                    |            |         |             |                      |      |              |                                                                              |        | _    |
| eij63391                                      | Try to a | nalyze UNKNO     | WN colur | nn type:                 |                     |                    |            |         |             |                      |      |              |                                                                              |        |      |
| ei obj74036                                   |          |                  |          |                          |                     |                    |            |         |             |                      |      |              |                                                                              |        |      |
| et i74038                                     | Colun    | nns Date         | Nu       | mber                     | String(V            | ARCHAR             | 2 CHAR)    | Times   | stamp T     | imestamp with time z | one  | NString      | (NVARC                                                                       | HAR2   | IN I |
| 00j/4041                                      | 1        | 3BA5B92          | CFC 3B   | A5B92CFC                 | ;00,0k              | @00js 0            | 000        | 3BA5    | 392CFC 3    | BA5B92CFC            |      | 樯렔□碑         | 11211日間                                                                      | Ş.     |      |
| 00J74042                                      | 1        | 3BA5B92          | CFC 3B   | A5B92CFC                 | ;00,0k              | @00js 0            | 000        | 3BA5E   | 392CFC 3    | BA5B92CFC            |      | 檜렔□瑚         | 馗跟猒□配                                                                        | 5      |      |
| 0bj/4046                                      | 1        | 3BA5B92          | CFC 3B   | A5B92CFC                 | ;00,0k              | @00js 0            | 000        | 3BA5E   | 392CFC 3    | BA5B92CFC            |      | 樯렔□碑         | 」<br>「「」<br>「」<br>「」<br>「」<br>「」<br>」<br>「」<br>」<br>「」<br>」<br>「」<br>」<br>「」 | 1      |      |
| Lob segment                                   | 1        | 3BA5B920         | CEC 3B   | A5B92CFC                 |                     | ஜப⊔js ⊔<br>∂⊓пi∘ п |            | 38A56   | 392CFC 3    | BA5B92CFC            |      | 悟값니的<br>샤렝ㅁ雄 | 加速取し期                                                                        | ¥<br>5 |      |
|                                               |          |                  |          | Alliazorta               |                     |                    |            |         | 137676 .1   | UPSILIZZER G         |      | 100 311 116  |                                                                              |        |      |
|                                               |          |                  |          |                          |                     |                    |            |         |             |                      |      |              |                                                                              |        |      |
|                                               | Unload   | statement:       |          |                          |                     |                    |            |         |             |                      |      |              |                                                                              |        |      |
|                                               | unioa    | d table obj6338  | 39 segob | jno 63389 ( o            | ol1 UN              | (NOWN, d           | ol2 VARC   | HAR2    | )           |                      |      |              |                                                                              |        |      |
|                                               |          |                  |          |                          | _                   |                    |            |         |             |                      |      |              |                                                                              |        | _    |
| Version 2009 - Community Edition - 2020.09.25 |          |                  |          |                          |                     |                    |            |         |             |                      |      |              |                                                                              |        |      |
| Copyright © 2012 - 2020 ParnassusData Softwa  | re, Inc. |                  |          |                          |                     |                    |            |         |             |                      |      |              |                                                                              |        |      |
| https://www.dbrecover.com                     |          |                  |          |                          |                     |                    |            |         |             |                      |      |              |                                                                              |        |      |
|                                               |          |                  |          |                          |                     |                    |            |         |             |                      |      |              |                                                                              |        |      |

## TRY TO ANALYZE UNKNOWN column type:

This part is for fields that the field parsing function cannot fully confirm the type of. It tries to parse with various field types and presents them to the user so that the user can judge what type it actually is.

Fields whose type cannot be confirmed are roughly in the following situations:

- 1. RAW or LONG RAW
- Unsupported data types, including: XDB.XDB\$RAW\_LIST\_T, XMLTYPE, user-defined types, etc.
- 3. The data block itself is severely damaged

In this "Non-Dictionary Mode", conventional and data bridging modes can also be adopted. Compared with dictionary mode, the main difference is that in non-dictionary mode, users can decide the type of field themselves when data bridging. As shown in the figure below, some field types are UNKNOWN, that is, unknown.

If the user knows the structure of the table when it was designed (it can also come from the documents of the application developer), they can fill in the correct Column Type type by themselves, in order to successfully bridge the table data to the target database.

| Data Bridge             |               | ×                                     |
|-------------------------|---------------|---------------------------------------|
| Column Name             | Column Type   |                                       |
| col1                    | UNKNOWN       |                                       |
| col2                    | BLOB          | A                                     |
|                         | CLOB          |                                       |
|                         | NCLOB         |                                       |
|                         | LONG          |                                       |
|                         | RAW           |                                       |
|                         | LONG RAW      |                                       |
|                         | IGNORE        |                                       |
|                         | UNKNOWN       | · · · · · · · · · · · · · · · · · · · |
|                         |               |                                       |
|                         |               |                                       |
|                         |               |                                       |
|                         |               |                                       |
| <u> </u>                | DB Connection | Deleted data only?                    |
| If need to remap table? |               |                                       |
| Target table name       |               | If need to scan data?                 |
|                         | Tablesnace    | Plz specify data object id:           |
|                         |               |                                       |
|                         | <b></b>       |                                       |
|                         |               | Basad an Lab soon                     |
|                         |               | Based on Lob Scall                    |
|                         |               |                                       |
|                         |               |                                       |
|                         | Data Bric     | ige Cancel                            |
|                         |               |                                       |

## Recovery Scenario 3: Ransomware malware encrypts and damages data files

Ransomware malware encrypts part or all of the content of ORACLE data files. As ORACLE data files are generally large, encrypting the entire file may take a long time, so some ransomware malware may choose to encrypt only continuous or random space in the header of the ORACLE data file.

For this kind of local encryption damage, we can try to use DBRECOVER to recover the data in it.

Since the data file header is damaged, we need to figure out the tablespace number (TS#) and relative file number (RFILE#) of each data file by observing the contents of SYSTEM01.DBF.

Below is a list of data files:

| 👞 Administra                                        | tor: Command Pro                                              | mpt                                                                |                                                    | _ | × |
|-----------------------------------------------------|---------------------------------------------------------------|--------------------------------------------------------------------|----------------------------------------------------|---|---|
| SQL> exit<br>Disconnecte<br>Version 19.             | d from Oracl<br>3.0.0.0                                       | e Database 19c I                                                   | Enterprise Edition Release 19.0.0.0.0 - Production |   | ^ |
| C:\Users\Ad                                         | ministrator≻                                                  | cd C:\Users\Adm                                                    | inistrator\Desktop\DATAFILE                        |   |   |
| C:\Users\Ad<br>Volume in<br>Volume Ser<br>Directory | ministrator∖<br>drive C is S<br>∵ial Number i<br>of C:\Users\ | Desktop\DATAFILI<br>ystem Drive<br>s 5EB5-5EB4<br>Administrator\De | E>dir<br>esktop\DATAFILE                           |   |   |
| 05 (00 (0000                                        |                                                               |                                                                    |                                                    |   |   |
| 05/29/2023                                          | 11:35 AM                                                      | <dir></dir>                                                        |                                                    |   |   |
| 05/29/2023                                          | 11:22 AM                                                      | <dir></dir>                                                        | ••                                                 |   |   |
| 05/29/2023                                          | 11:22 AM                                                      | 524,296,192                                                        | 01_MF_APP01_L782YY4YDBF.eking                      |   |   |
| 05/29/2023                                          | 11:22 AM                                                      | 104,865,792                                                        | O1_MF_APP01_L782ZBM3DBF.eking                      |   |   |
| 05/29/2023                                          | 11:22 AM                                                      | 104,865,792                                                        | O1_MF_APP01_L782ZCP1DBF.eking                      |   |   |
| 05/29/2023                                          | 11:22 AM                                                      | 524,296,192                                                        | O1_MF_APP02_L782ZO7WDBF.eking                      |   |   |
| 05/29/2023                                          | 11:22 AM                                                      | 104,865,792                                                        | O1_MF_APP02_L7830DTGDBF.eking                      |   |   |
| 05/29/2023                                          | 11:22 AM                                                      | 104,865,792                                                        | O1_MF_APP02_L7830FJ6DBF.eking                      |   |   |
| 05/29/2023                                          | 11:22 AM                                                      | 524,296,192                                                        | O1_MF_DBRECOVE_L6G7B1Q3DBF.eking                   |   |   |
| 05/29/2023                                          | 11:22 AM                                                      | 1,069,555,712                                                      | O1_MF_SYSAUX_L5VP5QJ8DBF.eking                     |   |   |
| 05/29/2023                                          | 11:22 AM                                                      | 964,698,112                                                        | O1_MF_SYSTEM_L5VP4N7YDBF.eking                     |   |   |
| 05/29/2023                                          | 07:03 AM                                                      | 135,274,496                                                        | O1_MF_TEMP_L5VPCQGOTMP.eking                       |   |   |
| 05/29/2023                                          | 11:22 AM                                                      | 68,165,632                                                         | O1_MF_UNDOTBS1_L5VP66PMDBF.eking                   |   |   |
| 05/29/2023                                          | 11:22 AM                                                      | 10,493,952                                                         | 01_MF_USERS_L5VP67TJDBF.eking                      |   |   |
|                                                     | 12 File(s                                                     | ) 4,240,539,64                                                     | 3 bytes                                            |   |   |
|                                                     | 2 Dir(s)                                                      | 6,546,952,192                                                      | 2 bytes free                                       |   |   |
| C:\Users\Ad                                         | ministrator\                                                  | Desktop\DATAFIL                                                    |                                                    |   | ~ |

01\_MF\_APP01\_L782YY4Y\_.DBF.eking 01\_MF\_APP01\_L782ZBM3\_.DBF.eking 01\_MF\_APP01\_L782ZCP1\_.DBF.eking 01\_MF\_APP02\_L782Z07W\_.DBF.eking 01\_MF\_APP02\_L7830DTG\_.DBF.eking 01\_MF\_APP02\_L7830FJ6\_.DBF.eking 01\_MF\_DBRECOVE\_L6G7B1Q3\_.DBF.eking 01\_MF\_SYSAUX\_L5VP5QJ8\_.DBF.eking 01\_MF\_SYSTEM\_L5VP4N7Y\_.DBF.eking 01\_MF\_TEMP\_L5VPCQG0\_.TMP.eking 01\_MF\_UND0TBS1\_L5VP66PM\_.DBF.eking

The example above has the encrypted suffix eking.

Note that TEMP, UNDOTBS1, and SYSAUX are irrelevant to our recovery job, so you can ignore these files.

We first launch DBRECOVER, using dictionary mode DICT-MODE.

| P Recovery Wizard                   |        |        | × |
|-------------------------------------|--------|--------|---|
|                                     |        |        |   |
| Please choose recovery mode:        |        |        |   |
| <ul> <li>DICTIONARY MODE</li> </ul> |        |        |   |
| ○ NON-DICTIONARY MODE               |        |        |   |
| ○ DICTIONARY MODE(ASM)              |        |        |   |
| ○ NON-DICTIONARY MODE(ASM)          |        |        |   |
| Load from exist dicts               |        |        |   |
|                                     |        |        |   |
|                                     |        |        |   |
|                                     |        |        |   |
|                                     |        |        |   |
|                                     |        |        |   |
|                                     |        |        |   |
|                                     |        |        |   |
|                                     |        |        |   |
|                                     |        |        |   |
| Cancel Help                         | < Back | Next > |   |

| P Recovery Wizard                                    | - 0           | × |
|------------------------------------------------------|---------------|---|
|                                                      |               |   |
|                                                      |               |   |
| Endian: Little                                       | tle Endian    |   |
| DB Character Set: From                               | om dictionary |   |
| DB National Character Set                            | om dictionary |   |
| Block Size: 819                                      | 92 🔻          |   |
| Offset: 0                                            |               |   |
| DB Version: auto<br>auto<br>8<br>9<br>10<br>11<br>12 | to detect     |   |
|                                                      |               |   |
|                                                      |               |   |
| Cancel Help                                          | < Back Next   | > |

Choose the DB VERSION according to the actual situation. For instances higher than version 12c, such as 18c, 19c, etc., choose 12.

| Recovery Wizard            |                 | - |        | × |
|----------------------------|-----------------|---|--------|---|
|                            |                 |   |        |   |
|                            |                 |   |        |   |
| Endian:                    | Little Endian   |   |        |   |
| DB Character Set:          | From dictionary |   |        |   |
| DB National Character Set. | From dictionary |   |        |   |
| Block Size:                | 8192            |   |        |   |
| Offset                     | 0               |   |        |   |
| DB Version:                | 12 •            |   |        |   |
|                            |                 |   |        |   |
|                            |                 |   |        |   |
|                            |                 |   |        |   |
|                            |                 |   |        |   |
|                            |                 |   |        |   |
|                            |                 |   |        |   |
|                            |                 |   |        |   |
|                            |                 |   |        |   |
|                            |                 |   |        |   |
|                            |                 |   |        |   |
|                            |                 |   |        |   |
| Cancel Help                | < Back          | 1 | Vext > |   |

Only add SYSTEM01.DBF and specify its TS# = 0 rFILE# = 1 (note this is fixed).

| P Recovery Wizard  |                                                                        | _                      | □ ×   |
|--------------------|------------------------------------------------------------------------|------------------------|-------|
|                    |                                                                        |                        |       |
|                    | Data File                                                              | Bloc Offset TS# rEile# | #     |
|                    | C:\Users\Administrator\Desktop\DATAFILE\01_MF_SYSTEM_L5VP4N7YDBF.eking | 8192 0 0 1             |       |
|                    |                                                                        |                        |       |
|                    |                                                                        |                        |       |
|                    |                                                                        |                        |       |
|                    |                                                                        |                        |       |
|                    |                                                                        |                        |       |
|                    |                                                                        |                        |       |
|                    |                                                                        |                        |       |
|                    |                                                                        |                        |       |
|                    |                                                                        |                        |       |
|                    |                                                                        |                        |       |
|                    |                                                                        |                        |       |
|                    |                                                                        |                        |       |
|                    |                                                                        |                        |       |
|                    |                                                                        |                        |       |
| Advanced mode      |                                                                        | Chasse Files           |       |
|                    |                                                                        |                        |       |
| 🗹 Scan base tables |                                                                        |                        |       |
|                    |                                                                        |                        |       |
|                    |                                                                        |                        |       |
|                    |                                                                        |                        |       |
|                    |                                                                        |                        |       |
| Cancel Help        |                                                                        | < Back N               | ext > |
|                    |                                                                        |                        |       |

Checking the "SCAN BASE TABLES" option above can more powerfully deal with damage situations.

After clicking the LOAD button, DBRECOVER will scan SYSTEM01.DBF as a whole and find the data dictionary base table data in it.

| E | Recovery Wizard -                                                                                                    | × |
|---|----------------------------------------------------------------------------------------------------|---|
| E | Recover for Oracle v2009     Copyright (c) 2012 - 2020 ParnassusData Software, Inc.     Preparing for scanning     Scanning tablespace 0, data file 1     2026 segment header and 95422 data blocks     tablespace 0, data file 1: 117761 blocks scanned     Extent scanning, please waiting     Unload data for system tables | × |
|   |                                                                                                    | * |
|   |                                                                                                    |   |

We open the SYS user node and look for the TS\$ and FILE\$ two basic tables:

| P DBRecover for Oracle email: service@parnassusdata.com www.dbrecover.com Professional Oracle Database Disaster Recovery Version 2009 - |      |                |        |          |            |           |            |           | - 0  | ×      |        |         |
|----------------------------------------------------------------------------------------------------|------|----------------|--------|----------|------------|-----------|------------|-----------|------|--------|--------|---------|
| Start Options                                                                                                    |      |                |        |          |            |           |            |           |      |        |        |         |
| Database TABLE: SYS.TS\$ this view only shows some sample data                                                                          |      |                |        |          |            |           |            |           |      |        |        |         |
|                                                                                                    | 1 TS | # NAME         | OWNER# | ONLINE\$ | CONTENTS\$ | UNDOFILE# | UNDOBLOCK# | BLOCKSIZE | INC# | SCNWRP | SCNBAS | DFLMINE |
| V G Database                                                                                                    | 0    | SYSTEM         | 0      | 1        | 0          | 0         | 0          | 8192      | 1    | 0      | 0      | 1       |
|                                                                                                    | 1    | SYSAUX         | 0      | 1        | 0          | 0         | 0          | 8192      | 1    | 0      | 0      | 1       |
| ▼ DB_20230529123253                                                                                                    | 2    | TEMP           | 0      | 1        | 1          | 0         | 0          | 8192      | 2    | 0      | 0      | 1       |
| 🔻 📥 Users                                                                                                    | 4    | USERS          | 0      | 1        | 0          | 0         | 0          | 8192      | 1    | 0      | 0      | 1       |
|                                                                                                    | 5    | UNDOTBS2       | 0      | 3        | 0          | 0         | 0          | 8192      | 1    | 0      | 0      | 1       |
| Tables                                                                                                    | 6    | DBRECOVER_TEST | 0      | 1        | 0          | 0         | 0          | 8192      | 1    | 0      | 0      | 1       |
| ► 🍐 PD                                                                                                    | 8    | APP02          | 0      | 1        | 0          | 0         | 0          | 8192      | 1    | 0      | 0      | 1       |
|                                                                                                    |      |                |        |          |            |           |            |           |      |        |        |         |
| SYS                                                                                                    |      |                |        |          |            |           |            |           |      |        |        |         |
|                                                                                                    |      |                |        |          |            |           |            |           |      |        |        |         |
| ACCESS\$                                                                                                    |      |                |        |          |            |           |            |           |      |        |        |         |
|                                                                                                    |      |                |        |          |            |           |            |           |      |        |        |         |
| ACLMV5_REFLUG                                                                                                    |      |                |        |          |            |           |            |           |      |        |        |         |
|                                                                                                    |      |                |        |          |            |           |            |           |      |        |        |         |
|                                                                                                    |      |                |        |          |            |           |            |           |      |        |        |         |
|                                                                                                    |      |                |        |          |            |           |            |           |      |        |        |         |
|                                                                                                    |      |                |        |          |            |           |            |           |      |        |        |         |
|                                                                                                    |      |                |        |          |            |           |            |           |      |        |        |         |
|                                                                                                    |      |                |        |          |            |           |            |           |      |        |        |         |
|                                                                                                    |      |                |        |          |            |           |            |           |      |        |        |         |
|                                                                                                    |      |                |        |          |            |           |            |           |      |        |        |         |
|                                                                                                    |      |                |        |          |            |           |            |           |      |        |        |         |
|                                                                                                    |      |                |        |          |            |           |            |           |      |        |        |         |
|                                                                                                    |      |                |        |          |            |           |            |           |      |        |        |         |
|                                                                                                    |      |                |        |          |            |           |            |           |      |        |        |         |
|                                                                                                    |      |                |        |          |            |           |            |           |      |        |        |         |
| APPLYS CONF HDLR COLUM                                                                                                    |      |                |        |          |            |           |            |           |      |        |        |         |
| APPLYS CONSTRAINT COLUM                                                                                                    |      |                |        |          |            |           |            |           |      |        |        |         |
|                                                                                                    |      |                |        |          |            |           |            |           |      |        |        |         |
| A V                                                                                                    |      |                |        |          |            |           |            |           |      |        |        |         |
|                                                                                                    |      |                |        |          |            |           |            |           |      |        |        |         |
| Version 2009 - Community Edition - 2020.09.25                                                                                           |      |                |        |          |            |           |            |           |      |        |        |         |
| Copyright © 2012 - 2020 ParnassusData Software, Inc.                                                                                    |      |                |        |          |            |           |            |           |      |        |        |         |
|                                                                                                    |      |                |        |          |            |           |            |           |      |        |        |         |
| https://www.dbrecover.com                                                                                                    |      |                |        |          |            |           |            |           |      |        |        |         |
|                                                                                                    |      |                |        |          |            |           |            |           |      |        |        |         |
|                                                                                                    |      |                |        |          |            |           |            |           |      |        |        |         |
| 1                                                                                                    |      |                |        |          |            |           |            |           |      |        |        |         |

| DBRecover f    | DBRecover for Oracle email: service@parnassusdata.com www.dbrecover.com Professional Oracle Database Disaster Recovery Version 2009 |     |                   |        |         |            |           |            | — C       | ]    | ×      |        |      |      |
|----------------|----------------------------------------------------------------------------------------------------|-----|-------------------|--------|---------|------------|-----------|------------|-----------|------|--------|--------|------|------|
| Start Options  | art Options                                                                                                    |     |                   |        |         |            |           |            |           |      |        |        |      |      |
| Database       | TABLE: SYS.TS\$ this view only shows some sample data                                                                               |     |                   |        |         |            |           |            |           |      |        |        |      |      |
|                |                                                                                                    | TS# | NAME              | OWNER# | ONLINES | CONTENTS\$ | UNDOFILE# | UNDOBLOCK# | BLOCKSIZE | INC# | SCNWRP | SCNBAS | DELI | MINE |
|                | SYS_MFBA_NROW                                                                                                    | 0   | SYSTEM            | 0      | 1       | 0          | 0         | 0          | 8192      | 1    | 0      | 0      | 1    | _    |
|                | SYS_MFBA_NTCRV                                                                                                    | 1   | SYSAUX            | 0      | 1       | 0          | 0         | 0          | 8192      | 1    | 0      | 0      | 1    |      |
|                | SYS_MFBA_STAGE_RID                                                                                                    | 2   | UNDOTBS1          | 0      | 1       | 0          | 0         | 0          | 8192      | 2    | 0      | 0      | 1    | _    |
|                | SYS_MFBA_TRACKED_TXN                                                                                                    | 3   | TEMP              | 0      | 1       | 1          | 0         | 0          | 8192      | 1    | 0      | 0      | 1    |      |
|                | S_PROPS_TAB                                                                                                    | 4   | USERS<br>UNDOTRS2 | 0      | 3       | 0          | 0         | 0          | 8192      | 1    | 0      | 0      | 1    |      |
|                | TAB\$                                                                                                    | 6   | DBRECOVER TEST    | 0      | 1       | 0          | ő         | 0          | 8192      | 1    | 0      | 0      | 1    |      |
|                | TABCOMPART\$                                                                                                    | 7   | APP01             | 0      | 1       | 0          | 0         | 0          | 8192      | 1    | 0      | 0      | 1    |      |
|                | TABLE_PRIVILEGE_MAP                                                                                                    | 8   | APP02             | 0      | 1       | 0          | 0         | 0          | 8192      | 1    | 0      | 0      | 1    | _    |
|                | TABPART\$                                                                                                    |     |                   |        |         |            |           |            |           |      |        |        |      |      |
|                | TABSUBPART\$                                                                                                    |     |                   |        |         |            |           |            |           |      |        |        |      |      |
|                | TAB_STATS\$                                                                                                    |     |                   |        |         |            |           |            |           |      |        |        |      |      |
|                | TRANSACTION_BACKOUT_REF                                                                                                    |     |                   |        |         |            |           |            |           |      |        |        |      |      |
|                | TRANSACTION_BACKOUT_STA                                                                                                    |     |                   |        |         |            |           |            |           |      |        |        |      |      |
|                | TRANSFORMATIONS\$                                                                                                    |     |                   |        |         |            |           |            |           |      |        |        |      |      |
|                | TRANSIENT_IOT\$                                                                                                    |     |                   |        |         |            |           |            |           |      |        |        |      |      |
|                | TRIGGER\$                                                                                                    |     |                   |        |         |            |           |            |           |      |        |        |      |      |
|                | TRIGGERCOL\$                                                                                                    |     |                   |        |         |            |           |            |           |      |        |        |      |      |
|                | TRIGGERDEP\$                                                                                                    |     |                   |        |         |            |           |            |           |      |        |        |      |      |
|                | TRIGGERJAVAC\$                                                                                                    |     |                   |        |         |            |           |            |           |      |        |        |      |      |
|                | TRIGGERJAVAF\$                                                                                                    |     |                   |        |         |            |           |            |           |      |        |        |      |      |
|                | TRIGGERJAVAM\$                                                                                                    |     |                   |        |         |            |           |            |           |      |        |        |      |      |
|                | TRIGGERJAVAS\$                                                                                                    |     |                   |        |         |            |           |            |           |      |        |        |      |      |
|                | TRUSTED_LIST\$                                                                                                    |     |                   |        |         |            |           |            |           |      |        |        |      |      |
|                | TS\$                                                                                                    |     |                   |        |         |            |           |            |           |      |        |        |      |      |
|                | TSDP_ASSOCIATION\$                                                                                                    |     |                   |        |         |            |           |            |           |      |        |        |      |      |
|                | TSDP_CONDITION\$                                                                                                    |     |                   |        |         |            |           |            |           |      |        |        |      |      |
|                | TSDP_ERROR\$                                                                                                    |     |                   |        |         |            |           |            |           |      |        |        |      |      |
|                | TSDP_FEATURE_POLICY\$                                                                                                    |     |                   |        |         |            |           |            |           |      |        |        |      |      |
|                | TSDP_PARAMETER\$                                                                                                    |     |                   |        |         |            |           |            |           |      |        |        |      |      |
| 4              | TSDP POLICYS                                                                                                    |     |                   |        |         |            |           |            |           |      |        |        |      |      |
|                |                                                                                                    |     |                   |        |         |            |           |            |           |      |        |        |      |      |
|                |                                                                                                    |     |                   |        |         |            |           |            |           |      |        |        |      | _    |
| Version 2009 - | Community Edition - 2020.09.25                                                                                                    |     |                   |        |         |            |           |            |           |      |        |        |      |      |
| Convright © 20 | 13 3030 DemoceusDate Software Inc.                                                                                                  |     |                   |        |         |            |           |            |           |      |        |        |      |      |
| Copyright © 20 | rz - zuzu Parnassusuata sontware, INC.                                                                                              |     |                   |        |         |            |           |            |           |      |        |        |      |      |
|                |                                                                                                    |     |                   |        |         |            |           |            |           |      |        |        |      |      |
| nttps://www.db | recover.com                                                                                                    |     |                   |        |         |            |           |            |           |      |        |        |      |      |
|                |                                                                                                    |     |                   |        |         |            |           |            |           |      |        |        |      |      |
|                |                                                                                                    |     |                   |        |         |            |           |            |           |      |        |        |      |      |
|                |                                                                                                    |     |                   |        |         |            |           |            |           |      |        |        |      |      |

The TS\$ table stores tablespace information, the TS# column is the tablespace number, and we can get the following information:

| TS# | NAME           |
|-----|----------------|
| 0   | SYSTEM         |
| 1   | SYSAUX         |
| 2   | UNDOTBS1       |
| 3   | TEMP           |
| 4   | USERS          |
| 5   | UNDOTBS2       |
| 6   | DBRECOVER_TEST |
| 7   | APP01          |
|     |                |

| 8 APP02 |  |
|---------|--|
|---------|--|

That is, the TS# of the APP01 tablespace is 7, and the TS# of the APP02 tablespace is 8.

The FILE\$ table stores data file information:

| DBRecover f    | or Oracle email: service@parnassusdata.com | www.dbre | cover.com P | rofessional | Oracle | Database D | saster Recover | y Versio | n 2009   |          |               | -        | - 🗆    | ×     |
|----------------|--------------------------------------------|----------|-------------|-------------|--------|------------|----------------|----------|----------|----------|---------------|----------|--------|-------|
| Start Options  |                                            |          |             |             |        |            |                |          |          |          |               |          |        |       |
| Database       |                                            | TABLE    | SYS.FILE    | this viev   | v onl  | y shows so | ome sample     | data     |          |          |               |          |        |       |
|                |                                            | FILE#    | STATUS\$    | BLOCKS      | TS#    | RELFILE#   | MAXEXTEND      | INC      | CRSCNWRP | CRSCNBAS | OWNERINSTANCE | SPARE1   | SPARE2 | SPARE |
|                | FED\$APP\$STATUS                           | 1        | 2           | 64000       | 0      | 1          | 4194302        | 1280     | 0        | 8        |               | 4194306  | 0      |       |
|                | TEDSAPPS                                   | 3        | 2           | 51200       | 1      |            | 4194302        | 1280     | 0        | 6336     |               | 12582914 | 0      |       |
|                | FED\$BINDS                                 | 5        | 2           | 64000       | 6      | 5          | 0              | 0        | 0        | 2447818  |               | 20971522 | 0      | _     |
|                | FED\$DEPENDENCY                            | 7        | 2           | 640         | 4      |            | 4194302        | 160      | 0        | 37099    |               | 29360130 | 0      |       |
|                | ED\$EDITIONS                               | 2        | 2           | 64000       | 6      |            | 0              | 0        | 0        | 3207824  |               | 8388610  | 0      | _     |
|                | FED\$PATCHES                               | 4        | 2           | 3200        | 2      | 4          | 4194302        | 040      | 0        | 1928280  |               | 22664424 | 0      |       |
|                | ED\$STATEMENTSERRORS                       | 0        | 2           | 12800       | 7      | 0<br>0     | 0              | 0        | 0        | 3207855  |               | 377/8738 | 0      |       |
|                | FED\$VERSIONS                              | 10       | 2           | 64000       | 8      | 10         | 0              | ő        | 0        | 3207900  |               | 41943042 | 0      | _     |
|                | FETS                                       | 11       | 2           | 12800       | 8      | 11         | 0              | 0        | 0        | 3207935  |               | 46137346 | 0      |       |
|                | FGAS                                       | 12       | 2           | 12800       | 8      | 12         | 0              | õ        | õ        | 3207955  |               | 50331650 | 0      |       |
|                |                                            |          |             |             |        |            |                |          |          |          |               |          |        |       |
|                |                                            |          |             |             |        |            |                |          |          |          |               |          |        |       |
|                |                                            |          |             |             |        |            |                |          |          |          |               |          |        |       |
|                | FGA_LOG\$FOR_EXPORT_TBL                    |          |             |             |        |            |                |          |          |          |               |          |        |       |
|                | FGR\$_FILE_GROUPS                          |          |             |             |        |            |                |          |          |          |               |          |        |       |
|                | <pre>FGR\$_FILE_GROUP_EXPORT_I</pre>       |          |             |             |        |            |                |          |          |          |               |          |        |       |
|                | EGR\$_FILE_GROUP_FILES                     |          |             |             |        |            |                |          |          |          |               |          |        |       |
|                | FGR\$_FILE_GROUP_VERSIONS                  |          |             |             |        |            |                |          |          |          |               |          |        |       |
|                | FGR\$_TABLESPACE_INFO                      |          |             |             |        |            |                |          |          |          |               |          |        |       |
|                | FGR\$ TABLE INFO                           |          |             |             |        |            |                |          |          |          |               |          |        |       |
|                | EILES                                      |          |             |             |        |            |                |          |          |          |               |          |        |       |
|                |                                            |          |             |             |        |            |                |          |          |          |               |          |        |       |
|                |                                            |          |             |             |        |            |                |          |          |          |               |          |        |       |
|                | HIXED_OBJ\$                                |          |             |             |        |            |                |          |          |          |               |          |        |       |
|                | GG\$_PACKAGE_MAPPING                       |          |             |             |        |            |                |          |          |          |               |          |        |       |
|                | GG\$_PROCEDURE_ANNOTATIO                   |          |             |             |        |            |                |          |          |          |               |          |        |       |
|                | GG\$_PROC_OBJECT_EXCLUSI                   |          |             |             |        |            |                |          |          |          |               |          |        |       |
|                | GG\$_SUPPORTED_PACKAGES                    |          |             |             |        |            |                |          |          |          |               |          |        |       |
|                | GOLDENGATE\$_CONTAINER_R                   |          |             |             |        |            |                |          |          |          |               |          |        |       |
|                | GOLDENGATES PRIVILEGES                     |          |             |             |        |            |                |          |          |          |               |          |        |       |
|                | HANG MANAGER PARAMETER                     |          |             |             |        |            |                |          |          |          |               |          |        |       |
|                | HCS ANALYTIC VIEWS                         |          |             |             |        |            |                |          |          |          |               |          |        |       |
| 4              |                                            |          |             |             |        |            |                |          |          |          |               |          |        |       |
| A ¥            |                                            |          |             |             |        | _          |                |          |          |          |               |          |        |       |
| Version 2009 - | Community Edition - 2020.09.25             |          |             |             |        |            |                |          |          |          |               |          |        |       |
| Copyright © 20 | 12 - 2020 ParnassusData Software, Inc.     |          |             |             |        |            |                |          |          |          |               |          |        |       |
|                |                                            |          |             |             |        |            |                |          |          |          |               |          |        |       |
| https://www.db | precover.com                               |          |             |             |        |            |                |          |          |          |               |          |        |       |
|                | <u></u>                                    |          |             |             |        |            |                |          |          |          |               |          |        |       |
|                |                                            |          |             |             |        |            |                |          |          |          |               |          |        |       |
|                |                                            |          |             |             |        |            |                |          |          |          |               |          |        |       |
|                |                                            |          |             |             |        |            |                |          |          |          |               |          |        |       |

What we need are the TS# and RELFILE# columns.

| TS# | RELFILE# |
|-----|----------|
| 0   | 1        |
| 1   | 3        |
| 6   | 5        |

| 4 | 7  |
|---|----|
| 7 | 2  |
| 2 | 4  |
| 7 | 8  |
| 7 | 9  |
| 8 | 10 |
| 8 | 11 |
| 8 | 12 |

By mapping and merging the data of the two tables, we can get:

| TS# | RELFILE# | Tablespace Name |
|-----|----------|-----------------|
| 0   | 1        | SYSTEM          |
| 1   | 3        | SYSAUX          |
| 6   | 5        | DBRECOVER_TEST  |
| 4   | 7        | USERS           |
| 7   | 2        | APP01           |
| 2   | 4        | UNDOTBS1        |
| 7   | 8        | APP01           |
| 7   | 9        | APP01           |
| 8   | 10       | APP02           |
| 8   | 11       | APP02           |
| 8   | 12       | APP02           |

After deleting the unnecessary SYSAUX, UNDOTBS1, and the known SYSTEM tablespace, only the following are left:

| TS# | RELFILE# | Tablespace Name |
|-----|----------|-----------------|
| 6   | 5        | DBRECOVER_TEST  |
| 4   | 7        | USERS           |
| 7   | 2        | APP01           |
|     |          |                 |

| 7 | 8  | APP01 |
|---|----|-------|
| 7 | 9  | APP01 |
| 8 | 10 | APP02 |
| 8 | 11 | APP02 |
| 8 | 12 | APP02 |

Corresponding data file name list:

| O1_MF_APP01_L782YY4YDBF.eking    |
|----------------------------------|
| 01_MF_APP01_L782ZBM3DBF.eking    |
| 01_MF_APP01_L782ZCP1DBF.eking    |
| 01_MF_APP02_L782Z07WDBF.eking    |
| 01_MF_APP02_L7830DTGDBF.eking    |
| 01_MF_APP02_L7830FJ6DBF.eking    |
| 01_MF_DBRECOVE_L6G7B1Q3DBF.eking |
| 01_MF_USERS_L5VP67TJDBF.eking    |

By comparing the above two tables, it is not difficult to find the corresponding relationship. For data files managed by db\_create\_file\_dest OMF file, multiple data files under a tablespace can be sorted by their file names, and the order is consistent with RELFILE#. For file names managed by users themselves (that is, without using OMF), they generally use the naming method of APP01{XX} (such as APP0101, APP0102) for easier management, and their corresponding relationship can also be obtained.

Above, we obtained a complete information table through guessing:

| TS# | RFILE# | Tablespace Name | FILE NAME                        |
|-----|--------|-----------------|----------------------------------|
| 6   | 5      | DBRECOVER_TEST  | O1_MF_DBRECOVE_L6G7B1Q3DBF.eking |
| 4   | 7      | USERS           | O1_MF_USERS_L5VP67TJDBF.eking    |
| 7   | 2      | APP01           | O1_MF_APP01_L782YY4YDBF.eking    |
| 7   | 8      | APP01           | O1_MF_APP01_L782ZBM3DBF.eking    |
| 7   | 9      | APP01           | O1_MF_APP01_L782ZCP1DBF.eking    |
|     |        |                 |                                  |

| 8 | 10 | APP02 | O1_MF_APP02_L782ZO7WDBF.eking |
|---|----|-------|-------------------------------|
| 8 | 11 | APP02 | O1_MF_APP02_L7830DTGDBF.eking |
| 8 | 12 | APP02 | O1_MF_APP02_L7830FJ6DBF.eking |

Reopen DBRECOVER and switch to dictionary mode:

| Recovery Wizard | _                                   |         | × |
|-----------------|-------------------------------------|---------|---|
|                 |                                     |         | ~ |
|                 |                                     |         |   |
|                 | Please choose recovery mode:        |         |   |
|                 |                                     |         |   |
|                 | <ul> <li>DICTIONARY MODE</li> </ul> |         |   |
|                 | O NON-DICTIONARY MODE               |         |   |
|                 |                                     |         |   |
|                 |                                     |         |   |
|                 | O NON-DICTIONARY MODE(ASM)          |         |   |
|                 |                                     |         |   |
|                 | Load from exist dicts               |         |   |
|                 |                                     |         |   |
|                 |                                     |         |   |
|                 |                                     |         |   |
|                 |                                     |         |   |
|                 |                                     |         |   |
|                 |                                     |         |   |
|                 |                                     |         |   |
|                 |                                     |         |   |
|                 |                                     |         |   |
|                 |                                     |         |   |
|                 |                                     |         |   |
|                 |                                     |         |   |
|                 |                                     |         |   |
| Canaal          |                                     | Novt 5  |   |
| Cancer Heip     | < Back                              | INEXL > |   |

You still need to select the database version (DB VERSION).
| Recovery Wizard            |                 | - |        | × |
|----------------------------|-----------------|---|--------|---|
|                            |                 |   |        |   |
|                            |                 |   |        |   |
| Endian:                    | Little Endian   |   |        |   |
| DB Character Set:          | From dictionary |   |        |   |
| DB National Character Set: | From dictionary |   |        |   |
| Block Size:                | 8192            |   |        |   |
| Biock Size.                |                 |   |        |   |
| Offset                     | 0               |   |        |   |
| DB Version:                | 12              |   |        |   |
|                            |                 |   |        |   |
|                            |                 |   |        |   |
|                            |                 |   |        |   |
|                            |                 |   |        |   |
|                            |                 |   |        |   |
|                            |                 |   |        |   |
|                            |                 |   |        |   |
|                            |                 |   |        |   |
|                            |                 |   |        |   |
|                            |                 |   |        |   |
|                            |                 |   |        |   |
| Cancel Help                | < Back          |   | Next > | ך |
|                            |                 |   |        | _ |

| P Recovery Wizard |                                                                            |          |        | -   | -      | × |
|-------------------|----------------------------------------------------------------------------|----------|--------|-----|--------|---|
|                   |                                                                            |          |        |     |        |   |
|                   | Data File                                                                  | Bloc     | Offset | TS# | rFile# | 1 |
|                   | Cill Isare\AdministratedDeckton\DATAEll E\01_ME_APP01_L782VV4V_DPE_eking   | 0102     | 0      |     |        |   |
|                   | C:\Users\AdministratorDesktopDATAFILE\01_MF_AFF01_2702T141_DDF.eking       | 8102     | 0      |     |        |   |
|                   | C:\Users\Administrator\Desktop\DATAFILE\01_MF_APP01_L7827CP1_DBE_eking     | 8192     | ő      |     |        |   |
|                   | C'Users\Administrator\Desktop\DATAFILE\01_MF_APP02_L782707W_DBE_eking      | 8192     | 0      |     |        |   |
|                   | C:\Users\Administrator\Desktop\DATAFILE\O1 MF APP02 L7830DTG .DBF.eking    | 8192     | 0      |     |        |   |
|                   | C:\Users\Administrator\Desktop\DATAFILE\O1 MF APP02 L7830FJ6 .DBF.eking    | 8192     | 0      |     |        |   |
|                   | C:\Users\Administrator\Desktop\DATAFILE\O1 MF DBRECOVE L6G7B1Q3 .DBF.eking | 8192     | 0      |     |        |   |
|                   | C:\Users\Administrator\Desktop\DATAFILE\O1 MF SYSTEM L5VP4N7Y .DBF.eking   | 8192     | 0      | 0   | 1      |   |
|                   | C:\Users\Administrator\Desktop\DATAFILE\O1_MF_USERS_L5VP67TJDBF.eking      | 8192     | 0      |     |        |   |
|                   |                                                                            |          |        |     |        |   |
| Advanced mode     | (                                                                          | Choose F | Files  | L   | ad     | ) |
| Scan base tables  |                                                                            |          |        |     |        |   |
|                   |                                                                            |          |        |     |        |   |
| Cancel Help       |                                                                            |          | < B;   | ack | Next   | > |

Add all necessary data files (all files that might store user data, UNDOTBS1, TEMP, SYSAUX don't need to be added), and make sure not to omit SYSTEM01.DBF (it must be added).

Fill in the TS# and RFILE# information according to the table you compiled earlier:

| P Recovery Wizard |                                                                     |        |       | -    | _      | ×        |
|-------------------|---------------------------------------------------------------------|--------|-------|------|--------|----------|
|                   |                                                                     |        | ſ     |      |        | <b>_</b> |
| Data              | File                                                                | Bloc   | Offse | TS#  | rFile# |          |
| C:\Us             | sers\Administrator\Desktop\DATAFILE\O1 MF APP01 L782YY4Y .DBF.eking | 8192   | 0     | 7    | 2      |          |
| C:\Us             | sers\Administrator\Desktop\DATAFILE\O1_MF_APP01_L782ZBM3DBF.eking   | 8192   | 0     | 7    | 8      |          |
| C:\Us             | sers\Administrator\Desktop\DATAFILE\O1_MF_APP01_L782ZCP1DBF.eking   | 8192   | 0     | 7    | 9      |          |
| C:\Us             | ers\Administrator\Desktop\DATAFILE\O1_MF_APP02_L782ZO7WDBF.eking    | 8192   | 0     | 8    | 10     |          |
| C:\Us             | ers\Administrator\Desktop\DATAFILE\O1_MF_APP02_L7830DTGDBF.eking    | 8192   | 0     | 8    | 11     |          |
| C:\Us             | ers\Administrator\Desktop\DATAFILE\O1_MF_APP02_L7830FJ6DBF.eking    | 8192   | 0     | 8    | 12     |          |
| C:\Us             | ers\Administrator\Desktop\DATAFILE\O1_MF_DBRECOVE_L6G7B1Q3DBF.eking | 8192   | 0     | 6    | 5      |          |
| C:\Us             | ers\Administrator\Desktop\DATAFILE\O1_MF_SYSTEM_L5VP4N7YDBF.eking   | 8192   | 0     | 0    | 1      |          |
| C:\Us             | ers\Administrator\Desktop\DATAFILE\O1_MF_USERS_L5VP67TJDBF.eking    | 8192   | 0     | 4    | 7      |          |
|                   |                                                                     |        |       |      |        |          |
|                   |                                                                     |        |       |      |        |          |
|                   |                                                                     |        |       |      |        | _        |
|                   |                                                                     |        |       |      |        |          |
|                   |                                                                     |        |       |      |        |          |
|                   |                                                                     |        |       |      |        |          |
|                   |                                                                     |        |       |      |        |          |
|                   |                                                                     |        |       |      |        |          |
|                   |                                                                     |        |       |      |        |          |
|                   |                                                                     |        |       |      |        |          |
|                   |                                                                     |        |       |      |        |          |
|                   |                                                                     |        |       |      |        |          |
|                   |                                                                     |        |       |      |        |          |
|                   |                                                                     |        |       |      |        |          |
| Advanced mode     |                                                                     | Choose | Files | L LO | bad    |          |
|                   |                                                                     |        | — L   |      |        |          |
| Scan base tables  |                                                                     |        |       |      |        |          |
|                   |                                                                     |        |       |      |        |          |
|                   |                                                                     |        |       |      |        |          |
|                   |                                                                     |        |       |      |        |          |
|                   |                                                                     |        |       |      |        |          |
|                   |                                                                     |        |       |      |        |          |
|                   |                                                                     |        |       |      |        |          |
| Canaal            |                                                                     |        |       | lack | Maste  |          |
| Cancel Help       |                                                                     |        | <     | заск | Next > | ·        |
|                   |                                                                     |        |       |      |        |          |

If the relevant information is correctly filled in and the degree of encryption damage isn't high, you can directly read the data:

| DBRecover for Oracle email: service  | @parnassusc  | lata.com w | ww.dbrecover. | com Pr | ofessional Oracle Database Di | saster R | ecovery \ | /ersion 2009 | - 0 | > |
|--------------------------------------|--------------|------------|---------------|--------|-------------------------------|----------|-----------|--------------|-----|---|
| Start Options                        |              |            |               |        |                               |          |           |              |     |   |
| Database                             | TABLE: F     | D.EMP th   | nis view only | y shov | vs some sample data           |          |           |              |     |   |
|                                      | M EMPNO      | ENAME      | JOB           | MGR    | HIREDATE                      | SAL      | COMM      | DEPTNO       |     |   |
| V Database                           | 7369         | SMITH      | CLERK         | 7902   | 17-DEC-1980 00:00:00 AD       | 800      |           | 20           |     |   |
|                                      | 7499         | ALLEN      | SALESMAN      | 7698   | 20-FEB-1981 00:00:00 AD       | 1600     | 300       | 30           |     |   |
| DB 20230529140659                    | 7521         | WARD       | SALESMAN      | 7698   | 22-FEB-1981 00:00:00 AD       | 1250     | 500       | 30           |     |   |
|                                      | 7566         | JONES      | MANAGER       | 7839   | 02-APR-1981 00:00:00 AD       | 2975     |           | 20           |     |   |
| 🔻 📥 Users                            | 7654         | MARTIN     | SALESMAN      | 7698   | 28-SEP-1981 00:00:00 AD       | 1250     | 1400      | 30           |     |   |
| GSMROOTUSER                          | 7698         | BLAKE      | MANAGER       | 7839   | 01-MAY-1981 00:00:00 AD       | 2850     |           | 30           |     |   |
| v 🖲 PD                               | 7782         | CLARK      | MANAGER       | 7839   | 09-JUN-1981 00:00:00 AD       | 2450     |           | 10           |     |   |
| Tables                               | 7788         | SCOTT      | ANALYST       | 7566   | 19-APR-1987 00:00:00 AD       | 3000     |           | 20           |     |   |
|                                      | 7839         | KING       | PRESIDENT     |        | 17-NOV-1981 00:00:00 AD       | 5000     |           | 10           |     |   |
|                                      | 7844         | TURNER     | SALESMAN      | 7698   | 08-SEP-1981 00:00:00 AD       | 1500     | 0         | 30           |     |   |
| SCOTT                                | 7876         | ADAMS      | CLERK         | 7788   | 23-MAY-1987 00:00:00 AD       | 1100     |           | 20           |     |   |
| 🕨 📥 SYS                              | 7900         | JAMES      | CLERK         | 7698   | 03-DEC-1981 00:00:00 AD       | 950      |           | 30           |     |   |
| SYSTEM                               | 7902         | FORD       | ANALYST       | 7566   | 03-DEC-1981 00:00:00 AD       | 3000     |           | 20           |     |   |
|                                      | 7934         | MILLER     | CLERK         | 7782   | 23-JAN-1982 00:00:00 AD       | 1300     |           | 10           |     |   |
|                                      | 7521         | WARD       | SALESMAN      | 7698   | 22-FEB-1981 00:00:00 AD       | 1250     | 500       | 30           |     |   |
|                                      | 7566         | JONES      | MANAGER       | 7839   | 02-APR-1981 00:00:00 AD       | 2975     |           | 20           |     |   |
|                                      | 7654         | MARTIN     | SALESMAN      | 7698   | 28-SEP-1981 00:00:00 AD       | 1250     | 1400      | 30           |     |   |
|                                      | 7698         | BLAKE      | MANAGER       | 7839   | 01-MAY-1981 00:00:00 AD       | 2850     |           | 30           |     |   |
|                                      | 7782         | CLARK      | MANAGER       | 7839   | 09-JUN-1981 00:00:00 AD       | 2450     |           | 10           |     |   |
|                                      | 7788         | SCOTT      | ANALYST       | 7566   | 19-APR-1987 00:00:00 AD       | 3000     |           | 20           |     |   |
|                                      | 7839         | KING       | PRESIDENT     |        | 17-NOV-1981 00:00:00 AD       | 5000     |           | 10           |     |   |
|                                      | 7844         | TURNER     | SALESMAN      | 7698   | 08-SEP-1981 00:00:00 AD       | 1500     | 0         | 30           |     |   |
|                                      | 7876         | ADAMS      | CLERK         | 7788   | 23-MAY-1987 00:00:00 AD       | 1100     |           | 20           |     |   |
|                                      | 7900         | JAMES      | CLERK         | 7698   | 03-DEC-1981 00:00:00 AD       | 950      |           | 30           |     |   |
|                                      | 7902         | FORD       | ANALYST       | 7566   | 03-DEC-1981 00:00:00 AD       | 3000     |           | 20           |     |   |
|                                      | 7934         | MILLER     | CLERK         | 7782   | 23-JAN-1982 00:00:00 AD       | 1300     |           | 10           |     |   |
|                                      | 7369         | SMITH      | CLERK         | 7902   | 17-DEC-1980 00:00:00 AD       | 800      |           | 20           |     |   |
|                                      | 7499         | ALLEN      | SALESMAN      | 7698   | 20-FEB-1981 00:00:00 AD       | 1600     | 300       | 30           |     |   |
|                                      | 7521         | WARD       | SALESMAN      | 7698   | 22-FEB-1981 00:00:00 AD       | 1250     | 500       | 30           |     |   |
|                                      | 7566         | JONES      | MANAGER       | 7839   | 02-APR-1981 00:00:00 AD       | 2975     |           | 20           |     |   |
|                                      | 7654         | MARTIN     | SALESMAN      | 7698   | 28-SEP-1981 00:00:00 AD       | 1250     | 1400      | 30           |     |   |
|                                      | 7698         | BLAKE      | MANAGER       | 7839   | 01-MAY-1981 00:00:00 AD       | 2850     |           | 30           |     |   |
|                                      | 7782         | CLARK      | MANAGER       | 7839   | 09-JUN-1981 00:00:00 AD       | 2450     |           | 10           |     |   |
|                                      | 7788         | SCOTT      | ANALYST       | 7566   | 19-APR-1987 00:00:00 AD       | 3000     |           | 20           |     |   |
|                                      | 7839         | KING       | PRESIDENT     |        | 17-NOV-1981 00:00:00 AD       | 5000     |           | 10           |     |   |
|                                      | 7844         | TURNER     | SALESMAN      | 7698   | 08-SEP-1981 00:00:00 AD       | 1500     | 0         | 30           |     |   |
|                                      | 7876         | ADAMS      | CLERK         | 7788   | 23-MAY-1987 00:00:00 AD       | 1100     |           | 20           |     |   |
|                                      | 7900         | JAMES      | CLERK         | 7698   | 03-DEC-1981 00:00:00 AD       | 950      |           | 30           |     |   |
| A V                                  |              |            |               |        | _                             |          |           |              |     |   |
| Version 2009 - Community Edition - 2 | 2020.09.25   |            |               |        |                               |          |           |              |     |   |
| Copyright © 2012 - 2020 ParnassusE   | Data Softwar | e, Inc.    |               |        |                               |          |           |              |     |   |
|                                      |              |            |               |        |                               |          |           |              |     |   |
| https://www.dbrecover.com            |              |            |               |        |                               |          |           |              |     |   |
|                                      |              |            |               |        |                               |          |           |              |     |   |

Because the characteristics of encryption viruses vary, there may be more problems that need to be addressed in actual operation. Please feel free to communicate with us via email: <u>service@parnassusdata.com</u>.

## Recovery Scenario 4: Recovery of data rows deleted by an erroneous DELETE FROM TABLE operation

A developer at Company D executed a script to delete data in the testing environment but mistakenly connected it to the production environment (PROD DATABASE), thereby deleting all data from a certain table.

In the above scenario, we can use DBRECOVER to retrieve the rows that have been deleted.

However, users need to perform the following operations first to protect the data from being overwritten as much as possible:

- 1. Set the tablespace containing the table to READ ONLY. The command is: ALTER TABLESPACE {TABLESPACE\_NAME} READ ONLY
- 2. Shut down the database instance: SHUTDOWN IMMEDIATE

Users can choose one of the two solutions above.

Reproducing the scenario:

```
SQL> select count(*) from pd.emp;
COUNT(*)
114688
```

```
SQL> delete from pd.emp;
114688 rows deleted.
```

```
SQL> commit;
Commit complete.
```

```
SQL> alter system checkpoint;
System altered.
```

```
SQL> select count(*) from pd.emp;
COUNT(*)
0
```

Before starting the recovery, we first set the tablespace to read-only to protect the recovery environment:

SQL> select tablespace\_name from dba\_segments where owner='PD' and segment\_name='EMP';
TABLESPACE\_NAME
.....
DBRECOVER\_TEST
SQL> alter tablespace DBRECOVER\_TEST read only;
Tablespace altered.

Launch DBRECOVER, choose dictionary mode, and add all available data files:

| DBRecover for Oracle email: service@parnassusdata.com www.dbrecover.com Professional Oracle Database Disaster Recovery Version 2009 -                                                                  | × |
|----------------------------------------------------------------------------------------------------|---|
| Start Options                                                                                                    |   |
| Database TABLE: PD.EMP this view only shows some sample data                                                                                                    |   |
| Database     EMPNO     ENAME     JOB     MGR     HIREDATE     SAL     COMM     DEPTNO       PB_20230529165933     V     GSMROOTUSER     PO     V     Tables       P     SOTT     SS     SYS     SYSTEM |   |
| Version 2009 - Community Edition - 2020.09.25                                                                                                    |   |
| Copyright © 2012 - 2020 ParnassusData Software, Inc.                                                                                                    |   |
| https://www.dbrecover.com                                                                                                    |   |
|                                                                                                    |   |

The data in the example table appears to be empty. Right-click on the table and select Unload Deleted Data.

| Bate Options       TABLE PD.EMP this view only shows some sample data         Image: DB_20202020165933       Image: DB_20202020165933         Image: DB_20202020165933       Image: DB_20202020165933         Image: DB_20202020165933       Image: DB_20202020165933         Image: DB_20202020165933       Image: DB_20202020165933         Image: DB_20202020165933       Image: DB_20202020165933         Image: DB_20202020165933       Image: DB_20202020165933         Image: DB_20202020165933       Image: DB_20202020165933         Image: DB_20202020165933       Image: DB_20202020165933         Image: DB_20202020165933       Image: DB_2020205291659333         Image: DB_20202017       Image: DB_202005291659333         Image: DB_202002017       Image: DB_202005291659333         Image: DB_202002017       Image: DB_202005291659333         Image: DB_202005291659333       Image: DB_202005291659333         Image: DB_202005291659333       Image: DB_202005291659333         Image: DB_202005291659333       Image: DB_202005291659333         Image: DB_202005291659333       Image: DB_202005291659333         Image: DB_202005291659333       Image: DB_202005291659333         Image: DB_202005291659333       Image: DB_202005291659333         Image: DB_202005291659333       Image: DB_2020052916593333         Image: DB_2020052                                                                                                    | DBRecover for Oracle email: service@parnassusd                                                                                                    | lata.com www.dbrecover.com Professional Oracle Database Disaster Recovery Version 2009                                                                                                    | _            |        | ×   |
|----------------------------------------------------------------------------------------------------|----------------------------------------------------------------------------------------------------|----------------------------------------------------------------------------------------------------|--------------|--------|-----|
| TABLE: PD.EMP this view only shows some sample data         Image: Database         Image: Database <td>Start Options</td> <td></td> <td>_</td> <td></td> <td></td>                                                                                                    | Start Options                                                                                                    |                                                                                                    | _            |        |     |
| Version 2009 - Community Edition - 2020.09.25         Copyright 2 2012 - 2020 Panasassabilits Software, Inc.         Mbs://www.dbrecover.com                                                                                                    | Database                                                                                                    | ABLE: PD.EMP this view only shows some sample data                                                                                                    |              |        |     |
| Version 2009 - Community Edition - 2020.09.25         Copyright © 2012 - 2020 ParnassusData Software, Inc.         https://www.dbrecover.com         DBRecover for Oracle         Vinload successfully!         File path: C:\dbrecover.for-oracle2009\prmdata\parnassus_dbinfo_DB_20230529165933\deleted\pd.emp.dat         Unloaded row count: 100         Elapsed time(seconds): 0.0         To recover deleted records for Community Edition, row limitation is 100.         For Enterprise Edition, there is no row limitation.                                                                                                    | Database     DB_20230529165933     DB_20230529165933     Osers     GSMROOTUSER     Osers     Osers | EMPNO ENAME JOB MGR HIREDATE SAL COMM DEPTNO                                                                                                    |              |        |     |
| https://www.dbrecover.com         DBRecover for Oracle         Image: State of the state of the state of                  | Version 2009 - Community Edition - 2020.09.25<br>Copyright © 2012 - 2020 ParnassusData Softwar                                                                                                    | re, Inc.                                                                                                    |              |        |     |
| DBRecover for Oracle       ×         Image: Display the second second |                                                                                                    |                                                                                                    |              |        |     |
| DBRecover for Oracle × Unload successfully! File path: C:\dbrecover-for-oracle2009\prmdata\parnassus_dbinfo_DB_20230529165933\deleted\pd.emp.dat Unloaded row count: 100 Elapsed time(seconds): 0.0 To recover deleted records for Community Edition, row limitation is 100. For Enterprise Edition, there is no row limitation.                                                                                                    | https://www.dbrecover.com                                                                                                    |                                                                                                    |              |        |     |
| DBRecover for Oracle X<br>Unload successfully!<br>File path: C:\dbrecover-for-oracle2009\prmdata\parnassus_dbinfo_DB_20230529165933\deleted\pd.emp.dat<br>Unloaded row count: 100<br>Elapsed time(seconds): 0.0<br>To recover deleted records for Community Edition, row limitation is 100.<br>For Enterprise Edition, there is no row limitation.                                                                                                    |                                                                                                    |                                                                                                    |              |        |     |
| DBRecover for Oracle       X         Unload successfully!       File path: C:\dbrecover-for-oracle2009\prmdata\parnassus_dbinfo_DB_20230529165933\deleted\pd.emp.dat         Unloaded row count: 100       Elapsed time(seconds): 0.0         To recover deleted records for Community Edition, row limitation is 100.       For Enterprise Edition, there is no row limitation.                                                                                                    |                                                                                                    |                                                                                                    |              |        |     |
| Unload successfully!<br>File path: C:\dbrecover-for-oracle2009\prmdata\parnassus_dbinfo_DB_20230529165933\deleted\pd.emp.dat<br>Unloaded row count: 100<br>Elapsed time(seconds): 0.0<br>To recover deleted records for Community Edition, row limitation is 100.<br>For Enterprise Edition, there is no row limitation.                                                                                                    | DBRecover for Oracle                                                                                                    |                                                                                                    |              |        | ×   |
| If you need to recover more data, please contact service@parnassusdata.com                                                                                                    | Unload successfully!<br>File path: C:\dbrecover-<br>Unloaded row count: 1<br>Elapsed time(seconds)<br>To recover deleter<br>For Enterprise Edi<br>If you need to reco                                                                                                    | for-oracle2009\prmdata\parnassus_dbinfo_DB_20230529165933\delet<br>00<br>): 0.0<br>d records for Community Edition, row limitation is 100.<br>tion, there is no row limitation.<br>over more data, please contact service@parnassusdata.co | ed\pd.<br>om | .emp.d | lat |

Without a valid enterprise license, the limitation of the UNLOAD DELETED DATA function is 100 rows of data per table.

The retrieved data is stored in the path shown in the pop-up window:

| 📔 C:\dł   | brecover-fo | vr-oracle2009\prmdata\parnassus_dbinfo_DB_20230529165933\deleted\pd.emp.dat - Notepad++ [Administrator] —                                                                                                    |   | ×     |
|-----------|-------------|----------------------------------------------------------------------------------------------------|---|-------|
| File Edi  | it Search   | View Encoding Language Settings Tools Macro Run Plugins Window ?                                                                                                    | + | ▼ ×   |
|           |             |                                                                                                    |   |       |
|           |             |                                                                                                    |   |       |
| 📄 pd.emp  | o.dat 🔀     |                                                                                                    |   |       |
| 1         | "7369"      | "SMITH" "CLERK" "7902" "17-DEC-1980 00:00:00 AD" "800" "" "20"                                                                                                    |   | ^     |
| 2         | "7499"      | "ALLEN" "SALESMAN" "7698" "20-FEB-1981 00:00:00 AD" "1600" "300" "30"                                                                                                    |   |       |
| 3         | "7521"      | "WARD" "SALESMAN" "7698" "22-FEB-1981 00:00:00 AD" "1250" "500" "30"                                                                                                    |   |       |
| 4         | "7566"      | "JONES" "MANAGER" "7839" "02-APR-1981 00:00:00 AD" "2975" "" "20"                                                                                                    |   |       |
| 5         | "7654"      | "MARTIN" "SALESMAN" "7698" "28-SEP-1981 00:00:00 AD" "1250" "1400" "30"                                                                                                    |   |       |
| 6         | "7698"      | "BLAKE" "MANAGER" "7839" "01-MAY-1981 00:00:00 AD" "2850" "" "30"                                                                                                    |   |       |
| 7         | "7782"      | "CLARK" "MANAGER" "7839" (09-JUN-1981 00:00:00 AD" "2450" "10"                                                                                                    |   |       |
| 8         |             | "SCOIL" "ANALISI" (S66" "19-APK-1957)00:00 AD" "S000" "20"                                                                                                    |   |       |
| 10        | "7844"      | "AING" "FRESIDENT" "" "1/-NOV-1961 00:00:00 AD" "5000" "" 10"                                                                                                    |   |       |
| 11        | "7876"      | TORNER "CLERK" "7388" "23-M4V-1987 00:00:00 AD" "1100" "" "20"                                                                                                    |   |       |
| 12        | "7900"      | "JAMES" "CLERK" "7698" "03-DEC-1981 00:00:00 AD" "950" "" "30"                                                                                                    |   |       |
| 13        | "7902"      | "FORD" "ANALYST" "7566" "03-DEC-1981 00:00:00 AD" "3000" "" "20"                                                                                                    |   |       |
| 14        | "7934"      | "MILLER" "CLERK" "7782" "23-JAN-1982 00:00:00 AD" "1300" "" "10"                                                                                                    |   |       |
| 15        | "7521"      | "WARD" "SALESMAN" "7698" "22-FEB-1981 00:00:00 AD" "1250" "500" "30"                                                                                                    |   |       |
| 16        | "7566"      | "JONES" "MANAGER" "7839" "02-APR-1981 00:00:00 AD" "2975" "" "20"                                                                                                    |   |       |
| 17        | "7654"      | "MARTIN" "SALESMAN" "7698" "28-SEP-1981 00:00:00 AD" "1250" "1400" "30"                                                                                                    |   |       |
| 18        | "7698"      | "BLAKE" "MANAGER" "7839" "01-MAY-1981 00:00:00 AD" "2850" "" "30"                                                                                                    |   |       |
| 19        | "7782"      | "CLARK" "MANAGER" "7839" "09-JUN-1981 00:00:00 AD" "2450" "" "10"                                                                                                    |   |       |
| 20        | "7788"      | "SCOTT" "ANALYST" "7566" "19-APR-1987 00:00:00 AD" "3000" "" "20"                                                                                                    |   |       |
| 21        | "7839"      | "KING" "PRESIDENT" "" "17-NOV-1981 00:00:00 AD" "5000" "" "10"                                                                                                    |   |       |
| 22        | "7844"      | "TURNER" "SALESMAN" "7698" "08-SEP-1981 00:00:00 AD" "1500" "0" "30"                                                                                                    |   |       |
| 23        | "7876"      | "ADAMS" "CLERK" "7788" "23-MAY-1987 00:00:00 AD" "1100" "" "20"                                                                                                    |   |       |
| 24        | .7900.      | "JAMES" (LLERK" "/055" (JS-DEL-1951 00:00:00 AD "950" "" 30"                                                                                                    |   |       |
| 20        | 17024       | "FORD" "ANALISI" "/356" "03-DEC-1961 00:00:00 AD" #3000" "20"                                                                                                    |   |       |
| 20        | "7369"      | "MILLER" "CLERR" "762" "25"04W-1962 00:00:00 AD "1000" "" 100"                                                                                                    |   |       |
| 28        | "7499"      | DILIEN "SALESMAN" "7698" "20-FFB-1981 00:00 AD "01600" "300" "30"                                                                                                    |   |       |
| 29        | "7521"      | WARD" "SALESMAN" "7698" "22-FEB-1981 00:00:00 AD" "1250" "500" "30"                                                                                                    |   |       |
| 30        | "7566"      | "JONES" "MANAGER" "7839" "02-APR-1981 00:00:00 AD" "2975" "" "20"                                                                                                    |   |       |
| 31        | "7654"      | "MARTIN" "SALESMAN" "7698" "28-SEP-1981 00:00:00 AD" "1250" "1400" "30"                                                                                                    |   |       |
| 32        | "7698"      | "BLAKE" "MANAGER" "7839" "01-MAY-1981 00:00:00 AD" "2850" "" "30"                                                                                                    |   |       |
| 33        | "7782"      | "CLARK" "MANAGER" "7839" "09-JUN-1981 00:00:00 AD" "2450" "" "10"                                                                                                    |   |       |
| 34        | "7788"      | "SCOTT" "ANALYST" "7566" "19-APR-1987 00:00:00 AD" "3000" "" "20"                                                                                                    |   |       |
| 35        | "7839"      | "KING" "PRESIDENT" "" "17-NOV-1981 00:00:00 AD" "5000" "" "10"                                                                                                    |   |       |
| 36        | "7844"      | "TURNER" "SALESMAN" "7698" "08-SEP-1981 00:00:00 AD" "1500" "0" "30"                                                                                                    |   |       |
| 37        | "7876"      | "ADAMS" "CLERK" "7788" "23-MAY-1987 00:00:00 AD" "1100" "" "20"                                                                                                    |   |       |
| 38        | "7900"      | "JAMES" "CLERK" "7698" "03-DEC-1981 00:00:00 AD" "950" "" "30"                                                                                                    |   |       |
| 39        | "7902"      | "YCKU" "ANALYST" "/566" "03-DEC-1981 00:00:00 AD" "3000" "" "20"                                                                                                    |   |       |
| 40        | "7934"      | "MILLER" "CLERK" "//52" "23-JAN-1952 00:00:00 AD "13000" "" 10"                                                                                                    |   | ¥     |
| Normal te | xt file     | length : 7.529 lines : 101 Ln : 1. Col : 1. Pos : 1. Windows (CR LF) UTF-8                                                                                                    |   | INS . |
|           |             | initiation and an and a second and a second |   |       |

Users need to check the recovery results themselves and use tools such as SQLLDR or SQLDEVELOPER to insert the text data back into the database.

## **Recovery Scenario 5: Recovery from a Truncate Table Operation Mistake**

The business maintenance personnel at D company mistakenly used the production database as the test environment database, erroneously truncating all data from a table. The DBA attempted to recover but found the most recent backup to be unusable, making it impossible to restore the records from the backup data on that table. At this point, the DBA decided to use DBRECOVER to recover the data that had been truncated.

In this environment, all database files are available and healthy. The user only needs to load the data files of the SYSTEM tablespace and the truncated table in dictionary mode. For example:

Θ

In this TRUNCATE scenario, ASM storage was not used, so only the "Dictionary Mode" needs to be selected:

| P Recovery Wizard                        |        | — |        | $\times$ |
|------------------------------------------|--------|---|--------|----------|
|                                          |        |   |        |          |
|                                          |        |   |        |          |
| Please choose recovery mode:             |        |   |        |          |
|                                          |        |   |        |          |
|                                          |        |   |        |          |
| UCTIONART MODE                           |        |   |        |          |
| ○ NON-DICTIONARY MODE                    |        |   |        |          |
|                                          |        |   |        |          |
| <ul> <li>DICTIONARY MODE(ASM)</li> </ul> |        |   |        |          |
|                                          |        |   |        |          |
| ○ NON-DICTIONARY MODE(ASM)               |        |   |        |          |
|                                          |        |   |        |          |
| Load from exist dicts                    |        |   |        |          |
|                                          |        |   |        |          |
|                                          |        |   |        |          |
|                                          |        |   |        |          |
|                                          |        |   |        |          |
|                                          |        |   |        |          |
|                                          |        |   |        |          |
|                                          |        |   |        |          |
|                                          |        |   |        |          |
|                                          |        |   |        |          |
|                                          |        |   |        |          |
|                                          |        |   |        |          |
|                                          |        |   |        |          |
|                                          |        |   |        |          |
|                                          |        |   |        |          |
|                                          |        |   |        |          |
|                                          |        |   |        |          |
|                                          |        |   |        | _        |
| Cancel Help                              | < Back |   | Vext > |          |
|                                          |        |   |        | _        |
|                                          |        |   |        |          |

In most cases, no parameters need to be changed:

| Recovery Wizard            |                 | _ |        | × |
|----------------------------|-----------------|---|--------|---|
|                            |                 |   |        |   |
|                            |                 |   |        |   |
| Endian:                    | Little Endian   |   |        |   |
| DB Character Set:          | From dictionary |   |        |   |
| DB National Character Set. | From dictionary |   |        |   |
| Block Size:                | 8192            |   |        |   |
| Offset:                    |                 |   |        |   |
| DB Version:                | auto detect     |   |        |   |
|                            |                 |   |        |   |
|                            |                 |   |        |   |
|                            |                 |   |        |   |
|                            |                 |   |        |   |
|                            |                 |   |        |   |
|                            |                 |   |        |   |
|                            |                 |   |        |   |
|                            |                 |   |        |   |
|                            |                 |   |        |   |
|                            |                 |   |        |   |
|                            |                 |   |        | _ |
| Cancel Help                | < Back          |   | Vext > |   |
|                            |                 |   |        |   |

Add all available data files:

| P Recovery Wizard |                                                         |            |        |         | - 0    | ×   |
|-------------------|---------------------------------------------------------|------------|--------|---------|--------|-----|
|                   |                                                         |            |        |         |        |     |
|                   | Data File                                               | Block Size | Offset | TS#     | rFile# | 1   |
|                   | C:\app\oradata\ORCL\DATAFILE\O1 MF APP01 L782YY4Y .DBF  | 8192       | 0      |         |        | -   |
|                   | C:\app\oradata\ORCL\DATAFILE\O1_MF_APP01_L782ZBM3_DBF   | 8192       | 0      |         |        |     |
|                   | C:\app\oradata\ORCL\DATAFILE\O1 MF APP01 L782ZCP1 .DBF  | 8192       | 0      |         |        |     |
|                   | C:\app\oradata\ORCL\DATAFILE\O1_MF_APP01_L78CVHVVDBF    | 8192       | 0      |         |        |     |
|                   | C:\app\oradata\ORCL\DATAFILE\O1_MF_APP01_L78CVJPZDBF    | 8192       | 0      |         |        |     |
|                   | C:\app\oradata\ORCL\DATAFILE\O1_MF_APP01_L78CVKBRDBF    | 8192       | 0      |         |        |     |
|                   | C:\app\oradata\ORCL\DATAFILE\O1_MF_APP01_L78CVKWTDBF    | 8192       | 0      |         |        |     |
| 1                 | C:\app\oradata\ORCL\DATAFILE\O1_MF_APP02_L782ZO7WDBF    | 8192       | 0      |         |        |     |
|                   | C:\app\oradata\ORCL\DATAFILE\O1_MF_APP02_L7830DTGDBF    | 8192       | 0      |         |        |     |
|                   | C:\app\oradata\ORCL\DATAFILE\O1_MF_APP02_L7830FJ6DBF    | 8192       | 0      |         |        |     |
|                   | C:\app\oradata\ORCL\DATAFILE\O1_MF_DBRECOVE_L6G7B1Q3DBF | 8192       | 0      |         |        |     |
|                   | C:\app\oradata\ORCL\DATAFILE\O1_MF_SYSAUX_L5VP5QJ8DBF   | 8192       | 0      |         |        |     |
|                   | C:\app\oradata\ORCL\DATAFILE\O1_MF_SYSTEM_L5VP4N7YDBF   | 8192       | 0      |         |        |     |
|                   | C:\app\oradata\ORCL\DATAFILE\O1_MF_TEMP_L5VPCQGOTMP     | 8192       | 0      |         |        |     |
|                   | C:\app\oradata\ORCL\DATAFILE\O1_MF_UNDOTBS1_L5VP66PMDBF | 8192       | 0      |         |        |     |
|                   | C:\app\oradata\ORCL\DATAFILE\O1_MF_USERS_L5VP67TJDBF    | 8192       | 0      |         |        |     |
|                   |                                                         |            |        |         |        |     |
| Advanced mode     |                                                         |            | Choose | e Files | Load   | )   |
| Scan base tables  |                                                         |            |        |         |        |     |
|                   |                                                         |            |        |         |        |     |
| Cancel Help       |                                                         |            |        | < Back  | Nex    | t > |

Open USERS, you can see multiple usernames. If the user needs to recover a table under the PD SCHEMA, open PD and double-click the table name:

| DBRecover for Oracle email: service@parnassusdata                                                                                                    | .com www.dbrecover.com Professional Oracle Database Disaster Recovery Version 2009 | - | × |
|----------------------------------------------------------------------------------------------------|------------------------------------------------------------------------------------|---|---|
| Start Options                                                                                                    |                                                                                    |   |   |
| Database                                                                                                    | TABLE: PD.SALGRADE this view only shows some sample data                           |   |   |
| ▼       Database         ▼       DB_20230530111130         ▼       Users         ►       GSMROOTUSER         ▼       PD         ▼       Tables         EMP       SIGRADE         ►       SCOTT         ►       SYS         ►       SYSTEM | SRADE LOSAL HISAL                                                                  |   |   |
| Version 2009 - Community Edition - 2020.09.25                                                                                                    |                                                                                    |   |   |
| Copyright © 2012 - 2020 ParnassusData Software,                                                                                                    | nc.                                                                                |   |   |
| https://www.dbrecover.com                                                                                                    |                                                                                    |   |   |
|                                                                                                    |                                                                                    |   |   |

Since this table has been truncated, double-clicking does not display any data. At this point, rightclick on the table and select "Unload truncated data":

| DBRecover for Oracle email: service                                                                                                    | e@parnassusdata.com www.dbrecover.com Professional Oracle Database Disaster Recovery Version 2009                                                                                                    | -        |        | × |
|----------------------------------------------------------------------------------------------------|----------------------------------------------------------------------------------------------------|----------|--------|---|
| Start Options                                                                                                    |                                                                                                    |          |        |   |
| Database                                                                                                    | TABLE: PD.SALGRADE this view only shows some sample data                                                                                                    |          |        |   |
| Database     DB_20230530111130     V    DB_20230530111130     V    DB_20230530111130     V    Q    DB_20230530111130     V    Q    DB_2023053011130     V    Q    DB_20230530111130     V    Q    DB_20230530111130     V    Q    DB_20230530111130     V    Q    DB_20230530111130     V    Q    DB_20230530111130     V    Q    DB_20230530111130     V    Q    DB_202301     V    Q    DB_202301     V    Q    DB_202301     V    Q    DB_202301     V    Q    DB_202301     V    Q    DB_20230     V    Q    DB_20230     V    Q    DB_20230     V    Q    DB_20230     V    Q    DB_20230     V    Q    DB_20230     V    Q    DB_20230     V    Q    DB_20230     V    Q    DB_20230     V    Q    DB_20230     V    Q    DB_20230     V    DB_20230     V    Q    DB_20230     V    DB_20230     V    DB_20230     V    DB_20230     V    DB_20230     V    DB_20230     V    DB_20230     V    DB_20230     V    DB_20230     V    DB_20230     V    DB_20230     V    DB_20230     V    DB_2023     V    DB_20230     V    DB_20230 | Iew       Image: State of the state of the state of the |          |        |   |
| Version 2009 - Community Edition -<br>Copyright © 2012 - 2020 Parnassus<br><u>https://www.dbrecover.com</u>                                                                                                    | 2020.09.25<br>Data Software, Inc.                                                                                                    |          |        |   |
| DBRecover for Oracle                                                                                                    |                                                                                                    |          |        | _ |
| Durceover for Oracle                                                                                                    |                                                                                                    |          |        | ì |
| Unload suc<br>File path: C<br>Unloaded r<br>Elapsed tin<br>For Com<br>For Ente<br>If you ne                                                                                                    | ccessfully!<br>:\dbrecover-for-oracle2009\prmdata\parnassus_dbinfo_DB_20230530111130\pd.salgrade.o<br>ow count: 655360<br>ne(seconds): 1.016<br>munity Edition, row limitation is 10,000.<br>rprise Edition, there is no row limitation.<br>ed to recover more data, please contact service@parnassusdata.com                                                                                                    | lat.trun | icated |   |
|                                                                                                    |                                                                                                    | ſ        | ок     |   |

DBRECOVER will try to scan the tablespace where the table resides and extract the truncated data. As shown in the figure above, a complete 655,360 records are extracted from the table that

has been truncated, and stored in the specified path.

The user can check the DAT file to confirm the recovery result.

The key to recovering truncated data is to confirm the DATA\_OBJECT\_ID before the table was truncated. In this case:

SQL> select object\_id ,data\_object\_id from dba\_objects where owner='PD' and object\_name='SALGRADE';
OBJECT\_ID DATA\_OBJECT\_ID
-----76112 76113

Before the TRUNCATE operation, the OBJECT\_ID and DATA\_OBJECT\_ID of the table were both 76612. After the TRUNCATE operation, the DATA\_OBJECT\_ID changed.

So the original DATA\_OBJECT\_ID here is 76612; but if a table itself has been truncated many times and you need to recover the data before the last TRUNCATE, you cannot simply guess the original DATA\_OBJECT\_ID based on the OBJECT\_ID.

You can use techniques such as flashback queries, dictionary retrieval, and log mining to determine the DATA\_OBJECT\_ID; here is an example of a flashback query:

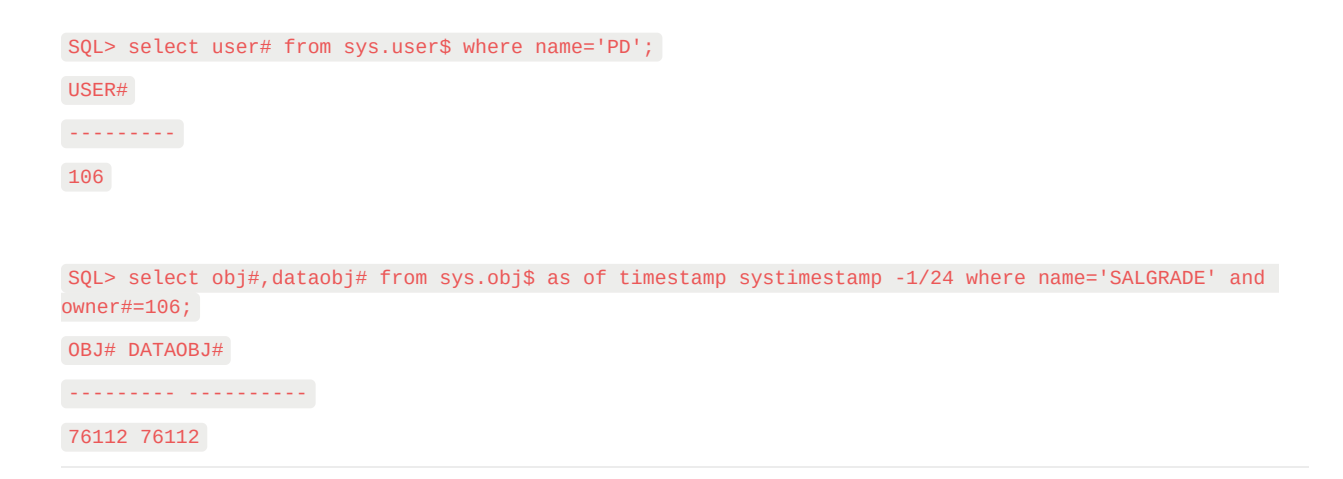

The original DATAOBJ#, that is, DATA\_OBJECT\_ID, is obtained using the flashback query above.

Next, we need to use the Data Bridge feature to insert the data to be recovered into the target database. Precautions when using Data Bridge to recover from a truncate: Be aware that when recovering truncated data from the source database, if you use the Data Bridge option to transfer data back to your source database (if the data is not transferred back to the source database, there is no such problem), make sure that the location of the newly created table where Data Bridge is inserted is not the tablespace where the truncated data is located in the source database, and avoid inserting it into the source table, otherwise the problem of the data we need to recover being overwritten by new data while recovering the truncated data may occur, which may lead to the complete impossibility of recover data to the source database, never use the tablespace where the data to be recovered is located when specifying the tablespace in Data Bridge!!!!!!

So here we first create a new tablespace to store the recovered data table:

SQL> create tablespace pd\_recover\_data datafile size 600M; Tablespace created.

| DBRecover for Oracle email: service@parnassusdata.                                                                                                    | com www.dbrecover.com Professional Oracle Database Disaster Recovery Version 2009                    | - |  | × |  |  |  |
|----------------------------------------------------------------------------------------------------|----------------------------------------------------------------------------------------------------|---|--|---|--|--|--|
| Start Options                                                                                                    |                                                                                                    |   |  |   |  |  |  |
| Database                                                                                                    | TABLE: PD.SALGRADE this view only shows some sample data                                             |   |  |   |  |  |  |
| Database         ▼       Database         ▼       DB_20230530111130         ▼       DB_20230530111130         ▼       GSMROOTUSER         ▼       GSMROOTUSER         ▼       GSMROOTUSER         ▼       GSMROOTUSER         ▼       GSMROOTUSER         ▼       GSMROOTUSER         ▼       GSMROOTUSER         ▼       GSMROOTUSER         ♥       SALGRADE         ▶       SYS         Data Bridge         ▶       SYS         Unload Truncated Data         Scan Data Based on Object ID         Unload Deleted Data         Examine Records Count | TABLE: PD.SALGRADE this view only shows some sample data           GRADE         LOSAL         HISAL |   |  |   |  |  |  |
|                                                                                                    |                                                                                                    |   |  |   |  |  |  |
|                                                                                                    |                                                                                                    |   |  |   |  |  |  |
| Version 2009 - Community Edition - 2020.09.25                                                                                                    | Version 2009 - Community Edition - 2020.09.25                                                        |   |  |   |  |  |  |
| Copyright © 2012 - 2020 ParnassusData Software, Inc.                                                                                                    |                                                                                                    |   |  |   |  |  |  |
| https://www.dbrecover.com                                                                                                    |                                                                                                    |   |  |   |  |  |  |
|                                                                                                    |                                                                                                    |   |  |   |  |  |  |

| New Database Connection  | ×               | 2           |   |
|--------------------------|-----------------|-------------|---|
| Connection Name Connecti | Connection Name | orcl        |   |
| U                        | Username        | pd          | ] |
| F                        | Password        | *****       | ] |
|                          | Hostname        | localhost   | ] |
| F                        | Port            | 1521        |   |
|                          |                 |             |   |
|                          | Service name    | orcl        | ] |
|                          | Save            | Test Cancel |   |

Create the necessary login information, note that the database user should have the necessary permissions (it is recommended to grant the DBA role).

| DBRecover for Oracle |                                    |  |  |  |  |  |
|----------------------|------------------------------------|--|--|--|--|--|
| i                    | Connect to db server successfully! |  |  |  |  |  |
|                      | ОК                                 |  |  |  |  |  |

After testing successfully, click SAVE to save.

| Data Bridge             |                 |             | ×                           |
|-------------------------|-----------------|-------------|-----------------------------|
| Column Name             | Column Typ      | e           |                             |
| GRADE                   | NUMBER          |             |                             |
| LOSAL                   | NUMBER          |             |                             |
| HISAL                   | NUMBER          |             |                             |
|                         |                 |             |                             |
| If need to remap table? | DB Connection   | )           | Deleted data only?          |
| Target table name       | orcl            |             | If need to scan data?       |
|                         | Tablaspasa      |             | Plz specify data object id: |
|                         | Tablespace      |             |                             |
|                         | APP01           |             |                             |
|                         | APP01           |             |                             |
|                         | APP02           |             | Based on Lob index          |
|                         | PD_RECOVER_DATA |             |                             |
|                         | SYSAUX          |             |                             |
|                         | SYSTEM          | Data Bridge | Cancel                      |
|                         | USERS           |             |                             |

Above, select the tablespace to store the recovered TRUNCATE data table.

| Data Bridge                           |                                 | ×                                                                                  |
|---------------------------------------|---------------------------------|------------------------------------------------------------------------------------|
| Column Name<br>GRADE<br>LOSAL         | Column Type<br>NUMBER<br>NUMBER |                                                                                    |
| HISAL                                 | DB Connection                   | Deleted data only?                                                                 |
| Target table name<br>salgrade_recover | Tablespace                      | If need to scan data?<br>Plz specify data object id:<br>76112<br>Based on Lob scan |
|                                       | Data Bridg                      | e Cancel                                                                           |

Here we need to check "if need to scan data" and fill in the original DATA\_OBJECT\_ID obtained earlier. This way, DBRECOVER will specifically scan the data corresponding to this ID for us.

At the same time, we need to check "if need to remap table", and enter a new table name. In order to allow the data to be inserted into the new table (under the new tablespace), exclude any possibility of overwriting data.

Note:

 For the situation where the corresponding table name already exists in the target instance, DBRECOVER will not rebuild the table but will insert the necessary recovery data on the basis of the existing table. Since the table has been established, the specified tablespace will be invalid. 2. For the situation where the corresponding table name does not exist in the target database-SCHEMA, DBRECOVER will try to build a table on the specified tablespace and insert recovery data.

After completing the above steps, click the Data Bridge button.

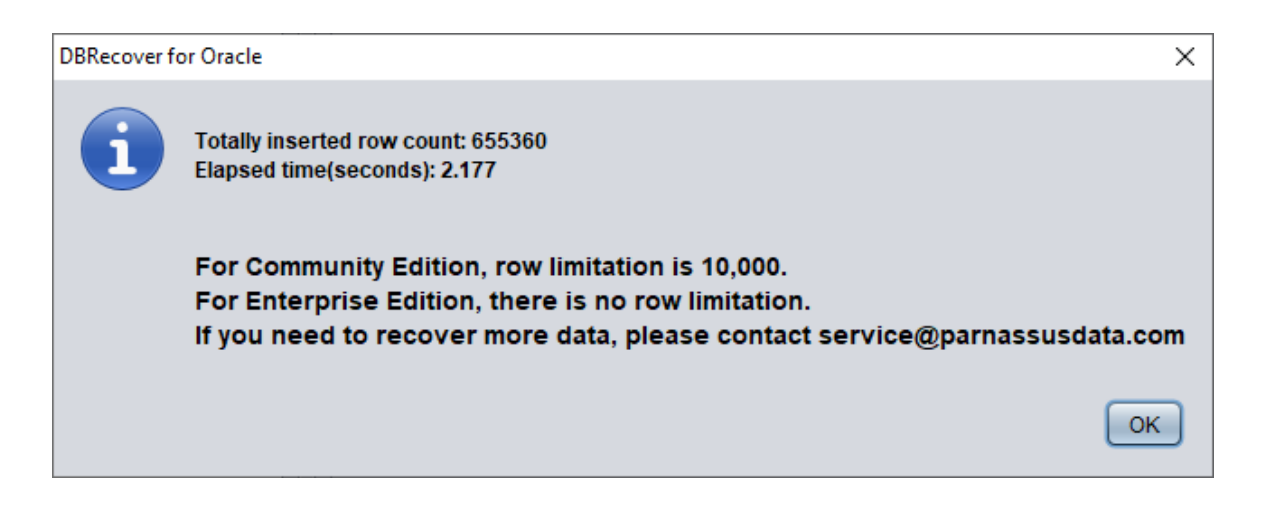

Confirm the number of rows recovered:

| SQL> select | <pre>count(*)</pre> | from | <pre>pd.salgrade_recover;</pre> |
|-------------|---------------------|------|---------------------------------|
| COUNT(*)    |                     |      |                                 |
|             |                     |      |                                 |
| 655360      |                     |      |                                 |

The basic principle of Truncate data is that when Truncate occurs, ORACLE only updates the Data Object ID of the table in the data dictionary and Segment Header, and the actual data part of the block is not modified. Since the DATA\_OBJECT\_ID in the data dictionary and segment header does not match with those in the subsequent data blocks, the ORACLE service process will not read the data that has been TRUNCATED but is actually still not covered when reading the full table data. Therefore, DBRECOVER can recover the data in it through the data disk area (Data Extent) that has not been modified or covered.

## **Recovery Scenario 6: Recovery from Accidental Drop Table**

The application developers of Company D dropped a core application table in the system without any backup. At this point, DBRECOVER can be used to recover most of the data from the dropped table. After 10g, the recycle bin feature is provided, which can first be queried through the DBA\_RECYCLEBINS view to determine whether the dropped table is in the recycle bin. If it is, preferentially flashback to before drop through the recycle bin. If it is not in the recycle bin, use DBRECOVER to recover immediately.

Similar to the recovery of TRUNCATE, the recovery of the DROP table needs to determine the original DATA\_OBJECT\_ID.

The brief recovery process is as follows:

- First, set the tablespace where the dropped table is located to read-only mode (ALTER TABLESPACE {TABLESPACE\_NAME} READ ONLY; or copy all data files in the entire tablespace immediately.
- 2. Find the DATA\_OBJECT\_ID of the dropped table by querying the data dictionary or LOGMINER.
- Start DBRECOVER in NON-DICT non-dictionary mode, and add all data files in the tablespace where the dropped table is located, then SCAN DATABASE + SCAN TABLE from Extent MAP.
- 4. Locate the corresponding table in the expanded object tree diagram through DATA\_OBJECT\_ID, and insert it back into the source database in Data Bridge mode.

You can get a rough DATA\_OBJECT\_ID through log miner , and the rough script for using LOGMINER is as follows:

EXECUTE DBMS\_LOGMNR.ADD\_LOGFILE( LOGFILENAME => '/oracle/logs/log1.f', OPTIONS => DBMS\_LOGMNR.NEW);
EXECUTE DBMS\_LOGMNR.ADD\_LOGFILE( LOGFILENAME => '/oracle/logs/log2.f', OPTIONS =>
DBMS\_LOGMNR.ADDFILE);

Execute

DBMS\_LOGMNR.START\_LOGMNR(DBMS\_LOGMNR.DICT\_FROM\_ONLINE\_CATALOG+DBMS\_LOGMNR.COMMITTED\_DATA\_ONLY); SELECT \* FROM V\$LOGMNR\_CONTENTS ; EXECUTE DBMS\_LOGMNR.END\_LOGMNR;

You can also try to dig out DATA\_OBJECT\_ID by mining AWR data:

Select \* from
(select object\_name,object# from DBA\_HIST\_SQL\_PLAN
UNION select object\_name,object# from GV\$SQL\_PLAN) V1 where V1.0BJECT# IS
NOT NULL minus select name,obj# from sys.obj\$;

select obj#,dataobj#, object\_name from WRH\$\_SEG\_STAT\_OBJ where object\_name not in (select name from sys.obJ\$) order by object\_name desc;

SELECT tab1.SQL\_ID, current\_obj#, tab2.sql\_text FROM DBA\_HIST\_ACTIVE\_SESS\_HISTORY tab1, dba\_hist\_sqltext tab2 WHERE tab1.current\_obj# NOT IN (SELECT obj# FROM sys.obj\$ ) AND current\_obj#!=-1 AND tab1.sql\_id =tab2.sql\_id(+);

// The above three queries compare AWR data with the OBJ\$ dictionary base table to find the dropped table.

Let's demonstrate it in practice:

SQL> create table dropit as select \* from dba\_objects; Table created. SQL> select count(\*) from pd.dropit; COUNT(\*) -----73095 SQL> select tablespace\_name from dba\_segments where owner='PD' and segment\_name='DROPIT'; TABLESPACE\_NAME -----USERS SQL> select object\_id ,data\_object\_id from dba\_objects where owner='PD' and object\_name='DROPIT'; OBJECT\_ID DATA\_OBJECT\_ID -----76116 76116 SQL> drop table dropit; Table dropped. SQL> alter system checkpoint; System altered.

We start DBRECOVER in dictionary mode (DICTIONARY-MODE), here we only need to add SYSTEM01.DBF and the table in the USERS tablespace:

| P Recovery Wizard |                                                       |            |        |         | _      |       | × |
|-------------------|-------------------------------------------------------|------------|--------|---------|--------|-------|---|
|                   |                                                       |            |        |         |        |       |   |
|                   | Data File                                             | Block Size | Offset | TS#     | rFile# |       |   |
|                   | C:\app\oradata\ORCL\DATAFILE\O1_MF_SYSTEM_L5VP4N7YDBF | 8192       | 0      |         |        |       |   |
|                   | C:\app\oradata\ORCL\DATAFILE\O1_MF_USERS_L5VP67TJDBF  | 8192       | 0      |         |        |       |   |
|                   |                                                       |            |        |         |        |       |   |
|                   |                                                       |            |        |         |        |       |   |
|                   |                                                       |            |        |         |        |       |   |
|                   |                                                       |            |        |         |        |       |   |
|                   |                                                       |            |        |         |        |       |   |
|                   |                                                       |            |        |         |        |       |   |
|                   |                                                       |            |        |         |        |       |   |
|                   |                                                       |            |        |         |        |       |   |
|                   |                                                       |            |        |         |        |       |   |
|                   |                                                       |            |        |         |        |       |   |
|                   |                                                       |            |        |         |        |       |   |
|                   | L                                                     |            |        |         |        |       |   |
|                   |                                                       |            |        |         |        | _     |   |
| Advanced mode     |                                                       |            | Choos  | e Files | Load   |       |   |
| Scan base tables  |                                                       |            |        |         |        |       |   |
|                   |                                                       |            |        |         |        |       |   |
|                   |                                                       |            |        |         |        |       |   |
|                   |                                                       |            |        |         |        |       |   |
|                   |                                                       |            |        |         |        |       |   |
| Cancel Help       |                                                       |            |        | < Back  | . N    | ext > |   |
|                   |                                                       |            |        |         |        |       |   |

| P DBRecover for Oracle email: service@parnassusdata.com www.dbrecover.com Professional Oracle Database Disaster Recovery Version 2009 - | × |
|----------------------------------------------------------------------------------------------------|---|
| Start Options                                                                                                    |   |
| Start Options                                                                                                    |   |
|                                                                                                    |   |
| Version 2009 - Enterprise Edition - 2020.09.25                                                                                          |   |
| Copyright © 2012 - 2020 ParnassusData Software, Inc.                                                                                    |   |
| https://www.dbrecover.com                                                                                                    |   |

After loading is complete, we can find that there is no table we want to recover under the PD SCHEMA, which is normal.

Select the database node, right-click SCAN Data

| DBRecover for Oracle email: service@parnassusdata.com www.dbrecover.com Professional Oracle Database Disaster Recovery Version 2009                                                                                                    | - | ×    |
|----------------------------------------------------------------------------------------------------|---|------|
| Start Options                                                                                                    |   |      |
| Database<br>Database<br>Database<br>DB_20220550133737<br>Users Scan Data<br>Scan Data<br>Scan Data |   |      |
|                                                                                                    |   |      |
|                                                                                                    |   |      |
| Version 2009 - Enterprise Edition - 2020.09.25                                                                                                    |   |      |
| Copyright © 2012 - 2020 ParnassusData Software, Inc.                                                                                                    |   |      |
| https://www.dbrecover.com                                                                                                    |   |      |
| L                                                                                                    |   | <br> |

DBRecover for Oracle v2009 Copyright (c) 2012 - 2020 ParnassusData Software, Inc. Scanning tablespace 0, data file 1 ... 2027 segment header and 96919 data blocks tablespace 0, data file 1: 119041 blocks scanned Scanning tablespace 4, data file 7 ... 33 segment header and 1515 data blocks tablespace 4, data file 7: 1921 blocks scanned Extent scanning, please waiting...

| DBRecover for Oracle email: service@parnassusdata.com www.dbrecover.com Professional Oracle Database Disaster Recovery Version 2009 | - | × |
|----------------------------------------------------------------------------------------------------|---|---|
| Start Options                                                                                                    |   |   |
| Database                                                                                                    |   |   |
|                                                                                                    |   |   |
|                                                                                                    |   |   |
|                                                                                                    |   |   |
|                                                                                                    |   |   |
| Extents                                                                                                    |   |   |
| 🗐 obj2                                                                                                    |   |   |
|                                                                                                    |   |   |
|                                                                                                    |   |   |
| di obj2_3                                                                                                    |   |   |
|                                                                                                    |   |   |
|                                                                                                    |   |   |
|                                                                                                    |   |   |
|                                                                                                    |   |   |
|                                                                                                    |   |   |
|                                                                                                    |   |   |
| I obj2_11                                                                                                    |   |   |
|                                                                                                    |   |   |
| 🗐 obj6                                                                                                    |   |   |
| 🛃 obj6_1                                                                                                    |   |   |
| bj6_2                                                                                                    |   |   |
|                                                                                                    |   |   |
|                                                                                                    |   |   |
|                                                                                                    |   |   |
|                                                                                                    |   |   |
|                                                                                                    |   |   |
|                                                                                                    |   |   |
|                                                                                                    |   |   |
|                                                                                                    |   |   |
|                                                                                                    |   |   |
|                                                                                                    |   |   |
| Version 2009 - Enterprise Edition - 2020.09.25                                                                                      |   |   |
| Copyright © 2012 - 2020 ParnassusData Software, Inc.                                                                                |   |   |
| https://www.dbrecover.com                                                                                                    |   |   |
|                                                                                                    |   |   |
|                                                                                                    |   |   |

Then an EXTENTS node will appear, look for the OBJ76116 node:

| DBRecover for Oracle email: service@parna    | assu | sdata.co | om www.dbre    | cover.o | om P    | rofessio | onal C | )racle D | atabase | e Disaster Rec | overy \ | /ersion 2 | 009     |         | _       |         |        | ×    |
|----------------------------------------------|------|----------|----------------|---------|---------|----------|--------|----------|---------|----------------|---------|-----------|---------|---------|---------|---------|--------|------|
| Start Options                                |      |          |                |         |         |          |        |          |         |                |         |           |         |         |         |         |        |      |
| Database                                     |      | obj761   | 16 :           |         |         |          |        |          |         |                |         |           |         |         |         |         |        |      |
| ebj59443                                     | *    | Col#     | Seen Count     | Max S   | Size 1  |          | ост    | String   | NStrin  | ng Number      | Date    | Times     | tamp    | Timesta | amp Zo  | ne Cl   | ob Blo | ot   |
| 🗐 obj59447                                   |      | 1        | 1500           | 6       | (       | )        |        | 1500     | 71      | 0              | 0       | 0         |         | 0       |         | 0       | 0      |      |
| e obj59449                                   |      | 2        | 1500           | 30      | (       | )        |        | 1500     | 1112    | 1              | 0       | 0         |         | 0       |         | 0       | 0      |      |
| 🗐 obj59457                                   |      | 3        | 1500           | 0       | 1       | 100      |        | 0        | 0       | 0              | 0       | 0         |         | 0       |         | 0       | 0      |      |
| 🗐 obj61557                                   |      | 4        | 1500           | 3       | (       | )        |        | 0        | 0       | 1500           | 0       | 0         |         | 0       |         | 0       | 0      |      |
| 🔠 obj63328                                   |      | -        |                |         |         |          |        |          |         |                |         |           |         |         |         |         |        |      |
| 🔠 obj63330                                   |      |          |                |         |         |          |        |          |         |                |         |           |         |         |         |         |        |      |
| 🔠 obj63332                                   |      | Sampl    | e data analysi | S:      |         |          |        |          |         |                |         |           |         |         |         |         |        |      |
| 🔠 obj63336                                   |      |          |                |         |         |          |        |          |         |                |         |           |         |         |         |         |        |      |
| 🔠 obj63338                                   |      | col1     | col2           |         | col3    | col4     | col5   | col6     |         | col7           |         |           | col8    |         |         |         | col9   | _    |
| 🔠 obj63341                                   |      | SYS      | TS\$           |         |         | 16       | 6      | TABL     | E       | 30-MAY-201     | 9 03:10 | :10 AD    | 30-M    | AY-2019 | 04:39:  | 53 AD   | 2019-  | 05-3 |
| 🔠 obj63352                                   |      | eve      | C EILE# DI     | 00/     |         | 20       | 2      |          | E .     | 30-MAY-201     | 9.03:10 | 10 AD     | 30-M    | AY-2019 | 04:39:  | 53 AD   | 2019-  | 05-3 |
| 🔠 obj63378                                   |      | SYS      | I OBJ2         | UCR#    |         | 37       | 37     | INDE     | X       | 30-MAY-201     | 9 03:10 | :10 AD    | 30-M    | AY-2019 | 03:10:  | 10 AD   | 2019-  | 05-3 |
| 🔠 obj63380                                   |      | SYS      | USER\$         |         |         | 22       | 10     | TABL     | E       | 30-MAY-201     | 9 03:10 | :10 AD    | 30-M    | AY-2019 | 03:10:  | 10 AD   | 2019-  | 05-3 |
| 🔠 obj63388                                   |      |          |                |         |         |          |        |          |         |                |         |           |         |         |         |         |        |      |
| 🔠 obj63389                                   |      |          |                |         |         |          |        |          |         |                |         |           |         |         |         |         |        |      |
| 🔠 obj63391                                   |      |          |                |         |         |          |        |          |         |                |         |           |         |         |         |         |        |      |
| 🔠 obj71907                                   |      | Try to a | nalyze UNKN    | OWN o   | olumi   | n type:  |        |          |         |                |         |           |         |         |         |         |        |      |
| 🔠 obj71908                                   |      |          |                |         |         |          |        |          |         |                |         |           |         |         |         |         |        |      |
| 🔠 obj71932                                   |      | Colu     | mns Date N     | lumbe   | r Stri  | ng(VAF   | RCHA   | R2 CH    | AR) Ti  | imestamp 1     | Fimest  | amp wit   | h time  | zone N  | String( | NVARO   | HAR2   | NCF  |
| 🔠 obj71941                                   |      |          |                |         |         |          |        |          |         |                |         |           |         |         |         |         |        |      |
| 🔠 obj72793                                   |      |          |                |         |         |          |        |          |         |                |         |           |         |         |         |         |        |      |
| 🔠 obj73011                                   |      |          |                |         |         |          |        |          |         |                |         |           |         |         |         |         |        |      |
| 🔠 obj74036                                   |      |          |                |         |         |          |        |          |         |                |         |           |         |         |         |         |        |      |
| 🔠 obj74038                                   |      |          |                |         |         |          |        |          |         |                |         |           |         |         |         |         |        | •    |
| 🔠 obj74041                                   |      |          |                |         |         |          |        |          |         |                |         |           |         |         |         |         |        |      |
| 🔠 obj76115                                   |      |          |                |         |         |          |        |          |         |                |         |           |         |         |         |         |        |      |
| 🗐 obj76116                                   |      | Unload   | i statement:   |         |         |          |        |          |         |                |         |           |         |         |         |         |        |      |
| Lob segment                                  |      | RCHA     | R2, col17 VAF  | RCHAR   | R2, col | 18 VAF   | RCHA   | R2, co   | 19 VAR  | RCHAR2, col    | 20 VAR  | CHAR2     | , col21 | 1 VARCH | AR2, c  | ol22 V/ | RCHA   | R2)  |
|                                              |      |          |                |         |         |          |        |          |         |                |         |           |         |         |         |         |        |      |
|                                              |      |          |                |         |         | _        | -      |          |         |                |         |           |         |         |         |         |        |      |
| Version 2009 - Enterprise Edition - 2020.09. | 25   |          |                |         |         |          |        |          |         |                |         |           |         |         |         |         |        |      |
| Copyright © 2012 - 2020 ParnassusData So     | ftw  | are, Inc |                |         |         |          |        |          |         |                |         |           |         |         |         |         |        |      |
| https://www.dbrecover.com                    |      |          |                |         |         |          |        |          |         |                |         |           |         |         |         |         |        |      |
| maps//www.ubrecover.com                      |      |          |                |         |         |          |        |          |         |                |         |           |         |         |         |         |        |      |
|                                              |      |          |                |         |         |          |        |          |         |                |         |           |         |         |         |         |        |      |

After that, we can use the Data Bridge feature to insert it back into the source database.

## **Recovery Scenario 7: Accidental DROP TABLESPACE**

At Company D, an employee needed to delete a useless tablespace through a DROP TABLESPACE INCLUDING CONTENTS operation. However, after the DROP TABLESPACE operation, the development department reported that there was actually important data from a SCHEMA on the dropped tablespace. Now, the tablespace has been dropped and there are no backups. At this point, we can use DBRECOVER's non-dictionary mode to extract data from all data files corresponding to the dropped tablespace. Using this method, most of the data can be recovered. However, because it is a non-dictionary mode, the recovered tables need to be matched with the application data tables one by one. Usually, application development and maintenance personnel need to intervene and manually identify which data belongs to which table. Since the DROP TABLESPACE operation modifies the data dictionary and deletes the objects on the corresponding tablespace in OBJ\$, we cannot get the correspondence between DATA\_OBJECT\_ID and OBJECT\_NAME from OBJ\$. At this time, we can use the method introduced in the DROP TABLE scenario to get as much correspondence between DATA\_OBJECT\_ID and OBJECT\_NAME as possible.

The general process is as follows:

If the data files were also physically deleted during the DROP TABLESPACE operation, they need to be restored first. We can try using file system level recovery software, or use PRMSCAN software to scan and reorganize the data files at the Oracle data block level.

PRMSCAN is an Oracle data block fragment scanning and merging tool, which is suitable for the following scenarios:

- 1. Accidentally manually deleted data files on the file system (any file system NTFS, FAT, EXT, UFS, JFS etc.) or ASM.
- 2. The file system is damaged, causing the data file size to become 0 bytes, that is, the data file is cleared.
- 3. The file system is damaged, causing the file system to be unable to MOUNT load.
- 4. ASM storage metadata is damaged, causing the diskgroup to be unable to mount and load.
- 5. The LV or PV of the file system or ASM is physically damaged or lost.
- 6. In the above scenarios, prmscan can directly scan the residual Oracle blocks that have not been overwritten in the PV and LV of the file system or ASM, to achieve the merger and reorganization of these Oracle blocks, with the aim of data recovery.

PRMSCAN is developed based on JAVA language and can cross all operating systems that support JDK 1.6 and later, including Windows, Linux, Solaris, AIX, HP-UX.

This product is currently not available for retail, you can contact us to provide recovery services.

In the example below, /dev/sdb1 is a partition of the ext4 file system, but due to the damage of the ext4 file system, SDB1 cannot be mounted. However, a set of Oracle database data files is stored on this file system. If the file system cannot be mounted, the Oracle database will also be unusable.

Here we use prmscan's Oracle data block scanning and merging function to directly reorganize the data files from the damaged file system.

Scan the entire disk

```
[oracle@dbdao01 ~]$ java -jar PRMScan.jar -scan /dev/sdb1 -guess 8k
```

The -scan option represents scanning the /dev/sdb1 device and specifying the Oracle blocksize as 8k.

```
[oracle@dbdao01 ~]$ java -jar PRMScan.jar -outputsh ./8kfull.txt
The -outputsh option means writing out a SHELL file that can merge the scanned information, in this
case 8kfull.txt.
```

[oracle@dbdao01 ~]\$ sh 8kfull.txt
Executing 8kfull.txt can generate all the data files that need to be merged in the current directory.

For example:

| [oracle@db | dao01 ~ | -]\$ ls -l1 | l PD*                               |
|------------|---------|-------------|-------------------------------------|
| rw-r-r- 1  | oracle  | oinstall    | 295428096 Jul 28 00:37 PD_DBF1.dbf  |
| rw-r-r- 1  | oracle  | oinstall    | 83427328 Jul 28 00:37 PD_DBF2.dbf   |
| rw-r-r- 1  | oracle  | oinstall    | 220266496 Jul 28 00:37 PD_DBF3.dbf  |
| rw-r-r- 1  | oracle  | oinstall    | 1324482560 Jul 28 00:38 PD_DBF4.dbf |

If the data files have not been physically deleted, they can be directly added to DBRECOVER and the data within them can be scanned in NON-DICTIONARY MODE.

The subsequent steps can refer to the operation of DROP TABLE mentioned earlier, the difference being that the recovery object for DROP TABLESPACE will be many tables.